## РУКОВОДСТВО ПОЛЬЗОВАТЕЛЯ UIP\_ESERVICE – СИСТЕМА АВТОМАТИЗИРОВАННОЙ ПОДДЕРЖКИ ПРОЦЕССА ОКАЗАНИЯ ГОСУДАРСТВЕННЫХ УСЛУГ

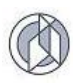

# СОДЕРЖАНИЕ

| 1. ВВЕДЕНИЕ                                                                                                   | 5                                                                                                    |
|----------------------------------------------------------------------------------------------------|----------------------------------------------------------------------------------------------------|
| 2. ОБЩИЕ СВЕДЕНИЯ                                                                                             | 6                                                                                                    |
| 2.1. Перечень услуг                                                                                           | 6                                                                                                    |
| 2.2. Роли пользователей                                                                                       | 7                                                                                                    |
| 2.3. Объекты учета                                                                                            | 8                                                                                                    |
| 2.4. Структура главного окна                                                                                  | 8                                                                                                    |
| 2.5. Элементы управления                                                                                      | 10                                                                                                    |
| 2.5.1. Интерфейсное окно                                                                                      | 10                                                                                                    |
| 2.5.2. Вкладка                                                                                                | 10                                                                                                    |
| 2.5.3. Область данных                                                                                         | 11                                                                                                    |
| 2.5.4. Кнопка                                                                                                 | 11                                                                                                    |
| 2.5.5. Календарь                                                                                              | 11                                                                                                    |
| 2.5.6. Автозаполнение календарных полей                                                                       | 12                                                                                                    |
| 2.5.7. Поле ввода                                                                                             | 12                                                                                                    |
| 2.5.8. Список                                                                                                 | 12                                                                                                    |
| 2.5.9. Автозаполнение поля ввода                                                                              | 12                                                                                                    |
| 2.5.10.Фильтр                                                                                                 | 13                                                                                                    |
| 2.5.11.Служебные значки, используемые в интерфейсе                                                            | 13                                                                                                    |
| 3. РУКОВОДСТВО ПОЛЬЗОВАТЕЛЯ ЗАЯВИТЕЛЯ, АВТОРИЗОВАННОГО В                                                      |                                                                                                    |
|                                                                                                    | 11                                                                                                    |
|                                                                                                    | 14                                                                                                    |
| 3.1. Вход в Систему                                                                                           | 14                                                                                                    |
| 3.1. Вход в Систему<br>3.2. Заполнение регистрационных данных заявления                                       | 14<br>14<br>14                                                                                                    |
| 3.1. Вход в Систему<br>3.2. Заполнение регистрационных данных заявления<br>3.3. Ввод данных пакета документов | 14<br>14<br>14<br>17                                                                                                    |
| <ul> <li>3.1. Вход в Систему</li></ul>                                                                        | 14<br>14<br>17<br>18                                                                                                    |
| <ul> <li>3.1. Вход в Систему</li></ul>                                                                        | 14<br>14<br>17<br>18<br>20                                                                                                 |
| <ul> <li>3.1. Вход в Систему</li></ul>                                                                        | 14<br>14<br>17<br>18<br>20<br>21                                                                                           |
| <ul> <li>3.1. Вход в Систему</li></ul>                                                                        | 14<br>14<br>17<br>18<br>20<br>21<br>21                                                                                     |
| <ul> <li>3.1. Вход в Систему</li></ul>                                                                        | 14<br>14<br>17<br>18<br>20<br>21<br>21<br>21                                                                               |
| <ul> <li>3.1. Вход в Систему</li></ul>                                                                        | 14<br>14<br>17<br>18<br>20<br>21<br>21<br>21<br>21<br>24                                                                   |
| <ul> <li>3.1. Вход в Систему</li></ul>                                                                        | 14<br>14<br>17<br>18<br>20<br>21<br>21<br>21<br>24<br>25                                                                   |
| <ul> <li>З.1. Вход в Систему</li></ul>                                                                        | 14<br>14<br>17<br>18<br>20<br>21<br>21<br>21<br>21<br>24<br>25<br>25                                                       |
| <ul> <li>З.1. Вход в Систему</li></ul>                                                                        | 14<br>14<br>17<br>18<br>20<br>21<br>21<br>21<br>21<br>25<br>25<br>29                                                       |
| <ul> <li>З.1. Вход в Систему</li></ul>                                                                        | 14<br>14<br>17<br>18<br>20<br>21<br>21<br>21<br>21<br>25<br>25<br>25<br>29<br>33                                           |
| <ul> <li>З.1. Вход в Систему</li></ul>                                                                        | 14<br>14<br>17<br>18<br>20<br>21<br>21<br>21<br>21<br>25<br>25<br>25<br>29<br>33<br>33                                     |
| <ul> <li>З.1. Вход в Систему</li></ul>                                                                        | 14<br>14<br>17<br>18<br>20<br>21<br>21<br>21<br>21<br>25<br>25<br>25<br>29<br>33<br>33<br>34                               |
| <ul> <li>З.1. Вход в Систему</li></ul>                                                                        | 14<br>14<br>17<br>18<br>20<br>21<br>21<br>21<br>21<br>25<br>25<br>29<br>33<br>33<br>34<br>35                               |
| <ul> <li>З.1. Вход в Систему</li></ul>                                                                        | 14<br>14<br>17<br>18<br>20<br>21<br>21<br>21<br>21<br>25<br>25<br>25<br>25<br>33<br>33<br>34<br>35<br>35                   |
| <ul> <li>3.1. Вход в Систему</li></ul>                                                                        | 14<br>14<br>17<br>18<br>20<br>21<br>21<br>21<br>21<br>21<br>25<br>25<br>25<br>25<br>29<br>33<br>33<br>34<br>35<br>35<br>36 |

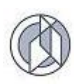

| 4. РУКОВОДСТВО ПОЛЬЗОВАТЕЛЯ ДЛЯ ОПЕРАТОРА                       | 38 |
|-----------------------------------------------------------------|----|
| 4.1. Вход в Систему                                             | 38 |
| 4.2. Регистрация заявления                                      | 38 |
| 4.3. Регистрация заявления на основе данных xml-файла           | 38 |
| 4.4. Создание нового заявления                                  | 40 |
| 4.5. Просмотр и редактирование карточки заявления               | 43 |
| 4.6. Удаление заявления                                         | 44 |
| 4.7. Заявитель                                                  | 44 |
| 4.7.1. Добавление нового заявителя в карточку заявления         | 44 |
| 4.7.2. Выбор заявителя в карточку заявления                     | 46 |
| 4.7.3. Изменение данных заявителя в карточке заявления          | 47 |
| 4.8. Пакет документов                                           | 47 |
| 4.8.1. Документы, обязательные к предоставлению                 | 49 |
| 4.8.2. Дополнительные документы, не предусмотренные регламентом | 52 |
| 4.8.3. Прикрепление файлов документов                           | 53 |
| 4.8.4. Удаление документов                                      | 54 |
| 4.9. Объект строительства                                       | 55 |
| 4.9.1. Общие сведения по структуре объекта строительства        | 55 |
| 4.9.2. Основной объект строительства                            | 57 |
| 4.9.3. Этап строительства                                       | 62 |
| 4.9.4. Дочерний объект строительства                            | 66 |
| 4.10.Земельный участок                                          | 70 |
| 4.10.1.Добавление данных ЗУ                                     | 70 |
| 4.10.2.Изменение данных ЗУ                                      | 71 |
| 4.10.3.Удаление данных ЗУ                                       | 72 |
| 4.10.4.Удаление данных всех зарегистрированных ЗУ               | 72 |
| 4.11.Проверка корректности внесенных данных                     | 73 |
| 4.12.Межведомственный запрос                                    | 75 |
| 4.13.Решение по заявлению                                       | 77 |
| 4.13.1.Регистрация решения по заявлению                         | 77 |
| 4.13.2.Изменение решения по заявлению                           | 78 |
| 4.14.Итоговые документы                                         | 79 |
| 4.14.1.Регистрация итогового документа                          | 79 |
| 4.14.2.Формирование бланка итогового документа                  | 81 |
| 4.14.3.Прикрепление скана итогового документа                   | 82 |
| 5. РАБОТА С РЕЕСТРАМИ                                           | 82 |
| 5.1. Реестр итоговых документов                                 | 83 |
| 5.1.1. Добавить итоговый документ в реестр                      | 83 |
| 5.1.2. Удалить итоговый документ из реестра                     | 84 |

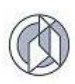

| 5.2. Реестр заявителей                                                                                                    | . 84                                                                                                    |
|----------------------------------------------------------------------------------------------------|----------------------------------------------------------------------------------------------------|
| 5.2.1. Добавление данных о новом заявителе                                                                                                    | .84                                                                                                    |
| 5.2.2. Изменение данных о заявителе                                                                                                    | .86                                                                                                    |
| 5.2.3. Удаление данных о заявителе                                                                                                    | .86                                                                                                    |
| 5.3. Реестр объектов строительства                                                                                                    | . 87                                                                                                    |
| 5.4. Формирование архива данных для передачи в Росреестр                                                                                                    | . 91                                                                                                    |
| 5.5. Реестр проектных организаций                                                                                                    | . 91                                                                                                    |
| 5.5.1. Добавление данных о новой проектной организации                                                                                                    | .91                                                                                                    |
| 5.5.2. Изменение данных проектной организации                                                                                                    | .93                                                                                                    |
| 5.5.3. Удаление данных о проектной организации                                                                                                    | .94                                                                                                    |
| 6. РАБОТА СО СПРАВОЧНИКАМИ                                                                                                    | . 95                                                                                                    |
| 6.1. Добавление справочных значений                                                                                                    | . 96                                                                                                    |
| 6.2. Редактирование справочных значений                                                                                                    | . 96                                                                                                    |
| 6.3. Удаление справочных значений                                                                                                    | . 96                                                                                                    |
| 7. НАСТРОЙКИ СИСТЕМЫ                                                                                                    | . 97                                                                                                    |
| 7.1. Доступ к настройкам по виду услуги                                                                                                    | . 97                                                                                                    |
| 7.2. Настройка регламентного времени оказания услуги                                                                                                    | . 98                                                                                                    |
| 7.3. Настройка автоматизированной проверки комплекта документов по виду                                                                                                    |                                                                                                    |
| услуги                                                                                                    | . 98                                                                                                    |
|                                                                                                    |                                                                                                    |
| 7.4. Настройка видов документов                                                                                                    | . 99                                                                                                    |
| <ul><li>7.4. Настройка видов документов</li></ul>                                                                                                    | . 99<br>100                                                                                                   |
| <ul><li>7.4. Настройка видов документов</li></ul>                                                                                                    | . 99<br>100<br>103                                                                                            |
| <ul> <li>7.4. Настройка видов документов</li> <li>7.4.1. Создание нового вида документа</li></ul>                                                                                                    | . 99<br>100<br>103<br>103                                                                                     |
| <ul> <li>7.4. Настройка видов документов</li></ul>                                                                                                    | . 99<br>100<br>103<br>103<br>103                                                                              |
| <ul> <li>7.4. Настройка видов документов</li></ul>                                                                                                    | . 99<br>100<br>103<br>103<br>103<br>103                                                                       |
| <ul> <li>7.4. Настройка видов документов</li></ul>                                                                                                    | . 99<br>100<br>103<br>103<br>103<br>104<br>105                                                                |
| <ul> <li>7.4. Настройка видов документов</li></ul>                                                                                                    | .99<br>100<br>103<br>103<br>103<br>104<br>105<br>106                                                          |
| <ul> <li>7.4. Настройка видов документов</li></ul>                                                                                                    | . 99<br>100<br>103<br>103<br>103<br>104<br>105<br>106                                                         |
| <ul> <li>7.4. Настройка видов документов</li></ul>                                                                                                    | . 99<br>100<br>103<br>103<br>103<br>104<br>105<br>106<br>106                                                  |
| <ul> <li>7.4. Настройка видов документов</li></ul>                                                                                                    | . 99<br>100<br>103<br>103<br>103<br>104<br>105<br>106<br>106<br>107<br>108                                    |
| <ul> <li>7.4. Настройка видов документов</li></ul>                                                                                                    | . 99<br>100<br>103<br>103<br>103<br>104<br>105<br>106<br>106<br>107<br>108<br>108                             |
| <ul> <li>7.4. Настройка видов документов</li></ul>                                                                                                    | . 99<br>100<br>103<br>103<br>103<br>104<br>105<br>106<br>106<br>107<br>108<br>108<br>109                      |
| <ul> <li>7.4. Настройка видов документов</li></ul>                                                                                                    | . 99<br>100<br>103<br>103<br>103<br>104<br>105<br>106<br>107<br>108<br>108<br>109<br>109                      |
| <ul> <li>7.4. Настройка видов документов</li></ul>                                                                                                    | . 99<br>100<br>103<br>103<br>103<br>104<br>105<br>106<br>106<br>107<br>108<br>108<br>109<br>109<br>110        |
| <ul> <li>7.4. Настройка видов документов</li></ul>                                                                                                    | . 99<br>100<br>103<br>103<br>103<br>104<br>105<br>106<br>106<br>106<br>107<br>108<br>109<br>109<br>110<br>110 |
| <ul> <li>7.4. Настройка видов документов</li> <li>7.4.1. Создание нового вида документа</li> <li>7.4.2. Изменение данных вида документа</li> <li>7.4.3. Удаление данных вида документа</li> <li>7.5. Атрибуты документов</li> <li>7.5.1. Добавление атрибута</li> <li>7.5.2. Изменение атрибута</li> <li>7.5.3. Удаление атрибутов</li> <li>7.6.1. Добавление данных должностного лица</li> <li>7.6.2. Создание основного уполномоченного лица</li> <li>7.6.3. Создание дополнительного уполномоченного лица</li> <li>7.6.4. Изменение данных должностного лица</li> <li>7.6.5. Удаление данных должностного лица</li> <li>7.7. Календарь</li> <li>7.7.2. Изменение даты-исключения в календарь</li> <li>7.7.2. Изменение данных даты-исключения в календаре</li> </ul> | . 99<br>100<br>103<br>103<br>103<br>104<br>105<br>106<br>106<br>107<br>108<br>109<br>109<br>110<br>110<br>111 |

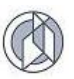

## 1. ВВЕДЕНИЕ

Программный комплекс UIP\_Eservice (далее по тексту – Система, программный комплекс) предназначен для автоматизированной поддержки процесса оказания государственных услуг органом власти регионального уровня, в своей текущей предметной реализации настроен на оказание услуг, связанных с выдачей разрешительной документации в сфере строительства:

 выдача, продление срока действия, внесение изменений, прекращение действия, отказ в выдаче разрешений на строительство, реконструкцию объекта капитального строительства на земельном участке, предоставленном пользователю недр и необходимом для ведения работ, связанных с пользованием недрами

(далее в тексте документа и в интерфейсе Системы – **Выдача РС** (недропользование));

 выдача, а также отказ в выдаче разрешений на ввод в эксплуатацию объекта капитального строительства, разрешение на строительство, реконструкцию которого было выдано Федеральным агентством по недропользованию

(далее в тексте документа и в интерфейсе Системы – **Выдача РВ** (недропользование));

 выдача разрешения на строительство в случае, если строительство объекта капитального строительства планируется осуществлять на территориях двух и более муниципальных образований (муниципальных районов, городских округов), и в случае реконструкции объекта капитального строительства, расположенного на территориях двух и более муниципальных образований (муниципальных районов, городских округов), включая строительство, реконструкцию автомобильных дорог регионального или межмуниципального значения, а также частных автомобильных дорог, строительство или реконструкцию которых планируется осуществлять на территориях двух и более муниципальных образований (муниципальных районов, городских округов)

(далее в тексте документа и в интерфейсе Системы – Выдача РС (2 и более MO));

• выдача разрешения на ввод объекта в эксплуатацию в случае, если строительства строительство объекта капитального планируется осуществлять на территориях двух и более муниципальных образований (муниципальных районов, городских округов), и в случае реконструкции объекта капитального строительства, расположенного на территориях двух и более муниципальных образований (муниципальных районов, городских округов), включая строительство, реконструкцию автомобильных дорог или межмуниципального значения, а также регионального частных автомобильных дорог, строительство или реконструкцию которых планируется осуществлять на территориях двух и более муниципальных образований (муниципальных районов, городских округов)

(далее в тексте документа и в интерфейсе Системы – Выдача РС (2 и более МО)).

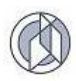

## 2. ОБЩИЕ СВЕДЕНИЯ

## 2.1. Перечень услуг

Полный перечень услуг, оказываемых посредством Системы, с учетом выполняемых видов работ по услуге, соответствует следующему:

|                          | 1. Выдача РС (недропользование)                                                                               |
|--------------------------|----------------------------------------------------------------------------------------------------|
| Виды работ               |                                                                                                    |
|                          | Строительство объекта капитального строительства                                                              |
|                          | Реконструкция объекта капитального строительства                                                              |
|                          | Строительство линейного объекта (Объекта капитального<br>строительства, входящего в состав линейного объекта) |
| Первичное РС             | Реконструкция линейного объекта (Объекта капитального                                                         |
|                          | строительства, входящего в состав линейного объекта)                                                          |
|                          | Работы по сохранению объекта культурного наследия,                                                            |
|                          | затрагивающие конструктивные и другие характеристики надежности и безопасности такого объекта                 |
| Выдача дубликата разреш  | ения на строительство                                                                                         |
| Продление срока действия | а разрешения на строительство                                                                                 |
| Исправление технических  | ошибок в разрешении на строительство                                                                          |

|                        | 2. Выдача РВ (недропользование)                                                                                                    |
|------------------------|----------------------------------------------------------------------------------------------------|
| Вид работ              |                                                                                                    |
|                        | Строительство объекта капитального строительства                                                                                                    |
|                        | Реконструкция объекта капитального строительства                                                                                                    |
| Первичное РВ           | Строительство линейного объекта (Объекта капитального<br>строительства, входящего в состав линейного объекта)                                          |
|                        | Реконструкция линейного объекта (Объекта капитального<br>строительства, входящего в состав линейного объекта)                                          |
|                        | Работы по сохранению объекта культурного наследия,<br>затрагивающие конструктивные и другие характеристики надежности<br>и безопасности такого объекта |
| Выдача дубликата разре | ешения на ввод объекта в эксплуатацию                                                                                                    |
| Исправление технически | их ошибок в разрешении на ввод в эксплуатацию                                                                                                    |

| 3. Выдача РС (2 и более МО) |                                                                                                    |  |  |
|-----------------------------|----------------------------------------------------------------------------------------------------|--|--|
| Вид работ                   |                                                                                                    |  |  |
|                             | Строительство объекта капитального строительства                                                                                                    |  |  |
|                             | Реконструкция объекта капитального строительства                                                                                                    |  |  |
|                             | Строительство линейного объекта (Объекта капитального строительства, входящего в состав линейного объекта)                                             |  |  |
| Первичное РС                | Реконструкция линейного объекта (Объекта капитального строительства, входящего в состав линейного объекта)                                             |  |  |
|                             | Работы по сохранению объекта культурного наследия,<br>затрагивающие конструктивные и другие характеристики надежности<br>и безопасности такого объекта |  |  |

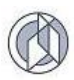

Выдача дубликата разрешения на строительство

Продление срока действия разрешения на строительство

Исправление технических ошибок в разрешении на строительство

| 4.                                  | Выдача РВ (2 и более МО)                                                                                                    |
|-------------------------------------|----------------------------------------------------------------------------------------------------|
| Вид работ                           |                                                                                                    |
|                                     | Строительство объекта капитального строительства                                                                                                    |
|                                     | Реконструкция объекта капитального строительства                                                                                                    |
| Первичное РВ                        | Строительство линейного объекта (Объекта капитального строительства, входящего в состав линейного объекта)                                             |
|                                     | Реконструкция линейного объекта (Объекта капитального строительства, входящего в состав линейного объекта)                                             |
|                                     | Работы по сохранению объекта культурного наследия,<br>затрагивающие конструктивные и другие характеристики<br>надежности и безопасности такого объекта |
| Выдача дубликата разрешения на вво  | д объекта в эксплуатацию                                                                                                    |
| Исправление технических ошибок в ра | азрешении на ввод в эксплуатацию                                                                                                    |

#### 2.2. Роли пользователей

В программном комплексе поддерживаются следующие виды ролей пользователей:

- Гость. Роль назначается любым неавторизованным пользователям. Роль «Гость» дает пользователю доступ только к функционалу по созданию нового заявления с сохранением результатов в xml-файл. Роль позволяет неавторизованным пользователям из числа потенциальных Заявителей сформировать средствами системы xml-файл заявления для передачи в орган власти для инициирования процесса оказания государственной услуги.
- 2) Оператор. Роль назначается специалистам органа власти, непосредственно выполняющим функции по работе с заявлениями на оказание государственных услуг (прием, регистрация), рассмотрению и регистрации решения по заявлению, подготовке и выдаче итоговых документов. Роль предоставляет пользователю доступ к следующему функционалу:
  - Ввод, редактирование, удаление данных по заявлению на оказание услуги, включая:
    - Ввод, редактирование, удаление данных по реквизитам заявления;
    - Ввод, редактирование, удаление данных по документам в составе пакета документов к заявлению;
    - Ввод, редактирование, удаление данных по объекту строительства;
  - Формирование макетов межведомственных запросов;
  - Регистрация в программном комплексе решения, вынесенного по заявлению;

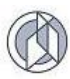

- Формирование итоговых документов;
- Регистрация итоговых документов;
- Просмотр реестров и журналов;
- Редактирование справочников программного комплекса;
- Управление настройками программного комплекса.

#### 2.3. Объекты учета

Объектами учета программного комплекса являются следующие объекты:

- 1) Заявление;
- 2) Статус заявления;
- 3) Заявитель;
- 4) Объект строительства;
- 5) Этап строительства;
- 6) Документ;
- 7) Итоговый документ;
- 8) Запрос;
- 9) Проектная организация.

Каждый объект описывается набором данных.

Данные следующих объектов учета: объект строительства, этап строительства, статус заявления, документ, итоговый документ – ведутся в рамках конкретного заявления и вне заявления не существуют.

**Внимание:** Результаты всех операций над этими объектами учета (добавление, изменение, удаление объектов) сохраняются в базе данных программного комплекса только при сохранении данных по заявлению.

Данные Заявителей, Проектных организаций и межведомственных запросов ведутся отдельными реестрами, которые предоставляют возможность выполнения всех операций управления данными: создание/редактирование/ удаление.

#### 2.4. Структура главного окна

Главное окно программного комплекса содержит следующие области:

- 1. Строка заголовка содержит такие элементы, как логотип, наименование программного комплекса, данные текущей авторизации и кнопку выхода.
- Главное меню горизонтальная область, расположенная непосредственно под заголовочной частью рабочего окна программного комплекса. Меню определяет набор доступных функциональных разделов программного комплекса и осуществляет вызов программных процедур в соответствии с выбором пользователя.

Иерархия главного меню имеет следующую структуру:

— Заявления – доступ к функциям по работе с активными заявлениями:

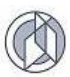

- Новое заявление создание нового заявления на основе данных бумажного оригинала документа или подготовленного xml-файла.
- Журнал реестр заявлений, находящихся в работе (т. е. не закрытых) на текущий момент с возможностью перехода в карточку заявления.
- Поиск поиск заявлений по реквизитам документов, предоставленных в составе пакетов документов.
- Реестры доступ к функциям по работе с реестрами:
  - Реестр заявлений полный перечень зарегистрированных заявлений, с возможностью сортировки и фильтрации.
  - Реестр объектов строительства полный перечень зарегистрированных уникальных объектов строительства, с возможностью сортировки и фильтрации.
  - Реестр запросов полный перечень зарегистрированных межведомственных запросов, направленных в рамках оказания государственных услуг с возможностью регистрации запросов, сортировки, фильтрации и удаления.
  - Реестр итоговых документов перечень зарегистрированных итоговых документов: разрешений на строительство, разрешений на ввод, уведомлений об отказе в выдаче разрешения. Программный комплекс регистрирует итоговые документы, сформированные в ходе оказания услуги, а также документы, которые зарегистрированы оператором без привязки к заявлению (т.е. услуга оказана не в рамках системы, а итоговый документ зарегистрирован для формирования полного реестра документов).
  - Заявители перечень зарегистрированных заявителей-юридических лиц, с возможностью сортировки и фильтрации.
  - Проектные организации перечень зарегистрированных проектных организаций, который используется при регистрации данных проектной документации на объект строительства. Перечень является расширяемым на уровне Оператора системы.
  - Выгрузка архивов для Росреестра функционал по формированию архива выданных разрешений на ввод объектов в эксплуатацию, включая технические планы, за указанный промежуток времени.
- Справочники доступ к функциям по работе со справочниками: добавление/изменение/удаление текущих значений справочников программного комплекса:
  - Месторождения;
  - Административно-территориальные единицы;
  - Организационные формы;
  - Органы власти;
  - Способы подачи заявления;
  - Способы получения результата.
- Настройки доступ к функционалу по настройке системы правил программного комплекса.

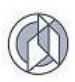

3. Рабочая область – область, в которую выводятся интерфейсные и диалоговые окна, данные и т.п.

#### 2.5. Элементы управления

Элементы управления – это используемые в интерфейсе программного комплекса визуальные элементы с типовой функциональностью, которые предназначены для организации взаимодействия пользователя с системой. В рамках программного комплекса в любом окне, в котором вызывается элемент управления, он будет отрабатывать одинаково независимо от наборов данных.

#### 2.5.1. Интерфейсное окно

Интерфейсное окно (окно, форма, карточка) – элемент, объединяющий в одной форме группу элементов управления, объединенных по принципу отнесения к одному объекту учета системы (Пример: окно с карточкой документа). Окно имеет наименование, размещенное в области заголовка, рабочую область, в которой находятся элементы управления, стандартные кнопки «Закрыть» и «Развернуть» .

| Документ №692 :: Карточка                      |             |       |                         |            | 7       | × |
|------------------------------------------------|-------------|-------|-------------------------|------------|---------|---|
| Вид документа                                  | - заголовок |       | Кнопки                  | управления | /       | 1 |
| Правоустанавливающие документы на ЗУ           |             |       |                         |            | $\sim$  |   |
| Тип экземпляра документа                       |             |       |                         |            |         |   |
| бумажная копия                                 |             |       |                         |            | $\sim$  |   |
| Примечание                                     |             |       | 1                       | 1          |         | ] |
| Реквизиты                                      | ←           | - Pa6 | ן<br>העפק ההת           | acmь       | >       |   |
| Наименование документа                         |             | 1 40  | ונטט <i>א</i> מרט.<br>ו | 1          |         |   |
| Свидетельство о государственной регистрации пр | ава         |       |                         |            |         | 1 |
| Наименование органа выдавшего документ         |             | ¥     | $\checkmark$            | N.         |         |   |
| Росреестр                                      |             |       |                         |            |         |   |
| Номер документа (шифр)                         |             |       |                         |            |         |   |
| 345                                            |             |       |                         |            |         |   |
|                                                |             |       |                         |            | Закрыть |   |

#### 2.5.2. Вкладка

Элемент управления, позволяющий в рамках одного интерфейсного окна представить несколько разных рабочих областей. Вкладки имеют наименование, определяющее тип информации, представленной в рабочей области. В контексте документа рабочая область, связанная с конкретной вкладкой, называется Представлением. Например: окно «Новое заявление», представление «Регистрационные данные».

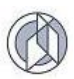

Регистрационные данные Документы Объект строительства Земельные участки Итоговый документ

## 2.5.3. Область данных

Элемент управления, позволяющий в рамках одной рабочей области представить информацию об однотипных объектах учета Системы. Область данных имеет табличную форму, снабженную набором управляющих кнопок, определяющих набор допустимых операций над данными, находящимися в области данных.

| Этапы строительства Заго                | а Заголовок    |  |  |  |
|-----------------------------------------|----------------|--|--|--|
| Открыть                                 |                |  |  |  |
|                                         | Наименование   |  |  |  |
| 1 этап: Обустройство скважин № 303, 304 | Область данных |  |  |  |
| 2 этап: Линейные сооружения             |                |  |  |  |

## 2.5.4. Кнопка

Элемент управления, который инициирует выполнение определенной функциональности: открытие/закрытие окна, операции сохранения, изменения, удаления данных и т.п.

| Добавить | Открыть | Изменить | Удалить | Очистить |
|----------|---------|----------|---------|----------|

## 2.5.5. Календарь

Элемент управления для работы с датами. Для удобства работы справа от поля типа «Дата» расположены дополнительные кнопки управления:

возможностью навигации и выбрать дату в формате календаря:

|    | НОЯБРЬ 2017 |    |       |        |    | •  |    |
|----|-------------|----|-------|--------|----|----|----|
|    | ПН          | BT | CP    | ЧТ     | ПТ | СБ | BC |
| 44 | 30          | 31 | 1     | 2      | 3  | 4  | 5  |
| 45 | 6           | 7  | 8     | 9      | 10 | 11 | 12 |
| 46 | 13          | 14 | 15    | 16     | 17 | 18 | 19 |
| 47 | 20          | 21 | 22    | 23     | 24 | 25 | 26 |
| 48 | 27          | 28 | 29    | 30     | 1  | 2  | 3  |
| 49 | 4           | 5  | 6     | 7      | 8  | 9  | 10 |
|    |             | 22 | ноябр | ъ 2017 | Γ. |    |    |

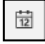

- вставить текущую дату.

- вставить текущее время.

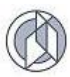

#### 2.5.6. Автозаполнение календарных полей

Кнопки автозаполнения календарных полей расположены справа от поля типа «дата»:

🖻 - вставить текущую дату.

🕒 - вставить текущее время (если допускается ввод времени).

## 2.5.7. Поле ввода

Элемент ввода, который используется для организации ввода данных в Систему с клавиатуры. Элемент содержит наименование и собственно область ввода. Наименование элемента характеризует данные, ввод которых ожидается в Систему.

| Регистрационный номер |  |
|-----------------------|--|
| 88888                 |  |

#### 2.5.8. Список

Элемент ввода, который используется для организации ввода в Систему данных, значения которых определены в соответствии с четко определенным перечнем. Элемент «Список» имеет заголовок, область значения, кнопку свертывания/развертывания значений списка (стрелочка вниз/стрелочка вверх).

| Способ подачи | заголовок |                           |        |
|---------------|-----------|---------------------------|--------|
| лично         | значение  | Свертывание/развертывание | $\sim$ |

Внешний вид раскрытого списка:

| Способ подачи        |   |
|----------------------|---|
| лично                | ^ |
|                      | Q |
| <не выбрано>         |   |
| МФЦ                  |   |
| EULA                 |   |
| электронная почта    |   |
| почтовое отправление |   |
| лично                |   |

#### 2.5.9. Автозаполнение поля ввода

Элемент автоматической генерации данных в поле ввода. Правила генерации определены правилами Системы.

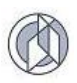

| Регистрационный номер |  |  |
|-----------------------|--|--|
|                       |  |  |
| Получить новый номер  |  |  |

2.5.10. Фильтр

Элемент выборки информации по заданным условиям, которые накладываются на значения отдельных полей.

Наличие инструмента фильтрации отображается в правой части имени поля табличной области данных:

| Журнал зая              | явлений             |                              |                                   |                                                                           |                          |                          |          |
|-------------------------|---------------------|------------------------------|-----------------------------------|---------------------------------------------------------------------------|--------------------------|--------------------------|----------|
| <b>Добавить</b> Открыть |                     | хив для Росреестра           | Экспорт в Excel                   |                                                                           |                          |                          |          |
| Регистрационный         | Дата<br>регистрации | Расчётная дата<br>завершения | Фактическая<br>дата<br>завершения | Итоговый документ                                                         | Соблюдение<br>регламента | : Статус ;               | Решение  |
| 000003-2017-P           | 10.10.2017 00:00    | 19.10.2017                   |                                   |                                                                           | нет                      | ↑ Сортировать по возраст | анию     |
| 000001-2017-P           | 05.02.2017 00:00    | 14.02.2017                   |                                   | 86-504000-0000013-2017,<br>Разрешение на строительство                    | нет                      | Сортировать по убывани   | 1Ю       |
| 000004-2017-P           | 06.11.2017 00:00    | 15.11.2017                   |                                   | 86-504000-0000013-2017,<br>Разрешение<br>эксплуатаци Показать строки, у к | оторых значение:         | Видимые столбцы          | •<br>•   |
| 999204-2017-P           | 21.11.2017 13:42    | 30.11.2017                   |                                   |                                                                           | •                        | 1 Іодготовка<br>решения  | одобрено |
| 000007-2017-P           | 03.10.2017 00:00    | 11.10.2017                   | 20.11.2017                        | 86-000-0000 Применить<br>Разрешение на строительство                      | Сбросить                 | Завершено о              | одобрено |

Для фильтрации информации нажмите в шапке таблице кнопку 🔲 в нужном столбце.

В появившемся меню выберите «Фильтр». В зависимости от типа данных табличного поля, по которому ведется фильтрация, возможные настройки условий фильтрации могут меняться.

#### 2.5.11. Служебные значки, используемые в интерфейсе

поле, обязательное для заполнения;

поле, рекомендуемое к заполнению;

• вызов инструмента подстановки адреса на основе данных Федеральной информационной адресной системы.

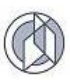

## 3. РУКОВОДСТВО ПОЛЬЗОВАТЕЛЯ ЗАЯВИТЕЛЯ, АВТОРИЗОВАННОГО В СИСТЕМЕ С ПРАВАМИ «ГОСТЬ»

Авторизация с правами «Гость» предоставляет Заявителю возможность в интерфейсе Системы создать файл заявления на оказание услуги. Файл создается в формате xml. Файл заявления вместе с комплектом файлов документов направляется в уполномоченный орган власти для регистрации в Системе.

Для подачи заявления на оказание услуги пользователю, авторизованному в Системе с правами «Гость», необходимо последовательно выполнить следующие действия:

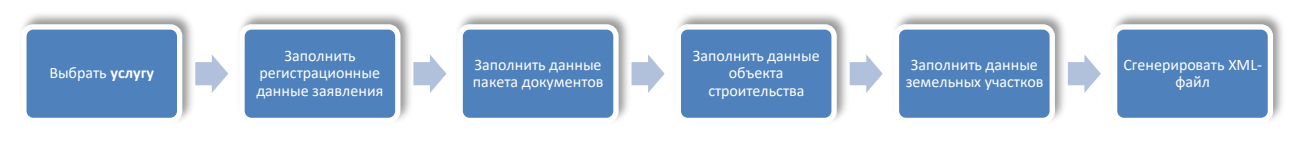

## 3.1. Вход в Систему

В адресной строке Internet-браузера (рекомендуется использовать браузеры Google Chrome, Mozilla Firefox, Internet Explorer) наберите адресную строку Системы. Откроется главное окно Системы:

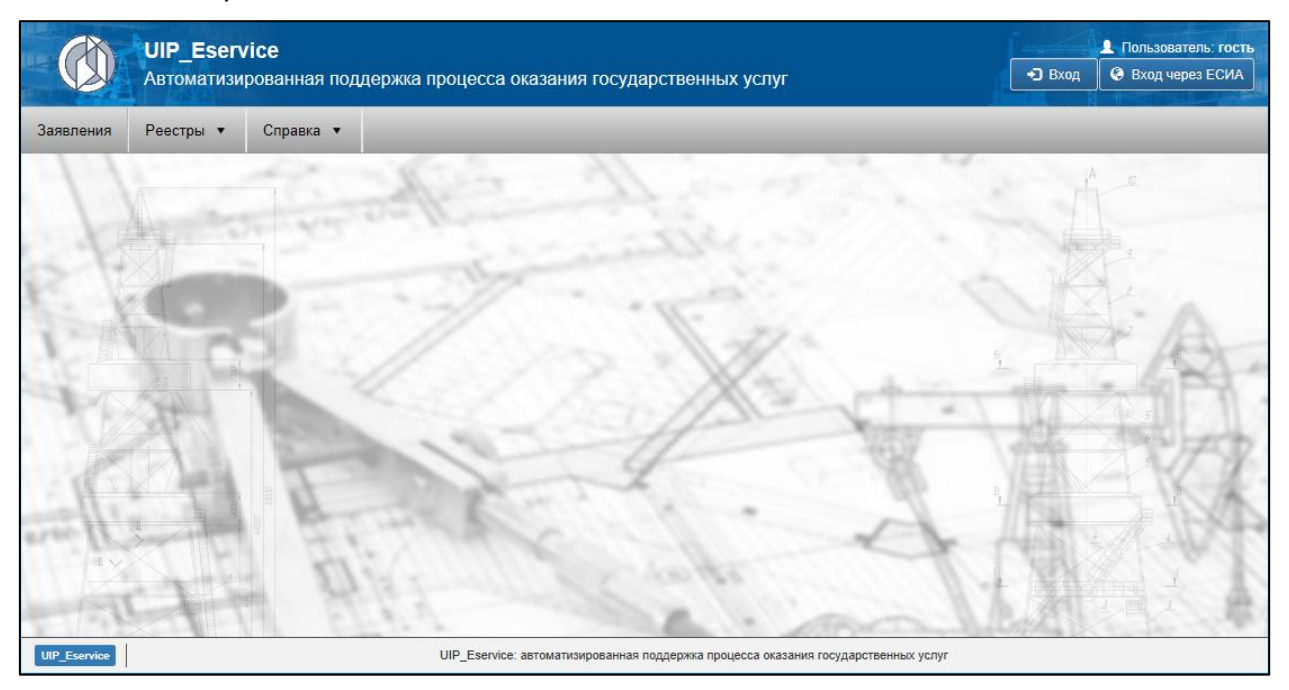

По умолчанию приложение загружается с доступом по авторизации «Гость».

## 3.2. Заполнение регистрационных данных заявления

- 1. В меню Системы выберите пункт «Заявления/ Новое заявление».
- 2. В списке «Вид услуги» выберите необходимый вид услуги:

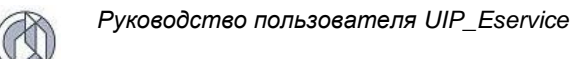

| Лист 1 |
|--------|
|--------|

| гения Реестры • |                                                       |  |
|-----------------|-------------------------------------------------------|--|
|                 | Новое заявление Регистрация                           |  |
|                 | Выберите вид услуги или загрузите заявление из файла. |  |
|                 | Загрузить заявление из файла                          |  |
|                 | Выбрать файл                                          |  |
|                 | Вид услуги                                            |  |
|                 | <не выбрано>                                          |  |
|                 | ۹                                                     |  |
|                 | <не выбрано>                                          |  |
|                 | Выдача РС (недропользование)                          |  |
|                 | Выдача РС (2 и более МО)                              |  |
|                 | Выдача РВ (медропользование)                          |  |
| 12              | Выдача РВ (2 и более МО)                              |  |

Нажмите кнопку «Выбрать».

Внимание: После того, как нажата кнопка «Выбрать», изменение выбранного вида услуги по заявлению невозможно!

3. Откроется карточка заявления с активной вкладкой «Регистрационные данные».

| Заявления Реестры • |                                                                          |     |
|---------------------|--------------------------------------------------------------------------|-----|
|                     | Новое заявление Регистрация                                              |     |
|                     | Выдача РС (недропользование)                                             |     |
|                     | Регистрационные данные Документы Объекты строительства Земельные участки |     |
|                     | \rm Вид работ                                                            | ^   |
|                     | <не выбрано> ▼                                                           |     |
| 22112               | Способ подачи                                                            | 12  |
|                     | лично                                                                    |     |
|                     | Способ получения результата                                              |     |
|                     | лично                                                                    |     |
|                     | Заявитель                                                                | 1.0 |
|                     | Выбрать Содать Изменить                                                  |     |
|                     |                                                                          |     |
|                     |                                                                          |     |
|                     | Заявитель отсутствует                                                    |     |
| 1 Date              |                                                                          |     |
| aren I daya         |                                                                          |     |
|                     |                                                                          |     |
|                     | контактные данные лица, предоставившего документы                        |     |
|                     | Сохранить в ХМL-файл Сформировать бланк заявления                        |     |

4. Заполните регистрационные данные заявления. В списке «Вид работ» выберите вид работ в рамках услуги, выбранной на предыдущем шаге.

| \rm Вид работ                                                                                                 |   |
|----------------------------------------------------------------------------------------------------|---|
| <не выбрано>                                                                                                  | • |
|                                                                                                    | ٩ |
|                                                                                                    |   |
| Выдача дубликата разрешения на строительство                                                                  |   |
| Продление срока действия разрешения на строительство                                                          |   |
| Исправление технических ошибок в разрешении на строительство                                                  |   |
| ПЕРВИЧНОЕ РС                                                                                                  |   |
| Строительство ОКС                                                                                             |   |
| Реконструкция ОКС                                                                                             |   |
| Сохранение ОКН, затрагивающие конструктивные и другие характеристики надежности и безопасности такого объекта |   |
| Строительство линейного объекта (ОКС, входящего в состав линейного объекта)                                   |   |
| Реконструкция линейного объекта (ОКС, входящего в состав линейного объекта)                                   |   |

5. В области данных «Заявитель» необходимо ввести данные Заявителя.

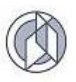

Если услуга допускает в качестве заявителя юридическое или физическое лицо, предварительно выберите тип заявителя:

| [ Тип заявителя    |  |
|--------------------|--|
| Физическое лицо    |  |
| 💿 Юридическое лицо |  |
|                    |  |

Если вы впервые обращаетесь за оказанием государственной услуги через Систему, нажмите кнопку «Создать». В открывшейся карточке заявителя внесите все необходимые данные. Обратите внимание на поля, отмеченные как обязательные к заполнению.

| Заявитель (юридическое лицо)* :: Создание | / | -       | /   |     | ×   |
|-------------------------------------------|---|---------|-----|-----|-----|
| Организационная форма                     |   |         |     |     | ~ ' |
| <не выбрано>                              |   |         |     | ٠   |     |
| ФИО ИП или наименование ЮЛ                |   |         |     |     |     |
|                                           |   |         |     | 5   |     |
| Пинн                                      |   |         |     |     |     |
| <u> </u>                                  |   |         |     | 8   |     |
| Юридический адрес                         |   |         |     |     |     |
|                                           |   |         | Ŷ   | 5   |     |
| Почтовый адрес                            |   |         |     |     |     |
|                                           |   |         | Q   | 8   |     |
|                                           |   |         |     |     | 1   |
| в фио руководители                        |   |         |     | æ   |     |
|                                           |   |         |     | 5   |     |
|                                           |   | Принять | Отм | ена |     |

Нажмите кнопку «Принять» в нижней части формы карточки.

Если вы уже обращались за услугами через Систему ранее, данные Заявителя могут быть выбраны из реестра заявителей Системы (только для юридических лиц).

Нажмите кнопку «Выбрать», расположенную на панели инструментов области данных «Заявитель». Система откроет табличную форму данных с реестром зарегистрированных заявителей:

| Заявитель (юридическое лице         | o)                         |              |                                                                            | □ ×                                                                        |
|-------------------------------------|----------------------------|--------------|----------------------------------------------------------------------------|----------------------------------------------------------------------------|
| Организационная форма               | ФИО ИП или наименование ЮЛ | инн :        | Юридический адрес                                                          | Почтовый адрес                                                             |
| Акционерное общество                | "Самотлорнефтегаз"         | 860330899341 | о28000, РФ, ХМАО-Югра, г.<br>Нижневартовск, ул. Ленина, д.<br>4            | о28000, РФ, ХМАО-Югра, г.<br>Нижневартовск, ул. Ленина,<br>д. 4            |
| Государственная компания            | КогалымНефть               | 860452632601 | ХМАО, г.Когалым,<br>ул.Центральная, д.5                                    | ХМАО, г.Когалым,<br>ул.Центральная, д.5                                    |
| Акционерное общество                | Северное сияние            | 8656236624   | 628600, РФ, ХМАО-Югра,<br>г.Нижневартовск,<br>ул.Строителей, д.14          | 628600, РФ, ХМАО-Югра,<br>г.Нижневартовск,<br>ул.Строителей, д.14          |
| Непубличное акционерное<br>общество | НАО "СибирьСтрой"          | 123456789101 | 628415, РФ, ХМАО-Югра, г.<br>Сургут, ул. Григория<br>Кукуевицкого, 1, к. 1 | 628415, РФ, ХМАО-Югра, г.<br>Сургут, ул. Григория<br>Кукуевицкого, 1, к. 1 |
| Государственная компания            | нг                         | 841967254384 | Нижневартовский район, г.<br>Мегион                                        | Нижневартовский район, г.<br>Мегион                                        |
| Государственная компания            | КогалымНефть               | 252525252525 | ХМАО, г.Когалым,<br>ул.Центральная, д.5                                    | ХМАО, г.Когалым,<br>ул.Центральная, д.5                                    |
| <                                   |                            |              |                                                                            | ×                                                                          |
| H 4 1 ► H 100 ▼ s                   | элементов на странице      |              |                                                                            | Записи: 1 - 14 из 14 💍                                                     |
|                                     |                            |              |                                                                            | Выбрать Закрыть                                                            |

Найдите в реестре данные необходимого заявителя, выделите строку и нажмите кнопку «Выбрать» в нижней части активного окна. Данные выбранного заявителя будут загружены в карточку заявления.

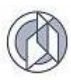

#### 3.3. Ввод данных пакета документов

Для ввода данных пакета документов к заявлению переключитесь в карточке заявления на вкладку «Документы».

Область данных вкладки содержит вложенную область вкладок:

| Регистрационные дан | ные Докума   | енты Объекты о | троительства | Земельные участки |
|---------------------|--------------|----------------|--------------|-------------------|
| Виды документов     | К предоставл | пению Прочие д | окументы     |                   |

Виды документов: вкладка содержит перечень видов документов, которые входят в состав пакета документов в зависимости от выбранного вида услуги и выбранного вида работ.

| Регистрационные данные Документы Объекты строительства Зе                                                                                                    | мельные участки                                                                                                    |
|----------------------------------------------------------------------------------------------------|----------------------------------------------------------------------------------------------------|
| Виды документов К предоставлению Прочие документы                                                                                                    |                                                                                                    |
| <ul> <li>Проектная документация 0</li> <li>Обязательно требуется к предоставлению</li> <li>Правоустанавливающие документы на ЗУ 0</li> <li>Областельно требуется к предоставлению</li> </ul> | Указание на обязательность вида<br>документа и счетчик предоставленных<br>документов данного вида                   |
| <ul> <li>Заключение, предусмотренное частью 3.5 ст.49 Градкодекса</li> </ul>                                                                                                    | ΡΦ 🚺                                                                                                    |
| Дополнительно (обязательность не установлена) <ul> <li>Заключение экспертизы ПД</li> <li>Дополнительно (обязательность не установлена)</li> </ul>                                            | Указание на возможность дополнительного<br>включения вида документа в пакет<br>документов и счетчик предоставленных |
| Свидетельство об аккредитации 0     Дополнительно (обязательность не установлена)                                                                                                    | документов                                                                                                    |
| ПЗУ О Отметка включения документа в пакет о Дополнительно (обязательность не установлена)                                                                                                    | документов                                                                                                    |
| <ul> <li>Проект планировки территории<br/>Дополнительно (обязательность не установлена)</li> </ul>                                                                                           |                                                                                                    |
| <ul> <li>Проект межевания территории</li> <li>Дополнительно (обязательность не установлена)</li> </ul>                                                                                       |                                                                                                    |
| <ul> <li>Заключение государственной экологической экспертизы</li> <li>Дополнительно (обязательность не установлена)</li> </ul>                                                               |                                                                                                    |
| Разрешение на отклонение от предельных параметров разре<br>Дополнительно (обязательность не установлена)                                                                                     | ешенного строительства 🧿                                                                                            |

В пакете документов различают документы, обязательные к предоставлению, и документы, которые в различных ситуациях могут требоваться дополнительно для оказания услуги. Обязательные и дополнительные документы визуально отличаются.

| 🗹 Проектная документация 🧿             | <ul> <li>Заключение экспертизы ПД</li> </ul>  |
|----------------------------------------|-----------------------------------------------|
| Обязательно требуется к предоставлению | Дополнительно (обязательность не установлена) |

Дополнительные документы могут быть включены в состав пакета документов (т.е. Система будет проверять и требовать их наличие), либо исключены из состава пакета документов.

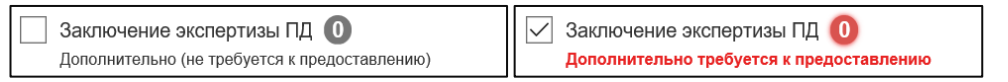

Для включения документа в пакет документов установите в поле, которое находится слева от наименования вида документа, отметку «галочка».

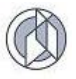

Обязательные документы всегда по умолчанию включены в пакет и не могут быть из него исключены.

**К предоставлению:** вкладка содержит область данных документов, которые требуются в составе пакета документов в соответствии с регламентом.

**Прочие документы:** вкладка содержит область данных документов, которые предоставляются Заявителем дополнительно по своему усмотрению, и не предусмотрены административным регламентом оказания услуги (например, доверенность и т.п.).

#### 3.3.1. Документы, обязательные к предоставлению

- 1. Переключитесь на вкладку «К предоставлению».
- 2. На панели инструментов нажмите кнопку «Добавить».

| Регистрационные данные До | кументы  | Объекты строительства       | Земельные участки |             |                      |   |
|---------------------------|----------|-----------------------------|-------------------|-------------|----------------------|---|
| Виды документов К предос  | тавлению | Прочие документы            |                   |             |                      |   |
| <b>Добавить</b> Открыть   |          |                             |                   |             |                      |   |
| Вид документа             | :        | Тип экземпляра<br>документа | Атрибуты          | 0<br>0<br>0 | Количество<br>листов | : |
|                           |          |                             |                   |             |                      |   |
|                           |          |                             | НЕТ ДАННЫХ        |             |                      |   |
|                           |          |                             |                   |             |                      |   |

3. В открытой карточке документа выберите в списке «Вид документа» соответствующее значение.

| Документ* :: Создание                                                        |                 |
|------------------------------------------------------------------------------|-----------------|
| Вид документа                                                                |                 |
| <не выбрано>                                                                 | 0 🔻             |
|                                                                              | ٩               |
| Проектная документация                                                       | обязательно 0 ^ |
| Проект планировки территории                                                 | 0               |
| Заключение, предусмотренное частью 3.5 ст.49 Градкодекса РФ                  | 0               |
| гпзу                                                                         | 0               |
| Разрешение на отклонение от предельных параметров разрешенного строительства | 0               |
| Заключение экспертизы ПД                                                     | обязательно 0   |
| Свидетельство об аккредитации                                                | 0               |
| Заключение государственной экологической экспертизы                          | 0               |
|                                                                              |                 |
|                                                                              | Принять Отмена  |

В списке документы, включенные в состав пакета документов, будут визуально подсвечены. При этом подсветка изменяет свое значение в зависимости от наличия/отсутствия вида документа:

| обязательно 0 | Обязательно требуется, еще не предоставлен                |
|---------------|-----------------------------------------------------------|
| обязательно 1 | Обязательно требуется, предоставлен 1 экземпляр документа |

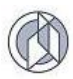

| 0 | Не требуется к предоставлению |
|---|-------------------------------|
|---|-------------------------------|

После выбора вида документа Система обновляет карточку ввода данных документа в соответствии с видом.

- 4. Последовательно заполните атрибуты карточки документа.
- 5. При заполнении поля «Тип экземпляра документа» выберите значение в соответствии с тем, в каком виде будет представлен документ к заявлению:
- *Не выбрано* если экземпляр документа не предоставляется (для документов, которые допускают запрос по межведомственному взаимодействию).
- *Копия (электронная)* к заявлению прикладывается электронная версия документа (сканированный образ).
- Электронный документ к заявлению прикладывается документ, который имеет исходную форму электронного документа (например, технические планы).
- Внимание: При заполнении данных вида документа «Проектная документация» возможно выполнить предзаполнение данных проектной организации на основе справочника проектных организаций Системы. Для вызова справочника нажмите кнопку «Проектная организация», которая появится в нижней части карточки документа при выборе вида документа «Проектная документация».

| Документ* :: Создание      |                                          |        |     |
|----------------------------|------------------------------------------|--------|-----|
| \rm Вид документа          |                                          |        | ~ ^ |
| Проектная документация     | обязательно                              | 0 •    |     |
| Тип экземпляра документа   |                                          |        |     |
| <не выбрано>               |                                          | •      |     |
| \rm Номер документа (шифр) |                                          |        |     |
|                            |                                          | 5      |     |
| Реквизиты акта, утвержда   | ющего документ (вид, дата, номер)        |        |     |
|                            |                                          | 5      |     |
| П Наименование документа   |                                          |        |     |
|                            |                                          | 5      |     |
|                            |                                          |        |     |
|                            | ия, разраоотавшей проектную документацию | æ      |     |
|                            |                                          |        |     |
| Проектная организация      | Принять (                                | Отмена |     |

Выберите в предложенном списке нужную проектную организацию. Если данные в справочнике отсутствуют, заполните поля формы ввода с клавиатуры.

После того, как данные карточки документа будут заполнены, нажмите кнопку «Принять» в нижней области карточки.

6. Нажмите кнопку «Принять» в нижней области карточки документа.

Аналогичным образом заполните данные по всем дополнительным документам.

По мере ввода данных пакета документов состояние вкладки «Виды документов» обновляется:

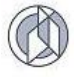

| Виді         | ы документов К предоставлению Прочие документы                                                                                  |
|--------------|----------------------------------------------------------------------------------------------------|
| $\checkmark$ | Правоустанавливающие документы на ЗУ 1<br>Обязательно требуется к предоставлению                                                |
| $\checkmark$ | Документ, предоставляющий право пользования недрами 1<br>Обязательно требуется к предоставлению                                 |
| $\checkmark$ | Проектная документация 🕧<br>Обязательно требуется к предоставлению                                                              |
| $\checkmark$ | ГПЗУ 1<br>Обязательно требуется к предоставлению                                                                                |
|              | Свидетельство об аккредитации 💽<br>Дополнительно (обязательность не установлена)                                                |
| $\checkmark$ | Заключение, предусмотренное частью 3.5 ст.49 Градкодекса РФ 🚺<br>Дополнительно требуется к предоставлению                       |
|              | Проект межевания территории 0<br>Дополнительно (обязательность не установлена)                                                  |
| $\checkmark$ | Заключение экспертизы ПД 1<br>Дополнительно требуется к предоставлению                                                          |
|              | Разрешение на отклонение от предельных параметров разрешенного строительства 0<br>дополнительно (обязательность не установлена) |
|              | Заключение государственной экологической экспертизы 0<br>Дополнительно (обязательность не установлена)                          |
|              | Проект планировки территории<br>Ополнительно (обязательность не установлена)                                                    |

#### 3.3.2. Дополнительные документы, не предусмотренные регламентом

Вкладка предназначена для прикрепления к карточке документа дополнительных документов, не предусмотренных регламентом.

1. Переключитесь на вкладку «Прочие документы» и на панели инструментов нажмите кнопку «Добавить».

| ды документов К предостав | пенню Прочие документы          |          |                       |        |
|---------------------------|---------------------------------|----------|-----------------------|--------|
| Добавить Отярыть          |                                 |          |                       |        |
| Вид документа             | : Тип экземпляра :<br>документа | Атрибуты | : Количество : листов | Файлы  |
|                           | Документ* :: Создание           |          |                       | n x    |
|                           | \rm Вид документа               |          |                       |        |
|                           | <не выбрано>                    |          |                       | •      |
|                           | Тип экземпляра документа        |          |                       |        |
|                           | <не выбрано>                    |          |                       | •      |
|                           | Количество листов               |          |                       |        |
|                           | <введите число>                 |          |                       | \$     |
|                           | Файлы                           |          |                       |        |
|                           | Загрузить файл                  |          |                       |        |
|                           |                                 |          |                       |        |
|                           |                                 |          |                       |        |
|                           |                                 |          |                       |        |
|                           |                                 |          |                       |        |
|                           |                                 |          |                       |        |
|                           |                                 |          | Принять               | Отмена |

- 2. В открывшейся карточке документа выберите в списке «Вид документа» необходимое значение. В зависимости от выбранного вида документа Система обновит атрибутивный состав карточки документа.
- 3. Заполните атрибуты документа.

| Документ* :: Создание                   |                | × |
|-----------------------------------------|----------------|---|
| Вид документа                           |                | ŕ |
| Иные документы                          | •              |   |
| Тип экземпляра документа                |                |   |
| Оригинал                                | •              |   |
| Наименование документа                  |                |   |
| Доверенность                            | 5              |   |
| ] Номер документа (шифр)                |                |   |
| 256                                     | 5              |   |
| ] Дата выдачи (составления) документа   |                |   |
| 10.10.2017                              | <b>i</b>       |   |
| Наименование органа, выдавшего документ |                |   |
|                                         |                |   |
|                                         | Принять Отмена |   |

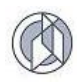

4. Нажмите кнопку «Принять» в нижней области карточки документа.

Аналогичным образом заполните данные по всем дополнительным документам.

#### 3.3.3. Удаление документов

- 1. В табличной области данных документов выделите щелчком левой клавиши мыши запись документа, который необходимо удалить.
- 2. Нажмите на панели инструментов кнопку «Удалить».

| дача РС (недропольз                                    | ование) /              | Cmpoum  | ельсі               | пво ОКС                   |       |                                                                                                    |                              |                                           |   |                      |     |                             |                     |      |
|--------------------------------------------------------|------------------------|---------|---------------------|---------------------------|-------|----------------------------------------------------------------------------------------------------|------------------------------|-------------------------------------------|---|----------------------|-----|-----------------------------|---------------------|------|
| егистрационные данн                                    | ые Доку                | иенты   | 061                 | екты строител             | ьства | Земельные                                                                                                | участки                      | Итоговый документ                         | И | стория статусов      | Жур | жал запросов                | Уведомл             | ыния |
| Виды документов                                        | К предост              | авлению | Π                   | очие документ             | ы     |                                                                                                    |                              |                                           |   |                      |     |                             |                     |      |
| Добавить С                                             | ткрыть                 | Удали   | ть                  | Очистить                  | Сфо   | мировать                                                                                                 | •                            |                                           |   |                      |     |                             |                     |      |
| Вид докум                                              | ента                   | 1       | Ти                  | п экземпляра<br>документа | :     |                                                                                                    | Атр                          | жбуты                                     | ŧ | Количество<br>листов | :   | Фа                          | йлы                 |      |
| Заключение экспер                                      | тизы ПД                |         | Копи                | я (бумажная)              |       | Номер докум<br>Дата выдачи<br>10.01.2017;<br>ений 3 нит                                                  | ента (ш<br>I (состав         | ифр): 265;<br>ления) документа:           |   | 2                    |     |                             |                     |      |
| Правоустанавливан<br>на ЗУ                             | ощие доку              | менты   |                     |                           |       | Наименован<br>лесного учас<br>Срок действ<br>ещё 3 шт.                                                   | ие докуљ<br>тка;<br>ия докум | ента: Договор аренды<br>ента: 06.09.2024; |   | 3                    |     | Договор арен                | ды.png <b>(17</b> . | 01   |
| Документ, предоставляющий право<br>пользования недрами |                        | право   | Копия (электронная) |                           |       | дата выдачи (составления) документа.<br>15.05.2011;<br>Срок действия документа: 26.05.2021;<br>ещё 3 шт. |                              |                                           |   | 2                    |     | Лицензия_не,<br>(236.52 КБ) | apa.jpg             |      |
| Заключение, преду<br>частью 3.5 ст.49 Гр               | смотренно<br>адкодекса | е<br>РФ | Копи                | я (электронная            | )     | Дата выдачи<br>01.02.2017;<br>Номер докум                                                                | і (состав<br>іента (ш        | ления) документа:<br>ифр): 565            |   | 1                    |     |                             |                     |      |
| гпзу                                                   |                        |         |                     |                           |       | Дата выдачи<br>08.11.2015;                                                                               | (состав                      | ления) документа:                         |   | 4                    |     |                             |                     |      |

Система запросит подтверждение удаления данных:

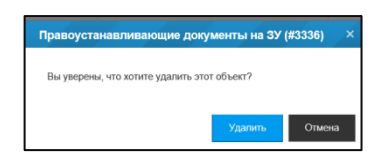

Либо подтвердите удаление элемента, либо отмените операцию удаления. Нажмите кнопку в соответствии с вашим решением.

#### 3.4. Ввод данных объекта строительства

#### 3.4.1. Основной объект строительства

- 1. Переключитесь на вкладку «Объекты строительства».
- В области данных «Основной объект строительства» нажмите кнопку «Создать». Откроется карточка нового объекта строительства (Форма «Основной объект строительства:: новый»).

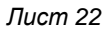

| сновной об   | бъект строительства          | * :: Новый       |                            |                                    |             |
|--------------|------------------------------|------------------|----------------------------|------------------------------------|-------------|
| Наименова    | ание                         |                  |                            |                                    |             |
| Тип          |                              |                  |                            |                                    |             |
| <не выбрано> |                              |                  |                            |                                    | $\sim$      |
| lbec         |                              |                  |                            |                                    |             |
| Добавить     | Открыть Удалить              | Очистить         |                            |                                    |             |
| ид 😑         | Муниципальное<br>образование | Месторождение    | Описание<br>местоположения | квизиты докумен<br>ірисвоении адре | та <b>≡</b> |
|              |                              | Нет доступных за | писей.                     |                                    |             |
|              |                              |                  |                            |                                    |             |
|              |                              |                  |                            | <br>                               |             |
| апы строит   | ельства                      |                  |                            |                                    |             |
|              |                              |                  |                            | Принять О                          | тмена       |

- 3. Заполните данные основного объекта строительства:
  - а. Введите наименование объекта. Имя объекта должно соответствовать проектной документации.
  - b. Выберите тип объекта строительства из предложенного списка (список будет ограничен в соответствии с видом работ, указанным заявителем на вкладке «Регистрационные данные»).
  - с. Задайте адрес объекта строительства:
    - a) В области данных «Адрес» нажмите кнопку «Добавить». Система откроет диалоговое окно выбора адреса.

| Адрес объекта строительства* :: Создание | □ ×    |
|------------------------------------------|--------|
| Омуниципальное образование               | ^      |
| <не выбрано>                             | •      |
| Месторождение                            |        |
| <не выбрано>                             | •      |
| Описание местоположения                  |        |
|                                          | 5      |
| Реквизиты документа о присвоении адреса  |        |
|                                          | 8      |
|                                          |        |
| Принять                                  | Отмена |

- b) Выберите в списке «Муниципальное образование» необходимое значение.
- с) При необходимости добавьте описание в поле «Описание местоположения».
- d) Нажмите кнопку «Принять», расположенную в нижней области карточки адреса.
- е) При необходимости добавления данных муниципальных образований выполните действия а)- d) для дополнительных значений.

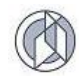

Область данных адреса будет дополняться:

| Основной объект стро                   | ительства* | :: Создание |                            |   |                                               |       |    | ×  |
|----------------------------------------|------------|-------------|----------------------------|---|-----------------------------------------------|-------|----|----|
| 🖪 Тип                                  |            |             |                            |   |                                               |       |    |    |
| <не выбрано>                           |            |             |                            |   |                                               |       | •  | J. |
| Шифр проектной документ                | ации       |             |                            |   |                                               |       |    |    |
|                                        |            |             |                            |   |                                               |       | 5  |    |
| Адрес                                  |            |             |                            |   |                                               |       |    |    |
| <b>Добавить</b> Открыть                |            | Очистить    |                            |   |                                               |       |    |    |
| Муниципальное :<br>образование         | Месторож   | дение       | Описание<br>местоположения | : | Реквизиты<br>документа о<br>присвоении адреса | :     |    |    |
| Нижневартовский<br>муниципальный район |            |             |                            |   |                                               |       | Â  |    |
| Сургутский<br>муниципальный район      |            |             |                            |   |                                               |       | ~  | 1  |
| Этапы строительства                    |            |             |                            |   |                                               |       |    |    |
|                                        | Vaasuti    | Outorum     |                            |   |                                               |       |    | ~  |
|                                        |            |             |                            |   | Принять                                       | Отмен | на |    |

- 4. Задайте этапы строительства (см. раздел 3.4.4).
- 5. Нажмите кнопку «Применить» в нижней части карточки основного объекта строительства.

Введенные данные основного объекта строительства отобразятся на вкладке «Объекты строительства».

| сновной объект строительства               |                                       |                               |                                         |   |
|--------------------------------------------|---------------------------------------|-------------------------------|-----------------------------------------|---|
| Выбрать Изменить                           | Удалить                               |                               |                                         |   |
| Наименование                               |                                       |                               |                                         |   |
| Полигон по утилизации производственных и   | бытовых отходов на Ачимовском местор  | ождении                       |                                         | - |
| Тип                                        |                                       |                               |                                         |   |
| Сложный площадной                          |                                       |                               |                                         |   |
| Шифр проектной документации                |                                       |                               |                                         |   |
| 57-3/123                                   |                                       |                               |                                         | - |
| Адрес                                      |                                       |                               |                                         |   |
|                                            |                                       |                               |                                         |   |
| Муниципальное образование                  | Месторождение                         | Описание местоположения       | Реквизиты документа о присвоении адреса | : |
| Нижневартовский муниципальный район        |                                       | Ачимовское месторождение      |                                         | ~ |
| РФ, Ханты-Мансийский автономный округ - Юг | гра, Нижневартовский муниципальный ра | йон, Ачимовское месторождение |                                         | 5 |
| Этапы строительства                        |                                       |                               |                                         |   |
|                                            |                                       |                               |                                         |   |
|                                            | Наимено                               | вание                         |                                         | : |
| Этап 1: Площадка по обращению с производо  | ственными отходами полигона на Ачимов | ском месторождении нефти.     |                                         | ~ |
|                                            |                                       |                               |                                         | ~ |

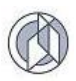

#### 3.4.2. Редактирование данных основного объекта строительства

1. Для изменения данных основного объекта строительства нажмите на панели инструментов вкладки «Объекты строительства» кнопку «Изменить».

| Регистрационные данные | Документы      | Объекты строительства | Земельные участки |  |
|------------------------|----------------|-----------------------|-------------------|--|
| Основной объект строи  | тельства       |                       |                   |  |
| Выбрать Создат         | ы Измен        | ить Удалить           |                   |  |
| Наименование           |                |                       |                   |  |
| Обустройство Самотл    | юрского местор | ождения               | 8                 |  |
| Тип                    |                |                       |                   |  |
| Сложный площадной      |                |                       |                   |  |
| Шифр проектной доку    | ментации       |                       |                   |  |
| 123/56A                |                |                       | a                 |  |

Система открывает карточку основного объекта строительства на редактирование.

Внимание: операция изменения данных доступна только для уже созданных объектов, соответственно кнопка «Изменить» доступна только в случае, если объект строительства был ранее создан в карточке заявления.

 Измените данные основного объекта строительства. При необходимости изменить данные во вложенной области данных (например, данные этапа строительства или адреса) выделите в области данных запись, данные которой необходимо изменить, и нажмите кнопку «Открыть»:

| Наименование                           |                                                                                      |            |                            |        |                                            |   |  |  |
|----------------------------------------|--------------------------------------------------------------------------------------|------------|----------------------------|--------|--------------------------------------------|---|--|--|
| Полигон по утилизации произво          | Полигон по утилизации производственных и бытовых отходов на Ачимовском месторождении |            |                            |        |                                            |   |  |  |
| Тип                                    |                                                                                      |            |                            |        |                                            |   |  |  |
| Сложный площадной                      |                                                                                      |            |                            |        |                                            | • |  |  |
| ифр проектной документаци              | и                                                                                    |            |                            |        |                                            |   |  |  |
| 57-3/123                               |                                                                                      |            |                            |        |                                            | ē |  |  |
|                                        |                                                                                      |            |                            |        |                                            |   |  |  |
|                                        | (a.a                                                                                 |            |                            |        |                                            |   |  |  |
| Добавить Открыть 5                     | /далить Очистить                                                                     |            |                            |        |                                            |   |  |  |
| Муниципальное<br>образование           | Месторождение                                                                        | :          | Описание<br>местоположения | ÷      | Реквизиты документа о<br>присвоении адреса | : |  |  |
| Нижневартовский<br>муниципальный район |                                                                                      |            | Ачимовское месторождени    | ie     |                                            |   |  |  |
| Ф. Ханты Манеийекий автономи           |                                                                                      | птовский в |                            | ORCYOR | насторождания                              |   |  |  |
|                                        | ын округ - югра, тилкпева                                                            | ртовский к | тупиципальный район, Ачим  | OBCROC | месторождение                              | - |  |  |
| тапы строительства                     |                                                                                      |            |                            |        |                                            |   |  |  |
| <b>Добавить</b> Открыть У              | /далить Очистить                                                                     |            |                            |        |                                            |   |  |  |
| Наименование                           |                                                                                      |            |                            |        |                                            |   |  |  |
| Этап 1: Площадка по обращеник          | с производственными от                                                               | гходами по | лигона на Ачимовском мест  | орожде | ении нефти.                                |   |  |  |
|                                        |                                                                                      |            |                            |        |                                            |   |  |  |
|                                        |                                                                                      |            |                            |        |                                            |   |  |  |

 После изменения данных нажмите кнопку «Принять» в нижней части активной формы.

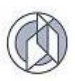

#### 3.4.3. Удаление данных основного объекта строительства

- 1. В карточке заявления переключитесь на вкладку «Объекты строительства».
- В области данных основного объекта строительства нажмите кнопку «Удалить». Кнопка доступна к выбору только в случае, если данные были предварительно занесены в карточку заявления.

| Основной объект строительства |  |          |         |  |  |
|-------------------------------|--|----------|---------|--|--|
| Выбрать                       |  | Изменить | Удалить |  |  |

Данные объекта строительства будут удалены, включая данные по всем вложенным объектам (адрес, этап строительства, дочерние объекты).

## 3.4.4. Этап строительства

1. В карточке объекта строительства в области данных этапа строительства нажмите кнопку «Добавить».

| Наименов    | ание                              |                            |                              |                                            |
|-------------|-----------------------------------|----------------------------|------------------------------|--------------------------------------------|
| Тип         |                                   |                            |                              |                                            |
| Сложный пло | ощадной                           |                            |                              |                                            |
| дрес        |                                   |                            |                              |                                            |
| Добавить    | Открыть Удалить                   | Очистить                   |                              |                                            |
| ид 😑        | Муниципальное<br>образование      | Месторождение              | Описание<br>местоположения = | Реквизиты документа<br>о присвоении адреса |
|             | Белоярский<br>муниципальный район |                            |                              |                                            |
|             | Кондинский<br>муниципальный район |                            |                              |                                            |
| РФ, Ханты-М | Лансийский автономный окру        | r - Югра, Белоярский муниL | ипальный район; Кондински    | й муниципальный район                      |
| гапы строи  | тельства                          |                            |                              |                                            |
| Добавить    | Открыть Удалить                   | Очистить                   |                              |                                            |
|             | ид 🚍                              |                            | Наименование                 |                                            |
|             |                                   | Нет доступных заг          | исей.                        |                                            |
|             |                                   |                            |                              |                                            |
|             |                                   |                            |                              |                                            |

2. Система откроет диалоговое окно занесения данных по этапу строительства.

Карточка этапа строительства имеет две области:

- область наименования (поле Наименование) задает имя этапа строительства;
- область дочерних объектов задает состав дочерних объектов, включенных в состав этап строительства.

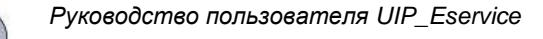

| Этап строительства* :: Новый  Каименование                                                                                                    | Область<br>наименования |
|----------------------------------------------------------------------------------------------------|-------------------------|
| дочерние объекты строительства                                                                                                    |                         |
| Тип         :         Наименование         :         Кадастровый номер         :           Объект непроизводственного<br>назначения: нежилые объекты | дочерних<br>объектов    |
| Принять Отмена                                                                                                    |                         |

- 2.1. Внесите данные наименования этапа строительства.
- 2.2. В области «Дочерние объекты» задайте состав дочерних объектов (см. раздел 3.4.5).
- 3. Нажмите кнопку «Применить» в карточке этапа строительства.

Наименование этапа строительства отобразится в области данных этапов работ представления «Объекты строительства».

Внимание: Если основной объект строительства имеет сложный тип (сложный площадной или сложный линейный), то количество этапов и объектов строительства в составе этапов может быть произвольным. Простой объект строительства имеет один этап строительства и один дочерний объект строительства, который совпадает с основным объектом.

## 3.4.4.1. Изменение данных этапа строительства

- 1. Откройте в карточке заявления вкладку «Объекты строительства».
- 2. В области данных основного объекта строительства щелкните «Изменить», откроется форма «Основной объект строительства: редактирование».
- Выделите в области данных этапов строительства запись с наименованием этапа, данные о котором необходимо изменить (щелкните левой кнопкой мыши в любой части строки). Нажмите кнопку «Открыть».

| Основной с        | бъект строит                | гельств       | а* :: Новый                   |                              |                                              |
|-------------------|-----------------------------|---------------|-------------------------------|------------------------------|----------------------------------------------|
| \rm Наименов      | ание                        |               |                               |                              |                                              |
| Птип              |                             |               |                               |                              |                                              |
| Спожный пло       | шалной                      |               |                               |                              | ~                                            |
|                   |                             |               |                               |                              | •                                            |
| Адрес<br>Добавить | Открыть                     | Удалит        | гь Очистить                   |                              |                                              |
| ид 🔳              | Муниципа<br>образова        | льное<br>ание | Месторождение                 | Описание<br>местоположения = | Реквизиты документа<br>о присвоении адреса = |
|                   | Белоярский<br>муниципальны  | й район       |                               |                              |                                              |
|                   | Кондинский<br>муниципальныі | й район       |                               |                              |                                              |
| РФ, Ханты-М       | Лансийский авто             | номный о      | круг - Югра, Белоярский муниц | ипальный район; Кондинский   | і муниципальный район                        |
| Этапы строи       | тельства                    |               |                               |                              |                                              |
| Добавить          | Открыть                     | Удалит        | гь Очистить                   |                              |                                              |
|                   | ИД                          | =             |                               | Наименование                 |                                              |
|                   |                             |               | Этап 1                        |                              |                                              |
|                   |                             |               |                               |                              |                                              |
|                   |                             |               |                               |                              |                                              |
|                   |                             |               |                               |                              | Принять Отмена                               |

- 4. Выполните необходимые изменения данных объекта строительства:
  - а. Измените наименование этапа строительства;
  - b. Измените данные дочерних объектов или создайте новые (3.4.5).
- 5. Нажмите кнопку «Применить».

#### 3.4.4.2. Удаление этапа строительства

- 1. Откройте в карточке заявления вкладку «Объекты строительства».
- 2. В области данных основного объекта строительства щелкните «Изменить», откроется форма «Основной объект строительства: редактирование».
- Выделите в области данных этапов строительства запись с наименованием этапа, данные о котором необходимо удалить (щелкните левой кнопкой мыши в любой части строки). Нажмите кнопку «Удалить».

| Основной    | объект строи               | тельства*     | :: Новый                   |                            |                                         |
|-------------|----------------------------|---------------|----------------------------|----------------------------|-----------------------------------------|
| \rm Наимено | вание                      |               |                            |                            |                                         |
|             |                            |               |                            |                            |                                         |
| 🚺 Тип       |                            |               |                            |                            |                                         |
| Сложный пл  | ющадной                    |               |                            |                            | $\checkmark$                            |
| Адрес       |                            |               |                            |                            |                                         |
| Добавить    | Открыть                    | Удалить       | Очистить                   |                            |                                         |
| ид 😑        | Муниципа<br>образов        | льное<br>ание | Месторождение              | Описание еместоположения   | Реквизиты документа е присвоении адреса |
|             | Белоярский<br>муниципальны | й район       |                            |                            |                                         |
|             | Кондинский<br>муниципальны | й район       |                            |                            |                                         |
| РФ, Ханты-  | Мансийский авто            | номный окру   | г - Югра, Белоярский муниц | ципальный район; Кондински | й муниципальный район                   |
| Этапы строі | ительства                  |               | _                          |                            |                                         |
| Добавить    | Открыть                    | Удалить       | Очистить                   |                            |                                         |
|             | ид                         | =             |                            | Наименование               |                                         |
|             |                            | Эт            | ал 1                       |                            |                                         |
|             |                            |               |                            |                            |                                         |
|             |                            |               |                            |                            |                                         |
|             |                            |               |                            |                            | Принять Отмена                          |

4. Нажмите кнопку «Принять». Данные этапа строительства будут удалены, включая данные о дочерних объектах строительства.

## 3.4.4.3. Удаление всех этапов работ

- 1. Откройте в карточке заявления вкладку «Объекты строительства».
- 2. В области данных основного объекта строительства щелкните «Изменить», откроется форма «Основной объект строительства: редактирование».

| Основной с   | объект строи               | тельств         | а* :: Новый                   |                            |                                         |
|--------------|----------------------------|-----------------|-------------------------------|----------------------------|-----------------------------------------|
| \rm Наименов | зание                      |                 |                               |                            |                                         |
|              |                            |                 |                               |                            |                                         |
| 🚺 Тип        |                            |                 |                               |                            |                                         |
| Сложный пло  | ощадной                    |                 |                               |                            | ~                                       |
| Адрес        |                            |                 |                               |                            |                                         |
| Добавить     | Открыть                    | Удалит          | ть Очистить                   |                            |                                         |
| ид 🔳         | Муниципа<br>образов        | альное<br>зание | Месторождение                 | Описание еместоположения   | Реквизиты документа е присвоении адреса |
|              | Белоярский<br>муниципальнь | ій район        |                               |                            |                                         |
|              | Кондинский<br>муниципальнь | ій район        |                               |                            |                                         |
| РФ, Ханты-М  | Иансийский авто            | номный ок       | круг - Югра, Белоярский муниц | ипальный район; Кондинский | муниципальный район                     |
| Эталы строи  | тельства                   |                 |                               |                            |                                         |
| Добавить     | Открыть                    | Удалит          | ъ                             |                            |                                         |
|              | ид                         | ≡               |                               | Наименование               | ≡                                       |
|              |                            | :               | Этап 1                        |                            |                                         |
|              |                            |                 |                               |                            |                                         |
|              |                            |                 |                               |                            |                                         |
|              |                            |                 |                               |                            | Принять Отмена                          |

- 3. В области данных этапов строительства нажмите кнопку «Очистить».
- 4. Нажмите кнопку «Применить».

Система удалит данные всех этапов работ.

#### 3.4.5. Дочерний объект строительства

Создание дочернего объекта строительства инициируется в карточке этапа строительства. Карточка этапа строительства должна быть открыта либо в режиме редактирования либо в режиме создания нового этапа строительства (см. раздел 3.4.4).

Внимание: Если основной объект строительства простой, дочерний объект строительства создается Системой автоматически и содержит данные самого основного объекта. Функция создания дочернего объекта в этом случае <u>недоступна</u>.

1. В карточке этапа строительства в области данных «Дочерние объекты строительства» нажмите кнопку «Добавить». Система откроет форму ввода данных «Дочерний объект строительства: Новый».

| Этап строи   | тельства* :: Н | ювый  |              |   |                   | ∕ □×     |
|--------------|----------------|-------|--------------|---|-------------------|----------|
| Наименова    | эние           |       |              |   |                   |          |
|              |                |       |              |   |                   | -        |
| Дочерние обт | ьекты строител | њства |              |   |                   |          |
| Добавить     | Открыть        |       |              |   |                   |          |
|              | Тип            | :     | Наименование | : | Кадастровый номер | :        |
|              |                |       | НЕТ ДАННЫХ   |   |                   | <u>`</u> |
|              |                |       |              |   |                   |          |
|              |                |       |              |   |                   |          |
|              |                |       |              |   |                   |          |
|              |                |       |              |   |                   |          |
|              |                |       |              |   |                   |          |
|              |                |       |              |   | Принять           | Отмена   |

Выполните занесение характеристик дочернего объекта строительства (см. раздел «Занесение характеристик дочернего объекта строительства»).

2. Нажмите кнопку «Применить».

#### 3.4.5.1. Занесение характеристик дочернего объекта строительства

В карточке дочернего объекта строительства, открытой в режиме создания нового объекта (форма «Дочерний объект строительства:: новый») или в режиме редактирования («Дочерний объект строительства:: редактирование»), выполните ввод данных:

| Дочерний объект строител | ьства* :: Новый   | / _/   |              | •      |
|--------------------------|-------------------|--------|--------------|--------|
| 🛿 Тип                    |                   |        |              |        |
| <не выбрано>             |                   |        |              | •      |
| Наименование             |                   |        |              |        |
|                          |                   |        |              | 8      |
| Кадастровый номер        |                   |        |              |        |
|                          |                   |        |              | 8      |
| Характеристики           |                   |        |              |        |
| Показатель               | Плановое значение | Фактич | еское значен | ие     |
|                          |                   |        |              |        |
|                          |                   |        |              |        |
|                          |                   |        |              |        |
|                          |                   |        |              |        |
|                          |                   |        |              |        |
|                          |                   |        | Принять      | Отмена |

1. Укажите тип объекта, выбрав одно значение из списка «Тип».

- 2. Введите в поле ввода «Наименование» наименование объекта в соответствии с проектной документацией.
- Область «Характеристики» содержит перечень показателей в значениях План/Факт. Значения из колонки «План» выводятся при формировании разрешения на строительство, значения из колонок «План» и «Факт» – при формировании разрешения на ввод объекта в эксплуатацию.

Область характеристик формируется после того, как указан тип объекта, поскольку перечень характеристик зависит от указанного типа.

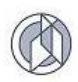

4. Заполните необходимые данные в карточку объекта и нажмите «Применить».

| Тип                                                                            |                   |        |                     |        |
|--------------------------------------------------------------------------------|-------------------|--------|---------------------|--------|
| инейный объект (ЛО)                                                            |                   |        |                     | ,      |
| Наименование                                                                   |                   |        |                     |        |
|                                                                                |                   |        |                     | ė      |
| дастровый номер                                                                |                   |        |                     |        |
|                                                                                |                   |        |                     | ė      |
| рактеристики                                                                   |                   |        |                     |        |
| Показатель                                                                     | Плановое значение |        | Фактическое значени | ie .   |
| Категория (класс) :                                                            |                   | 5      |                     | 5      |
| Протяженность, м :                                                             | <введите число>   | *<br>* | <введите число>     | *      |
| Мощность (пропускная<br>способность, грузооборот,<br>интенсивность движения) : | <введите число>   | *      | <введите число>     | ×      |
| Единица измерения<br>мощности :                                                | <не выбрано>      | ٣      | <не выбрано>        | •      |
| Диаметры и количество                                                          |                   |        |                     |        |
| трубопроводов,<br>характеристики материалов<br>труб :                          |                   | 5      |                     | 5      |
| Тип линейного объекта :                                                        |                   | 5      |                     | 5      |
| V                                                                              |                   |        |                     |        |
| линий электропередачи :                                                        | <введите число>   | Ŧ      | <введите число>     | ÷      |
| Перечень конструктивных<br>элементов, оказывающих                              |                   | 5      |                     | 5      |
|                                                                                |                   |        | Принять             | Отмена |

**Внимание:** Все характеристики дочернего объекта строительства являются необязательными к заполнению. В итоговый документ будут выведены только те, которые будут указаны в форме.

#### 3.4.5.2. Изменение данных дочернего объекта строительства

- 1. Откройте в карточке заявления вкладку «Объекты строительства».
- 2. В области данных основного объекта строительства щелкните «Изменить», откроется форма «Основной объект строительства: редактирование».
- 3. В области этапов строительства выделите строку нужного этапа, нажмите кнопку «Открыть».
- 4. В области данных дочерних объектов этапа строительства выделите строку дочернего объекта, данные которого необходимо изменить (щелкните левой кнопкой мыши в любом месте строки с данными дочернего объекта).
- 5. Нажмите кнопку «Открыть» в панели области данных.

| 6  | R  |
|----|----|
| (( | VD |
| 1  | Ð  |

| тлющаді                                                                       |                                                                                          | Вролит                                                | а цисло              |     |                                       |                    | Вролито и | испо      | ~                  |
|-------------------------------------------------------------------------------|------------------------------------------------------------------------------------------|-------------------------------------------------------|----------------------|-----|---------------------------------------|--------------------|-----------|-----------|--------------------|
| поме                                                                          | щений, м2 :                                                                              | оведин                                                | е число              |     |                                       | $\sim$             | оведите ч | исло      | $\checkmark$       |
| Площадь в<br>пристроенных поме                                                | встроенно-<br>ещений, м2 :                                                               | Введит                                                | е число              |     |                                       | $\hat{\mathbf{v}}$ | Введите ч | исло      | $\diamond$         |
| Строительный обт                                                              | льный объем всего,<br>м3 : 1 200,00                                                      |                                                       |                      |     |                                       | $\hat{\mathbf{v}}$ | Введите ч | исло      | $\hat{\mathbf{v}}$ |
| Строительный объем<br>надземной части, м3 :                                   |                                                                                          |                                                       | е число              |     |                                       | $\hat{\mathbf{v}}$ | Введите ч | исло      | $\hat{\mathbf{v}}$ |
| Количество зданий,<br>сооружений, шт : 1                                      |                                                                                          |                                                       |                      |     |                                       |                    |           |           |                    |
| Количест<br>соору                                                             | тво зданий,<br>ужений, шт :                                                              | 1                                                     |                      |     |                                       | Ŷ                  | Введите ч | исло      | $\hat{\mathbf{v}}$ |
| Количесті<br>соору<br>очерние объекты                                         | тво зданий,<br>ужений, шт :<br>и строител                                                | 1                                                     | <b>)</b>             |     |                                       | Ŷ                  | Введите ч | исло      | \$                 |
| Количесті<br>соору<br>рчерние объекты<br>Добавить Соз                         | тво зданий,<br>ужений, шт :<br>и строител<br>дать ((                                     | 1<br><b>ьства</b><br>Открыть                          | Удали                | ІТЬ | Очистить                              | $\Diamond$         | Введите ч | исло      | \$                 |
| Количесті<br>соору<br>Ф <b>черние объекты</b><br>Добавить Созу<br>ИД <b>—</b> | тво зданий,<br>ужений, шт:<br>и <b>строител</b><br>дать ((                               | 1<br><b>ьства</b><br>Открыть<br>Ип                    | Удали                | пь  | Очистить<br>Наименов                  | ание               | Введите ч | кадастров | ый номер           |
| Количесті<br>соору<br>добавить Созу<br>ид =<br>099 Объ                        | во зданий,<br>ужений, шт :<br>I строител<br>дать (С<br>Т<br>ьект непроиз<br>начения: нез | 1<br>ьства<br>Открыть<br>ип<br>водственн<br>жилые объ | Удали<br>ого<br>екты | ть  | Очистить<br>Наименов<br>ческая лабора | ание               | Введите ч | Кадастров | ый номер 🚍         |

6. Система откроет карточку объекта строительства на редактирование данных. Выполните занесение характеристик дочернего объекта (см. раздел «Занесение характеристик дочернего объекта строительства»).

Внимание: Поскольку набор характеристик объекта зависит от типа объекта, при смене типа объекта область характеристик будет сформирована Системой заново, при этом внесенные ранее данные будут удалены.

7. В карточке дочернего объекта нажмите кнопку «Применить».

#### 3.4.5.3. Удаление данных дочернего объекта строительства

Удаление дочернего объекта строительства инициируется в карточке этапа строительства. Карточка этапа строительства должна быть открыта либо в режиме редактирования, либо в режиме создания нового этапа строительства (см. раздел 3.4.4).

- 1. В области данных дочерних объектов этапа строительства выделите строку дочернего объекта, данные которого необходимо удалить (щелкните левой кнопкой мыши в любом месте строки с данными дочернего объекта).
- 2. Нажмите кнопку «Удалить» в панели области данных.

| Этап строительства* :: Р                | едакт    | прование                               |             |                            | □ ×  |
|-----------------------------------------|----------|----------------------------------------|-------------|----------------------------|------|
| Наименование                            |          |                                        |             |                            |      |
| Этап 1: Площадка по обращен             | ию с про | изводственными отходами поли           | гона на Ачи | мовском месторождении нефт | и. 🗗 |
| Дочерние объекты строител               | ьства    |                                        |             |                            |      |
| Добавить Открыть                        | Удали    | ть Очистить                            |             |                            |      |
| Тип                                     | Тип і    |                                        | :           | Кадастровый номер          | :    |
| Объекты производственного<br>назначения |          | Пруд-отстойник, площадка нако<br>снега | пления      |                            | < >  |

Данные дочернего объекта будут удалены из области данных.

#### 3.4.5.4. Удаление данных всех дочерних объектов

Удаление данных всех дочерних объектов строительства инициируется в карточке этапа строительства. Карточка этапа строительства должна быть открыта либо в режиме редактирования, либо в режиме создания нового этапа строительства (см. раздел 3.4.4).

1. В области данных дочерних объектов этапа строительства нажмите кнопку «Очистить» в панели кнопок области данных.

| Редакт   | гирование                                  |                                                                                                    |                                                                                                    |                                                                                                    |                                                                                                    | ı ×                                                                                                    |
|----------|--------------------------------------------|----------------------------------------------------------------------------------------------------|----------------------------------------------------------------------------------------------------|----------------------------------------------------------------------------------------------------|----------------------------------------------------------------------------------------------------|----------------------------------------------------------------------------------------------------|
|          |                                            |                                                                                                    |                                                                                                    |                                                                                                    |                                                                                                    |                                                                                                    |
| нию с пр | оизводственными от                         | ходами полиго                                                                                                    | она на Ачим                                                                                                    | иовском месторождении нефт                                                                                                    | и.                                                                                                    | 5                                                                                                    |
| льства   |                                            |                                                                                                    |                                                                                                    |                                                                                                    |                                                                                                    | _                                                                                                    |
| Удал     | ить Очистить                               |                                                                                                    |                                                                                                    |                                                                                                    |                                                                                                    |                                                                                                    |
| Тип :    |                                            | ювание                                                                                                    | ÷                                                                                                    | Кадастровый номер                                                                                                    | :                                                                                                    |                                                                                                    |
|          | Пруд-отстойник, пл<br>снега                | ющадка накоп                                                                                                    | пения                                                                                                    |                                                                                                    |                                                                                                    | <                                                                                                    |
|          | Редакт<br>нию с пр<br>ельства<br>Удал<br>: | Редактирование<br>нию с производственными от<br>ельства<br>Удалить Очистить<br>і Наимен<br>Пруд-отстойник, пл<br>снега | Редактирование<br>нию с производственными отходами полиго<br>ельства<br>Удалить Очистить<br>: Наименование<br>Пруд-отстойник, площадка наколи<br>снега | Редактирование<br>нию с производственными отходами полигона на Ачим<br>ельства<br>Удалить Очистить<br>: Наименование :<br>Пруд-отстойник, площадка накопления<br>снега | Редактирование нию с производственными отходами полигона на Ачимовском месторождении нефт ельства Удалить Очистить  Наименование : Кадастровый номер Пруд-отстойник, площадка накопления снега | Редактирование нию с производственными отходами полигона на Ачимовском месторождении нефти.  вльства Удалить Очистить  Наименование і Кадастровый номер і Пруд-отстойник, площадка накопления снега |

Данные дочерних объектов будут удалены из области данных.

#### 3.5. Земельные участки

#### 3.5.1. Добавление данных ЗУ

- 1. В карточке заявления откройте вкладку «Земельные участки».
- 2. Нажмите кнопку «Добавить».
- 3. Занесите данные земельного участка в форму ввода данных.

| Земельный участок :: Создание | / / /               |           |         |
|-------------------------------|---------------------|-----------|---------|
| Кадастровый номер             |                     |           |         |
|                               |                     |           |         |
| Иной номер                    |                     |           |         |
|                               |                     |           |         |
| Комментарий                   |                     |           |         |
|                               |                     |           |         |
|                               |                     |           |         |
|                               |                     |           |         |
|                               | Сохранить и закрыть | Сохранить | Закрыть |

4. Нажмите кнопку «Сохранить и закрыть». Данные введенного участка отобразятся в области данных по земельным участкам карточки заявления.

| овое заявл                 | <b>іение</b> Рег                                                       | истрация   |            |     |                        |            |   |                                                   |   |
|----------------------------|------------------------------------------------------------------------|------------|------------|-----|------------------------|------------|---|---------------------------------------------------|---|
| <sup>э</sup> егистрационнь | егистрационные данные Документы Объект строительства Земельные участки |            |            |     |                        |            |   |                                                   |   |
| Земельные у                | частки                                                                 |            |            |     |                        |            |   |                                                   |   |
| Добавить                   | Откры                                                                  | ть Изменит | ъ Удалить  | Очи | істить                 |            |   |                                                   |   |
| ИД                         | ≡                                                                      | Кадастро   | овый номер | ≡   |                        | Иной номер | ≡ | Комментарий                                       | ≡ |
|                            |                                                                        |            |            |     | 10-1000-1000-10-1000-1 |            |   | номер участка в Государственном лесном<br>реестре |   |

#### 3.5.2. Изменение данных ЗУ

- 1. В карточке заявления откройте вкладку «Земельные участки».
- 2. В области данных по земельным участкам выделите запись участка, данные по которому требуется изменить (щелкните левой кнопкой мыши в любой части строки).

| Регистрационные данные До | окументы Объекты строительств | аземе    | ельные участки | Безвозмездная пер | редача      |   |
|---------------------------|-------------------------------|----------|----------------|-------------------|-------------|---|
| Земельные участки         |                               |          |                |                   |             |   |
| <b>Добавить</b> Открыть   | Удалить Очистить              |          |                |                   |             |   |
| ид 📃                      | Кадастровый номер             | $\equiv$ | Иной           | номер 📃           | Комментарий | ≡ |
| 000                       | 1/001/0001/0001               |          |                |                   |             |   |

- 3. Нажмите кнопку «Открыть».
- 4. В открывшейся карточке земельного участка внесите необходимые изменения.

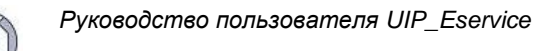

| Лист 🤅 | 35 |
|--------|----|
|--------|----|

|  | Принять | Отмена  |
|--|---------|---------|
|  |         | Принять |

5. Нажмите кнопку «Принять». Скорректированные данные земельного участка отобразятся в области данных по земельным участкам карточки заявления.

| Регистрационные | данные            | Документы     | Объекты строительс | тва Зем | ельные участки | Безвозмездная пер | редача               |   |  |  |
|-----------------|-------------------|---------------|--------------------|---------|----------------|-------------------|----------------------|---|--|--|
| Земельные уча   | Земельные участки |               |                    |         |                |                   |                      |   |  |  |
| Добавить        | Откры             | ть Удали      | гь Очистить        |         |                |                   |                      |   |  |  |
| ИД              | $\equiv$          | Ка,           | дастровый номер    | =       | Иной           | номер 📃           | Комментарий          | ≡ |  |  |
|                 |                   | 0001/001/0001 | /0001              |         |                |                   | Добавлен комментарий |   |  |  |
|                 |                   |               |                    |         |                |                   |                      |   |  |  |

3.5.3. Удаление данных ЗУ

- 1. В карточке заявления откройте вкладку «Земельные участки».
- В области данных по земельным участкам выделите запись участка, данные по которому требуется удалить (щелкните левой кнопкой мыши в любой части строки).

| Регистрационные данные Документы Объекты строительства |         | заЗеме          | Земельные участки Безвозмездная передача |   |      | 1     |   |             |   |
|--------------------------------------------------------|---------|-----------------|------------------------------------------|---|------|-------|---|-------------|---|
| Земельные участки                                      |         |                 |                                          |   |      |       |   |             |   |
| Добавить                                               | Открыть | Удалить         | Очистить                                 |   |      |       |   |             |   |
| ИД                                                     | =       | Кадао           | стровый номер                            | = | Иной | номер | = | Комментарий | = |
|                                                        | 0       | 001/001/0001/00 | 001                                      |   |      |       |   |             |   |

3. Нажмите кнопку «Удалить». Выделенная запись будет удалена из карточки.

## 3.5.4. Удаление данных всех зарегистрированных ЗУ

- 1. В карточке заявления откройте вкладку «Земельные участки».
- 2. Нажмите кнопку «Очистить» в области данных.

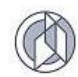

| Регистрационные данные Документы Объекты строительства |                   |   |                    |  |   | ельные участки | Безвозмездная пе | редача    |      |
|--------------------------------------------------------|-------------------|---|--------------------|--|---|----------------|------------------|-----------|------|
| Земель                                                 | Земельные участки |   |                    |  |   |                |                  |           |      |
| Добавить Открыть Удалить Очистить                      |                   |   |                    |  |   |                |                  |           |      |
|                                                        | ИД                | ≡ | Кадастровый номер  |  | ≡ | Иной           | номер 📃          | Комментар | ий 📃 |
|                                                        |                   |   | 0001/001/0001/0001 |  |   |                |                  |           |      |
|                                                        |                   |   |                    |  |   |                |                  |           |      |

#### 3.6. Формирование файла документа

После заполнения данных в карточке заявления сформируйте и сохраните файл заявления.

- Нажмите кнопку «Сохранить в XML-файл...», расположенную в нижней части карточки заявления, и укажите имя файла для сохранения. По умолчанию Система сохраняет файл с именем по заданному системному шаблону «XXXX-XX-XX\_TT-TT-TT\_name.xml», где XXXX-XX-XX- дата формирования заявления, TT-TT-TT-время формирования, name – название заявителя.
- 2. В момент сохранения Система выполняет проверку полноты введенных данных по заявлению и по зарегистрированному пакету документов. По результатам проверки пользователю выдается информационное окно со статистикой:

| Проверка заявления и пакета документов ×                                                                                               |
|----------------------------------------------------------------------------------------------------|
| Проверка заявления: отрицательно                                                                                                    |
| Требуется уточнение данных:                                                                                                    |
| <ul> <li>Не заполнен элемент заявления "Дата регистрации заявления"</li> <li>Не заполнен элемент заявления "Срок продления"</li> </ul> |
| Проверка пакета документов: отрицательно                                                                                               |
| Всего обязательно к предоставлению: 1 видов документов.                                                                                |
| Из них к предоставлению заявителем: 0 видов документов.                                                                                |
| Предоставлено: 0 видов документов в общем количестве 0 документов.                                                                     |
| Требуется предоставление: 0 видов документов.                                                                                          |
| Из них к предоставлению по запросу: 1 видов документов.                                                                                |
| Предоставлено: 0 видов документов в общем количестве 0 документов.                                                                     |
| Требуется предоставление: 1 видов документов.                                                                                          |
| <ul> <li>Требуется экземпляр документа вида [Разрешение на строительство]</li> </ul>                                                   |
|                                                                                                    |
| Закрыть                                                                                                    |

- 3. В случае наличия ошибок проверки данных скорректируйте данные заявления и повторно сгенерируйте файл.
- 4. Сохраните файл на диске.

#### 3.7. Формирование бланка заявления

1. В открытой карточке заявления нажмите кнопку «Сформировать бланк заявления» в нижней части карточки заявления. Система предложит открыть файл для редактирования в MS Word или сохранить на диск.
| Новое заявление Регистрация                                              |   |
|--------------------------------------------------------------------------|---|
| Зыдача PC (2 и более MO) / Выдача дубликата разрешения на строительство  |   |
| Регистрационные данные Документы Объекты отроительства Земельные участки |   |
| Вид услуги                                                               | Â |
| Выдячя PC (2 и более MO)                                                 |   |
| Вид работ                                                                |   |
| Выдача дубликата разрешения на строительство                             |   |
| Способ подачи                                                            |   |
| лично                                                                    |   |
| Способ получения результата                                              |   |
| лично                                                                    |   |
| Пип заявителя                                                            |   |
| О Физическое лицо                                                        |   |
| Юридическое лицо                                                         |   |
| Заявитель                                                                |   |
| Выбрать Создать Изменить                                                 |   |
| Организационная форма                                                    |   |
| Акционерное общество                                                     | ~ |
| Сохранить в ХМL-файл                                                     |   |

2. Выберите необходимый вариант и откройте заявление на редактирование или найдите файл на диске в папке, настроенной на автосохранение.

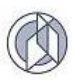

# 4. РУКОВОДСТВО ПОЛЬЗОВАТЕЛЯ ОПЕРАТОРА ОРГАНА ВЛАСТИ

## 4.1. Вход в Систему

В адресной строке Internet-браузера (рекомендуется использовать браузеры Google Chrome, Mozilla Firefox, Internet Explorer) наберите адресную строку Системы. Откроется главное окно Системы:

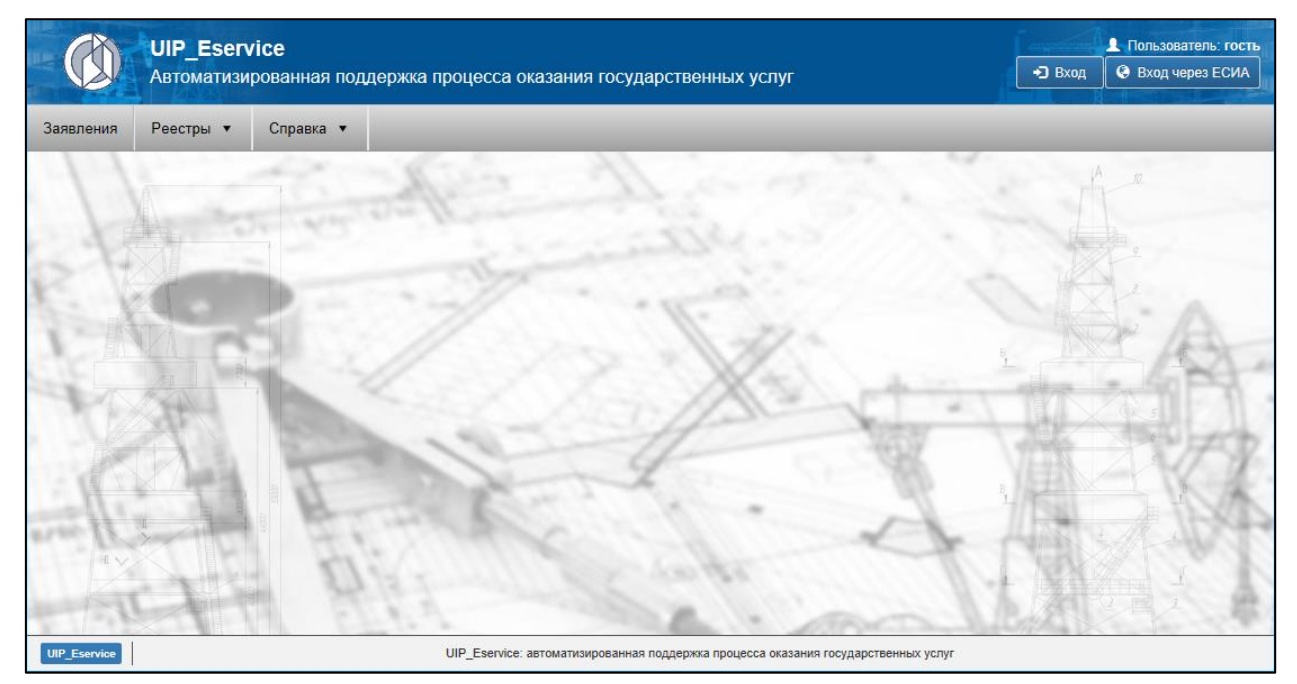

Нажмите в правом верхнем углу кнопку «Вход», введите данные логин-пароля оператора Системы.

#### 4.2. Регистрация заявления

Регистрация заявления в Системе выполняется только зарегистрированным оператором из числа специалистов органа власти.

Заявление может быть зарегистрировано в Системе следующими способами:

- Путем полного занесения данных заявления специалистом органа власти в интерфейсные формы Системы.
- Путем загрузки данных заявления из ранее подготовленного xml-файла (xmlфайл формируется Заявителями с авторизацией «Гость» в публичном контуре Системы и затем передается в орган власти для регистрации).

## 4.3. Регистрация заявления на основе данных xml-файла

- 1. Запустите Систему, авторизуйтесь с соответствующим логин-паролем под ролью «Оператор».
- 2. В меню Системы выберите пункт «Заявления/ Новое заявление».

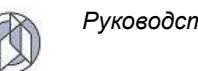

| Заявления 🔻 Реестры 🔻 | Справочники 🔻 Настройки 🔻 |        |      |
|-----------------------|---------------------------|--------|------|
| Вя                    |                           |        |      |
| Поиск                 |                           |        |      |
| 100                   | Новое заявление           | Журнал |      |
| 2                     | -                         |        |      |
| 1 - V                 | Панат                     |        |      |
| 1                     | Поиск                     | 1      | -    |
| S 1 C                 |                           |        | - 40 |

 Выберите опцию «Загрузить заявление из файла:», нажав на кнопку «Выбрать файл». Укажите путь к xml-файлу.

| Заявления 🔻 | Реестры 🔻 | Справочники 🔻     | Настройки 💌                                                             |
|-------------|-----------|-------------------|-------------------------------------------------------------------------|
| 1           |           | Новое<br>Выберите | з Заявление Регистрация<br>звидуслуги или загрузите заявление из файла. |
| Rit         |           |                   | Загрузить заявление из файла Выбрать файл                               |
|             |           |                   | Вид услуги                                                              |
| 1           |           |                   | <не выбрано> ••                                                         |
|             |           |                   | Budgam                                                                  |

В карточку заявления будут загружены все данные, которые содержатся в исходном xml-файле.

Загрузка сведений по объектам учета Системы происходит по следующим правилам:

- Если Заявитель не идентифицирован в Системе по ИНН, в реестре заявителей автоматически будет создан заявитель с указанными в заявлении атрибутивными данными.
- Если Объект строительства не идентифицирован в Системе (по полному наименованию), создается новый объект строительства.
- 4. Введите дату регистрации и регистрационный номер в соответствующие поля карточки заявления и нажмите кнопку «Зарегистрировать» для сохранения данных заявления.

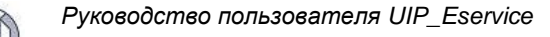

| Лист | 40 |
|------|----|
|------|----|

| дача РС (2 и более МО) / Строитель                                                                                                    | ство ОКС              |                   |                                             |          |
|----------------------------------------------------------------------------------------------------|-----------------------|-------------------|---------------------------------------------|----------|
| егистрационные данные Документы                                                                                                    | Объекты строительства | Земельные участки |                                             |          |
| Вид работ                                                                                                    |                       |                   |                                             |          |
| Строительство ОКС                                                                                                    |                       |                   |                                             | •        |
| Ориентировочная длительность                                                                                                    | работ (мес.)          |                   |                                             |          |
| <введите число>                                                                                                    |                       |                   |                                             | *<br>*   |
| Способ подачи                                                                                                    |                       |                   |                                             |          |
| лично                                                                                                    |                       |                   |                                             | •        |
|                                                                                                    |                       |                   |                                             |          |
|                                                                                                    |                       |                   |                                             |          |
| способ получения результата                                                                                                    |                       |                   |                                             |          |
| Способ получения результата<br>лично                                                                                                    |                       |                   |                                             | •        |
| Способ получения результата<br>лично<br>Регистрационный номер                                                                                           |                       |                   |                                             | <b>v</b> |
| Способ получения результата<br>лично<br>егистрационный номер                                                                                            |                       |                   |                                             | •<br>5   |
| Способ получения результата<br>лично<br>егистрационный номер<br>Получить новый номер                                                                    |                       |                   |                                             | -<br>F   |
| Способ получения результата<br>лично<br>Чегистрационный номер<br>Получить новый номер<br>Цата регистрации                                               |                       |                   | Расчётная дата завершения                   |          |
| Способ получения результата<br>лично<br>егистрационный номер<br>Получить новый номер<br>Цата регистрации<br>день.месяц.год часы:минуты                  |                       |                   | Расчётная дата завершения<br>день.месяц.год | •        |
| Способ получения результата<br>лично<br>егистрационный номер<br>Получить новый номер<br>цата регистрации<br>день.месяц.год часы:минуты<br>Тип заявителя |                       | <b>•</b> • •      | Расчётная дата завершения<br>день.месяц.год | -<br>    |

В момент сохранения Система выполняет проверку полноты введенных данных по заявлению и по зарегистрированному пакету документов. По результатам проверки пользователю будет выдано информационное окно со статистикой:

| Проверка заявления и пакета документов                             | × /     |
|--------------------------------------------------------------------|---------|
| Проверка заявления: положительно                                   |         |
| Проверка пакета документов: положительно                           |         |
| Всего обязательно к предоставлению: 6 видов документов.            |         |
| Из них к предоставлению заявителем: 4 видов документов.            |         |
| Предоставлено: 4 видов документов в общем количестве 4 документов. |         |
| Требуется предоставление: 0 видов документов.                      |         |
| Из них к предоставлению по запросу: 2 видов документов.            |         |
| Предоставлено: 2 видов документов в общем количестве 3 документов. |         |
| Требуется предоставление: 0 видов документов.                      |         |
|                                                                    |         |
|                                                                    | Закрыть |

Если в процессе сохранения происходит глобальная ошибка, Система выдает сообщение «заявление не сохранено». Данные заявления и всех связанных объектов в этом случае не сохраняются.

## 4.4. Создание нового заявления

- 1. Запустите Систему, авторизуйтесь с соответствующим логин-паролем под ролью «Оператор».
- 2. В меню Системы выберите пункт «Заявления/ Новое заявление».

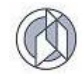

| Заявления 🔻 Ре | еестры 🔻 Справочник | ки ▼ Настройки ▼ |  |        |  |
|----------------|---------------------|------------------|--|--------|--|
| Заявлен        | ия                  |                  |  |        |  |
| 2              |                     | Новое заявление  |  | Журнал |  |
| 1              | По                  | иск              |  |        |  |
|                |                     |                  |  |        |  |

3. Раскройте список «Вид услуги», выберите необходимую услугу и нажмите кнопку «Выбрать», расположенную под списком:

## Шаг 1):

| Заявления 🔻 | Реестры 🔻   |                                             |
|-------------|-------------|---------------------------------------------|
| 111         | Новое з     | Ваявление Регистрация                       |
|             | Выберите ви | ід услуги или загрузите заявление из файла. |
| 2.42        |             | Загрузить заявление из файла                |
| 13          |             | Выбрать файл                                |
| 1.          |             | Вид услуги                                  |
| 1.1         |             | <не выбрано>                                |
|             |             | ۹                                           |
| <u> </u>    |             | <не выбрано>                                |
|             |             | Выдача РС (недропользование)                |
| 1.11        |             | Выдача PC (2 и более MO)                    |
| 1 / James   |             | Выдача РВ (недропользование)                |
| the It      |             | Выдача РВ (2 и более МО)                    |
| 1 m 1 m     |             |                                             |
|             |             |                                             |

## Шаг 2):

| Заявления 🔻 | Реестры 🔻   |                                             |
|-------------|-------------|---------------------------------------------|
| 11          | Новое :     | Заявление Регистрация                       |
|             | Выберите ви | ид успуги или загрузите заявление из файла. |
| 2.4         |             | Загрузить заявление из файла                |
| 81          |             | Выбрать файл                                |
| I.          |             | Вид услуги                                  |
| 100         |             | Выдача РС (недропользование) 🔻              |
|             |             | Budgam.                                     |
|             |             |                                             |

Внимание: После того, как нажата кнопка «Выбрать», изменение выбранного вида услуги по заявлению невозможно!

4. Откроется карточка заявления с активной вкладкой «Регистрационные данные».

| авления Реестры • |                                                                          |   |
|-------------------|--------------------------------------------------------------------------|---|
|                   | Новое заявление Репистрация                                              |   |
|                   | Выдача РС (недропользование)                                             |   |
|                   | Регистрационные данные Документы Объекты строительства Земельные участки |   |
|                   | Вид работ                                                                | ~ |
|                   | <не выбрано>                                                             | • |
|                   | О Способ полачи                                                          |   |
|                   | лично                                                                    | • |
|                   |                                                                          |   |
|                   | Способ получения результата                                              |   |
|                   | лино                                                                     | • |
|                   | Заявитель                                                                |   |
|                   | Выбрать Соядать Изменить                                                 |   |
|                   |                                                                          |   |
|                   |                                                                          |   |
|                   |                                                                          |   |
| all a             |                                                                          |   |
| 11.10             |                                                                          |   |
|                   |                                                                          |   |
|                   | Контактные данные лица, предоставившего документы                        |   |
|                   |                                                                          |   |

5. Заполните регистрационные данные заявления. В списке «Вид работ» выберите вид работ в рамках услуги, выбранной на предыдущем шаге.

| \rm Вид работ                                                                                                 |   |
|----------------------------------------------------------------------------------------------------|---|
| <не выбрано>                                                                                                  | • |
|                                                                                                    | ٩ |
|                                                                                                    |   |
| Выдача дубликата разрешения на строительство                                                                  |   |
| Продление срока действия разрешения на строительство                                                          |   |
| Исправление технических ошибок в разрешении на строительство                                                  |   |
| ПЕРВИЧНОЕ РС                                                                                                  |   |
| Строительство ОКС                                                                                             |   |
| Реконструкция ОКС                                                                                             |   |
| Сохранение ОКН, затрагивающие конструктивные и другие характеристики надежности и безопасности такого объекта |   |
| Строительство линейного объекта (ОКС, входящего в состав линейного объекта)                                   |   |
| Реконструкция линейного объекта (ОКС, входящего в состав линейного объекта)                                   |   |

6. В области данных «Заявитель» необходимо ввести данные Заявителя.

Если услуга допускает в качестве заявителя юридическое или физическое лицо, предварительно выберите тип заявителя:

| Тип заявителя     |  |
|-------------------|--|
| О Физическое лицо |  |
| Юридическое лицо  |  |

- 6. В области данных «Заявитель» заполните данные заявителя или выберите из числа зарегистрированных в Системе (см. раздел 4.7).
- 7. Переключитесь на вкладку «Документы».

Заполните данные реквизитов документов из пакета документов по заявлению (см. раздел 4.8).

8. Переключитесь на вкладку «Объекты строительства».

Заполните данные объекта строительства или выберите объект строительства из числа зарегистрированных в Системе (см. раздел 4.9).

9. Переключитесь на вкладку «Земельные участки».

Заполните данные по земельным участкам (см. раздел 4.10).

10. Нажмите кнопку «Зарегистрировать» для сохранения данных заявления.

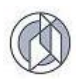

#### Внимание: Для регистрации заявления в Системе необходимо, чтобы были заполнены все регистрационные данные заявления, включая поля «дата регистрации» и «регистрационный номер». В случае, если эти данные не заполнены, заявление будет сохранено в Системе со статусом «черновик».

В момент сохранения Система выполняет проверку полноты введенных данных (см. раздел 4.11). По результатам проверки пользователю будет выдано информационное окно со статистикой.

| Проверка заявления и пакета документов                             | ×       |
|--------------------------------------------------------------------|---------|
| Проверка заявления: положительно                                   |         |
| Проверка пакета документов: положительно                           |         |
| Всего обязательно к предоставлению: 6 видов документов.            |         |
| Из них к предоставлению заявителем: 4 видов документов.            |         |
| Предоставлено: 4 видов документов в общем количестве 4 документов. |         |
| Требуется предоставление: 0 видов документов.                      |         |
| Из них к предоставлению по запросу: 2 видов документов.            |         |
| Предоставлено: 2 видов документов в общем количестве 3 документов. |         |
| Требуется предоставление: 0 видов документов.                      |         |
|                                                                    |         |
|                                                                    | Закрыть |

Внимание: Проверка выполняется только по заявлению, у которого поля «регистрационный номер» и «дата регистрации» являются не пустыми. Пустые регистрационный номер и дата указывают Системе на то, что заявление сохраняется как черновик, и проверки по нему не выполняются.

Если в процессе сохранения происходит глобальная ошибка, Система выдает сообщение «Заявление не сохранено». Данные заявления и всех связанных объектов в этом случае не сохраняются.

## 4.5. Просмотр и редактирование карточки заявления

1. В главном меню Системы в разделе «Заявления» выберите пункт «Журнал».

| Заявления 🔻 | Реестры 🔻 | Справочники 🔻 | Настройки 🔻     |        |
|-------------|-----------|---------------|-----------------|--------|
| Заявл       | ения      |               |                 |        |
| 2           |           |               | Новое заявление | Журнал |
| 1           |           | Поиск         |                 |        |
| 100         |           |               |                 |        |

 В открывшемся журнале заявлений найдите запись с данными заявления, которое необходимо открыть, и дважды щелкните на нем левой кнопкой мыши (или выделите строку заявления и нажмите кнопку «Открыть»).

| Лист | 44 |
|------|----|
|------|----|

| Заявления • Реестры        | ы 🔹 Справочни         | ки 🔹 Настройки 🔹             |                                   |                                                                         |                            |                          |           |                                 |                   |
|----------------------------|-----------------------|------------------------------|-----------------------------------|-------------------------------------------------------------------------|----------------------------|--------------------------|-----------|---------------------------------|-------------------|
| Журнал зая                 | Журнал заявлений      |                              |                                   |                                                                         |                            |                          |           |                                 |                   |
| Добавить Открыть           | удалить Ар            | охив для Росреестра          | Экспорт в Ехсе!                   |                                                                         |                            |                          |           |                                 |                   |
| Регистрационный :<br>номер | Дата :<br>регистрации | Расчётная дата<br>завершения | Фактическая<br>дата<br>завершения | Итоговый документ                                                       | Соблюдение :<br>регламента | Статус :                 | Решение : | Вид услуги :                    | Вид работ         |
| 000003-2017-P              | 10.10.2017 00:00      | 19.10.2017                   |                                   |                                                                         | нет                        | Регистрация<br>заявления | в работе  | Выдача РС<br>(недропользование) | Строительство ОКС |
| 000001-2017-P              | 05.02.2017 00:00      | 14.02.2017                   |                                   | 86-504000-0000013-2017,<br>Разрешение на строительство                  | нет                        | Подготовка<br>решения    | одобрено  | Выдача РС<br>(недропользование) | Строительство ОКС |
| 000004-2017-P              | 06.11.2017 00:00      | 15.11.2017                   |                                   | 86-504000-0000013-2017,<br>Разрешение на ввод объекта в<br>эксплуатацию | нет                        | Подготовка<br>решения    | одобрено  | Выдача РВ<br>(недропользование) | Строительство ОКС |
| 000007-2017-P              | 03.10.2017 00:00      | 11.10.2017                   | 20.11.2017                        | 86-000-0000014-2017,<br>Разрешение на строительство                     | нет                        | Завершено                | одобрено  | Выдача РС (2 и более МО)        | Строительство ОКС |
| 000008-2017-P              | 15.11.2017 00:00      | 23.11.2017                   | 20.11.2017                        | 86-000-0000014-2017,<br>Разрешение на ввод объекта в                    | да                         | Завершено                | одобрено  | Выдача РВ (2 и более МО)        | Строительство ОКС |

 В открывшейся карточке заявления внесите или отредактируйте необходимые данные. Для сохранения изменений нажмите кнопку «Сохранить» в нижней части карточки заявления.

**Примечание:** кнопка «Сохранить» стает активная только после того, как в данных карточки произошли какие-либо изменения:

|  | ормировать бланк заявления |
|--|----------------------------|
|--|----------------------------|

До этого момента кнопка заблокирована:

|--|

#### 4.6. Удаление заявления

В открытом журнале заявлений (главное меню Системы, раздел «Заявления»/ «Журнал») найдите запись с данными заявления, которую необходимо удалить, выделите строку с данными нажатием левой клавиши мыши. Нажмите кнопку «Удалить». Система запросит подтверждения удаления данных. Данные по заявлению удаляются каскадом, включая данные всех созданных в рамках заявления объектов.

| 3 | аявления • Реестры         | • Справочни           | ики <b>ч</b> Настройки <b>ч</b> |                                   |                                                                         |                            |                          |           |                                 |                   |
|---|----------------------------|-----------------------|---------------------------------|-----------------------------------|-------------------------------------------------------------------------|----------------------------|--------------------------|-----------|---------------------------------|-------------------|
|   | Журнал заявлений           |                       |                                 |                                   |                                                                         |                            |                          |           |                                 |                   |
|   | Добавить Открыть           | Удалить А             | рхив для Росреестра             | экспорт в Ехсе!                   |                                                                         |                            |                          |           |                                 |                   |
|   | Регистрационный :<br>номер | Дата :<br>регистрации | Расчётная дата<br>завершения    | Фактическая<br>дата<br>завершения | Итоговый документ                                                       | Соблюдение :<br>регламента | Статус :                 | Решение : | Вид услуги                      | Вид работ         |
|   | 000003-2017-P              | 10.10.2017 00:00      | 19.10.2017                      |                                   |                                                                         | нет                        | Регистрация<br>заявления | в работе  | Выдача РС<br>(недропользование) | Строительство ОКС |
|   | 000001-2017-P              | 05.02.2017 00:00      | 14.02.2017                      |                                   | 86-504000-0000013-2017,<br>Разрешение на строительство                  | нет                        | Подготовка<br>решения    | одобрено  | Выдача РС<br>(недропользование) | Строительство ОКС |
|   | 000004-2017-P              | 06.11.2017 00:00      | 15.11.2017                      |                                   | 86-504000-0000013-2017,<br>Разрешение на ввод объекта в<br>эксплуатацию | нет                        | Подготовка<br>решения    | одобрено  | Выдача РВ<br>(недропользование) | Строительство ОКС |
|   | 000007-2017-P              | 03.10.2017 00:00      | 11.10.2017                      | 20.11.2017                        | 86-000-0000014-2017,<br>Разрешение на строительство                     | нет                        | Завершено                | одобрено  | Выдача РС (2 и более МО)        | Строительство ОКС |
|   | 000008-2017-P              | 15.11.2017 00:00      | 23.11.2017                      | 20.11.2017                        | 86-000-0000014-2017,<br>Разрешение на ввод объекта в<br>эксплуатацию    | да                         | Завершено                | одобрено  | Выдача РВ (2 и более МО)        | Строительство ОКС |

## 4.7. Заявитель

## 4.7.1. Добавление нового заявителя в карточку заявления

Заявители – физические и юридические лица в зависимости от вида услуги

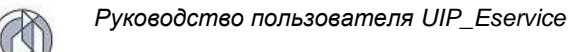

| Новое заявлен            | Ие Регистр | ация                  |                   |                        |  |
|--------------------------|------------|-----------------------|-------------------|------------------------|--|
| Выдача РС (2 и более МО) |            |                       |                   |                        |  |
| Регистрационные данные   | Документы  | Объекты строительства | Земельные участки | Безвозмездная передача |  |
| Тип заявителя            |            |                       |                   |                        |  |
| 🔘 Физическое лицо        |            |                       |                   |                        |  |
| 💿 Юридическое лицо       |            |                       |                   |                        |  |
| Заявитель                |            |                       |                   |                        |  |
| Выбрать Создать          | Изме       |                       |                   |                        |  |
|                          |            |                       |                   |                        |  |
|                          |            |                       | Заявитель с       | отсутствует            |  |
|                          |            |                       |                   |                        |  |

- 1. Выберите тип заявителя с помощью переключения индикатора.
- 2. В области данных «Заявитель» нажмите кнопку «Создать» в верхней части области данных.

| 2      | \rm Заявитель     |                           |                              |                    |
|--------|-------------------|---------------------------|------------------------------|--------------------|
|        | Выбрать           | <b>дать</b> Изменить Удал | ИЛТЬ                         |                    |
| 1 1 20 |                   |                           | 3                            | Заявитель не задан |
|        | Контактные данные | лица, предоставившего до  | кументы                      |                    |
|        |                   |                           |                              |                    |
|        | Примечание        |                           |                              |                    |
|        | Зарегистрировать  | Сохранить в XML-файл      | Сформировать бланк заявления |                    |

3. В открывшейся карточке заявителя введите данные заявителя и нажмите кнопку «Принять» в нижней части карточки заявителя.

| Заявитель (юридическое лицо)* :: Создание | -     | × |
|-------------------------------------------|-------|---|
| Организационная форма                     |       |   |
| <не выбрано>                              |       | • |
| ОИО ИП или наименование ЮЛ                |       |   |
|                                           |       | 5 |
| ИНН                                       |       |   |
|                                           |       | 5 |
| Оридический адрес                         |       |   |
|                                           | Ŷ     | 5 |
| Почтовый адрес                            |       |   |
|                                           | Ŷ     | 5 |
| ФИО руководителя                          |       |   |
|                                           |       | 5 |
| Контактный телефон                        |       |   |
|                                           |       | 5 |
| Контактный e-mail                         |       |   |
|                                           |       | 5 |
|                                           |       |   |
| Принять                                   | Отмен | а |

4. Область данных «Заявитель» в карточке заявления будет заполнена в соответствии с введенными данными. Также данные нового Заявителя будут

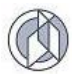

сохранены в реестре заявителей (в случае юридического лица) и доступны к выбору в других заявлениях.

| Новое заявление                                                                                 | A |
|-------------------------------------------------------------------------------------------------|---|
| РС / Строительство ОКС                                                                          |   |
| Репистрационные данные Документы Объекты строительства Земельные участки Безвозмездная передача |   |
| Ваявитель                                                                                       |   |
| Выбрать Создать Изменить Удалить                                                                |   |
| Организационная форма                                                                           |   |
| Государственная компания                                                                        |   |
| Ф.И.О ИП или наименование ЮЛ                                                                    |   |
| нг                                                                                              |   |
| ИНН                                                                                             |   |
| 841967254384                                                                                    |   |
| Юридический адрес                                                                               |   |
| Нижневартовский район, г. Мегион                                                                |   |
| Почтовый адрес                                                                                  |   |
| Зарегистрировать Сохранить в XML-файл Сформировать бланк заявления                              |   |

Для сохранения данных в карточке заявления необходимо нажать кнопку «Зарегистрировать» (при первичной регистрации) или «Сохранить» (при редактировании карточки заявления) в карточке заявления.

## 4.7.2. Выбор заявителя в карточку заявления

1. В открытой карточке заявления на вкладке «Регистрационные данные» найдите область данных «Заявитель» и нажмите кнопку «Выбрать...» в верхней части области данных (функция доступна только для Заявителей – юридических лиц, т.к. реестр физических лиц в Системе не ведется).

| . Заявите  | 16                                                       |
|------------|----------------------------------------------------------|
| Выбрать    | Создать Изменить Удалить                                 |
|            |                                                          |
|            | Заявитель не задан                                       |
|            |                                                          |
|            |                                                          |
| Контактные | данные лица, предоставившего документы                   |
| Примонации |                                                          |
| Зарегистри | ровать Сохранить в XML-файл Сформировать бланк заявления |

2. В открывшейся форме реестра заявителей найдите запись с данными необходимого заявителя и нажмите кнопку «Выбрать».

| Заявител | ы - Выбор из созданн                | ных                   |                            |                                         | □ × □                        |
|----------|-------------------------------------|-----------------------|----------------------------|-----------------------------------------|------------------------------|
| ид = 🔳   | Организационная<br>форма            | Наименование 🔳        | » 😑 ИНН 🗮 Юридический адре |                                         | Почтовый а                   |
| 1205     | Тестовое Предприятие                | TEST org # 888        | 9876544098                 | Тестовый адрес # 888                    | ^                            |
| 728      | Государственная<br>компания         | НГ                    | 841967254384               | Нижневартовский район, г.<br>Мегион     | Нижневартов<br>район, г. Меп |
| 667      | Государственная<br>компания         | КогалымНефть          | 252525252525               | ХМАО, г.Когалым,<br>ул.Центральная, д.5 | ХМАО, г.Кога<br>ул.Централы  |
| 666      | Непубличное<br>акционерное общество | НАО "СибирьСтрой"     | 123456789101               | Сургутский район, г. Сургут             | Сургутский р<br>Сургут       |
|          |                                     |                       |                            |                                         |                              |
| <        |                                     |                       |                            |                                         | >                            |
| К <      | 1 > > 30 🗸                          | элементов на странице |                            | Записи: 1                               | -4из4 С                      |
|          |                                     |                       |                            | Выбрать                                 | Закрыть                      |

Данные выбранного заявителя будут заполнены в карточку заявления.

#### 4.7.3. Изменение данных заявителя в карточке заявления

 В открытой карточке заявления на вкладке «Регистрационные данные» найдите область данных «Заявитель» и нажмите кнопку «Изменить» в верхней части области данных.

| Заявитель |          |         |
|-----------|----------|---------|
| Выбрать   | Изменить | Удалить |

Кнопка «Изменить» активна только в случае, если область данных заявителя уже содержит какие-либо данные.

2. Внесите необходимые изменения в открывшейся карточке заявителя, нажмите кнопку «Принять» в нижней области карточки.

Данные заявителя в карточке заявления изменены в соответствии с выполненным редактированием.

#### 4.8. Пакет документов

Данные документов, которые должны быть указаны в заявлении на оказание государственной услуги, и документов, которые должны быть приложены к заявлению в составе пакета документов, регистрируются в карточке заявления на вкладке «Документы».

Для ввода данных пакета документов к заявлению переключитесь в карточке заявления на вкладку «Документы».

Область данных вкладки содержит вложенную область вкладок:

| Регистрационные данны | ые Документы     | Объекты строительства | Земельные участки |
|-----------------------|------------------|-----------------------|-------------------|
| Виды документов       | К предоставлению | Прочие документы      |                   |

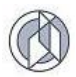

Виды документов: вкладка содержит перечень видов документов, которые входят в состав пакета документов в зависимости от выбранного вида услуги и выбранного вида работ.

| Регистрационные данные Документы Объекты строительства 36                                                                                                    | емельные участки                                                                                                    |  |  |  |
|----------------------------------------------------------------------------------------------------|----------------------------------------------------------------------------------------------------|--|--|--|
| Виды документов К предоставлению Прочие документы                                                                                                    |                                                                                                    |  |  |  |
| <ul> <li>Проектная документация 0</li> <li>Обязательно требуется к предоставлению</li> <li>Правоустанавливающие документы на ЗУ 0</li> <li>Обязательно требуется к предоставлению</li> </ul> | Указание на обязательность вида<br>документа и счетчик предоставленных<br>документов данного вида                   |  |  |  |
| <ul> <li>Заключение, предусмотренное частью 3.5 ст.49 Градкодекса</li> </ul>                                                                                                    | PΦ <b>0</b>                                                                                                    |  |  |  |
| Дополнительно (обязательность не установлена)<br>Заключение экспертизы ПД<br>Дополнительно (обязательность не установлена)                                                                   | Указание на возможность дополнительного<br>включения вида документа в пакет<br>документов и счетчик предоставленных |  |  |  |
| Свидетельство об аккредитации      Дополнительно (обязательность не установлена)     Отметка включения документа в пакет                                                                     | документов                                                                                                    |  |  |  |
| Дополнительно (обязательность не установлена)                                                                                                    |                                                                                                    |  |  |  |
| <ul> <li>Проект планировки территории</li> <li>Дополнительно (обязательность не установлена)</li> </ul>                                                                                      |                                                                                                    |  |  |  |
| <ul> <li>Проект межевания территории</li> <li>Дополнительно (обязательность не установлена)</li> </ul>                                                                                       |                                                                                                    |  |  |  |
| <ul> <li>Заключение государственной экологической экспертизы</li> <li>Дополнительно (обязательность не установлена)</li> </ul>                                                               |                                                                                                    |  |  |  |
| Разрешение на отклонение от предельных параметров разре<br>Дополнительно (обязательность не установлена)                                                                                     | ешенного строительства 🧕                                                                                            |  |  |  |

В пакете документов различают документы, обязательные к предоставлению, и документы, которые в различных ситуациях могут требоваться дополнительно для оказания услуги. Обязательные и дополнительные документы визуально отличаются.

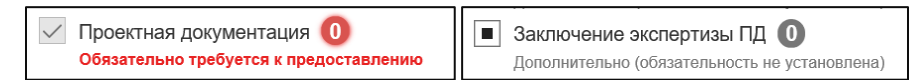

Дополнительные документы могут быть включены в состав пакета документов (т.е. Система будет проверять и требовать их наличие), либо исключены из состава пакета документов.

| 🗌 Заключение экспертизы ПД 🚺                  | 🖂 Заключение экспертизы ПД 🧿             |
|-----------------------------------------------|------------------------------------------|
| Дополнительно (не требуется к предоставлению) | Дополнительно требуется к предоставлению |

Для включения документа в пакет документов установите в поле, которое находится слева от наименования вида документа, отметку «галочка».

Обязательные документы всегда по умолчанию включены в пакет и не могут быть из него исключены.

К предоставлению: вкладка содержит область данных документов, которые требуются в составе пакета документов в соответствии с регламентом.

**Прочие документы:** вкладка содержит область данных документов, которые предоставляются Заявителем дополнительно по своему усмотрению и не предусмотрены административным регламентом оказания услуги (например, доверенность и т.п.).

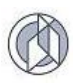

## 4.8.1. Документы, обязательные к предоставлению

- 1. Переключитесь на вкладку «К предоставлению».
- 2. На панели инструментов нажмите кнопку «Добавить».

| Регистрационные данн | ые Докум    | енты  | Объекты строительства       | Земельные участки |        |                      |       |   |
|----------------------|-------------|-------|-----------------------------|-------------------|--------|----------------------|-------|---|
| Виды документов      | К предостав | лению | Прочие документы            |                   |        |                      |       |   |
| Добавить             |             |       |                             |                   |        |                      |       |   |
| Вид докум            | ента        | :     | Тип экземпляра<br>документа | Атрибуты          | *<br>* | Количество<br>листов | Файлы | : |
|                      |             |       |                             |                   |        |                      |       |   |
|                      |             |       |                             | НЕТ ДАННЫХ        |        |                      |       |   |
|                      |             |       |                             |                   |        |                      |       |   |

3. В открытой карточке документа выберите в списке «Вид документа» соответствующее значение.

| Документ* :: Создание                                                        | □ ×            |
|------------------------------------------------------------------------------|----------------|
| Вид документа                                                                |                |
| <не выбрано>                                                                 | 0 🔻            |
|                                                                              | ٩              |
| Проектная документация                                                       | обязательно 0  |
| Проект планировки территории                                                 | 0              |
| Заключение, предусмотренное частью 3.5 ст.49 Градкодекса РФ                  | 0              |
| гпзу                                                                         | 0              |
| Разрешение на отклонение от предельных параметров разрешенного строительства | 0              |
| Заключение экспертизы ПД                                                     | обязательно 0  |
| Свидетельство об аккредитации                                                | 0              |
| Заключение государственной экологической экспертизы                          | 0              |
|                                                                              |                |
|                                                                              |                |
|                                                                              | Принять Отмена |

В списке документы, включенные в состав пакета документов, будут визуально подсвечены. При этом подсветка изменяет свое значение в зависимости от наличия/отсутствия вида документа:

| обязательно 0 | Обязательно требуется, еще не предоставлен                |
|---------------|-----------------------------------------------------------|
| обязательно 1 | Обязательно требуется, предоставлен 1 экземпляр документа |
| 0             | Не требуется к предоставлению                             |

После выбора вида документа Система обновляет карточку ввода данных документа в соответствии с видом.

- 4. Последовательно заполните атрибуты карточки документа.
- 5. При заполнении поля «Тип экземпляра документа» выберите значение в соответствии с тем, в каком виде представлен документ к заявлению:

*Не выбрано* – если экземпляр документа не предоставляется (для документов, которые допускают запрос по межведомственному взаимодействию).

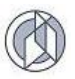

Оригинал – если экземпляр документа представлен заявителем в оригинале.

- *Копия (бумажная)* если экземпляр документа представлен в виде бумажной копии документа.
- *Копия (электронная)* к заявлению прикладывается электронная версия документа (сканированный образ).
- Электронный документ к заявлению прикладывается документ, который имеет исходную форму электронного документа (например, технические планы).

#### Внимание:

 При заполнении данных вида документа «Проектная документация» возможно выполнить предзаполнение данных проектной организации на основе справочника проектных организаций Системы. Для вызова справочника нажмите кнопку «Проектная организация», которая появится в нижней части карточки документа при выборе вида документа «Проектная документация».

| Документ* :: Создание                                                                                                    |      | ×   |
|----------------------------------------------------------------------------------------------------|------|-----|
| Вид документа                                                                                                    |      | ^ ^ |
| Проектная документация обязательно обязательно | •    |     |
| Тип экземпляра документа                                                                                                    |      |     |
| <не выбрано>                                                                                                    | •    |     |
| Помер документа (шифр)                                                                                                    |      |     |
|                                                                                                    | 5    |     |
| Реквизиты акта, утверждающего документ (вид, дата, номер)                                                                                                    |      |     |
|                                                                                                    | 5    |     |
| П Наименование документа                                                                                                    |      |     |
|                                                                                                    | 5    |     |
| Наименование организации, разработавшей проектную документацию                                                                                                    |      |     |
|                                                                                                    | 5    |     |
|                                                                                                    |      |     |
| Проектная организация Принять От                                                                                                    | иена | ~   |

Выберите в предложенном списке нужную проектную организацию. Если данные в справочнике отсутствуют, заполните поля формы ввода с клавиатуры.

После того, как данные карточки документа будут заполнены, нажмите кнопку «Принять» в нижней области карточки.

2) При заполнении данных документа вида «Разрешение на строительство» (например, для вида работ «Выдача дубликата разрешения на строительство», «Продление срока действия выданного разрешения на строительство»), вида документа «Разрешение на ввод объекта в эксплуатацию», возможен выбор документа в базе данных Системы, при условии, что данный документ был выдан с использованием Системы и зарегистрирован в ее базе данных.

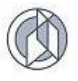

| Документ* :: Создание         |              |  |  |            |      |          |   |
|-------------------------------|--------------|--|--|------------|------|----------|---|
| \rm Вид документа             |              |  |  |            |      |          | ^ |
| Разрешение на строительство   |              |  |  | обязательн | 10 0 | •        |   |
| Тип экземпляра документа      |              |  |  |            |      |          |   |
| <не выбрано>                  |              |  |  |            |      | •        |   |
| 🊺 Наименование органа, выдавш | его документ |  |  |            |      |          | I |
|                               |              |  |  |            |      | 5        |   |
| 🚺 Номер документа (шифр)      |              |  |  |            |      |          | I |
|                               |              |  |  |            |      | 5        |   |
| Дата выдачи (составления) дон | умента       |  |  |            |      |          |   |
| день.месяц.год                |              |  |  |            | ä    | ††<br>12 |   |
| Срок действия документа       |              |  |  |            |      |          |   |
| день.месяц.год                |              |  |  |            | ti i | ++<br>12 |   |
|                               |              |  |  |            |      |          | ~ |
| Выданные разрешения           |              |  |  | Принять    | Отм  | ена      |   |

✓ Для выполнения операции нажмите в карточке документа кнопку «Выданные разрешения». Система откроет табличную область с перечнем итоговых документов, выданных и зарегистрированных в Системе.

| Итоговый документ                                                                                              |                                           |                   |                   |                            | □ ×    |
|----------------------------------------------------------------------------------------------------|-------------------------------------------|-------------------|-------------------|----------------------------|--------|
| Вид работ                                                                                                    | Вид документа                             | Дата :<br>докумен | Дата :<br>утвержд | Номер<br>документа         | Í      |
| Выдача РС (2 и более МО):<br>Строительство линейного<br>объекта (ОКС, входящего в<br>состав линейного объекта) | Разрешение на<br>строительство            | 15.09.2017        | 15.09.2017        | 86-000-0000015-<br>2017    | Д<br>N |
| Выдача РС (2 и более МО):<br>Строительство ОКС                                                                 | Разрешение на<br>строительство            |                   | 19.04.2017        | 86-507000-<br>0000010-2017 | Д<br>N |
| Выдача РС (2 и более МО):<br>Строительство ОКС                                                                 | Разрешение на<br>строительство            | 11.10.2017        | 20.11.2017        | 86-000-0000014-<br>2017    | Д<br>N |
| <<br>₩ 4 <b>1</b> ► ₩ <b>100</b>                                                                               | <ul> <li>элементов на странице</li> </ul> |                   | 3                 | аписи: 1 - 3 из 3          | ,<br>Č |
|                                                                                                    |                                           |                   |                   | выбрать Закры              | ть     |

- ✓ Выберите в табличной области данных запись с данными необходимого документа и нажмите кнопку «Выбрать».
- ✓ Система выдаст информационное сообщение:

| Импорт ранее выданного разрешения ×                 |
|-----------------------------------------------------|
| Данные выбранного разрешения успешно импортированы! |
| Закрыть                                             |

и предзаполнит карточку документа в соответствии с выбранными данными.

Если в табличной области выданных разрешений отсутствует требуемый документ, закройте табличную область и введите данные разрешения в поля формы с клавиатуры.

- 6. Прикрепите к карточке документа файл. Описание операции прикрепления к карточке файлов документов см. в разделе 4.8.3.
- 7. Нажмите кнопку «Принять» в нижней области карточки документа.

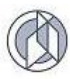

Аналогичным образом заполните данные по всем дополнительным документам.

По мере ввода данных пакета документов состояние вкладки «Виды документов» обновляется:

| Виді         | ы документов К предоставлению Прочие документы                                                                                  |
|--------------|----------------------------------------------------------------------------------------------------|
| $\checkmark$ | Правоустанавливающие документы на ЗУ 🚺<br>Обязательно требуется к предоставлению                                                |
| ~            | Документ, предоставляющий право пользования недрами 🕣<br>Обязательно требуется к предоставлению                                 |
| <b>~</b>     | Проектная документация 1<br>Обязательно требуется к предоставлению                                                              |
| ~            | ГПЗУ 1<br>Обязательно требуется к предоставлению                                                                                |
|              | Свидетельство об аккредитации О<br>Дополнительно (обязательность не установлена)                                                |
| <b>~</b>     | Заключение, предусмотренное частью 3.5 ст.49 Градкодекса РФ 1<br>Дополнительно требуется к предоставлению                       |
|              | Проект межевания территории 💿<br>Дополнительно (обязательность не установлена)                                                  |
| <b>~</b>     | Заключение экспертизы ПД 1<br>Дополнительно требуется к предоставлению                                                          |
|              | Разрешение на отклонение от предельных параметров разрешенного строительства 0<br>Дополнительно (обязательность не установлена) |
|              | Заключение государственной экологической экспертизы 🗿<br>Дополнительно (обязательность не установлена)                          |
|              | Проект планировки территории 0                                                                                                  |

## 4.8.2. Дополнительные документы, не предусмотренные регламентом

Вкладка «Прочие документы» предназначена для прикрепления к карточке документа дополнительных документов, не предусмотренных регламентом.

1. Переключитесь на вкладку «Прочие документы» и на панели инструментов нажмите кнопку «Добавить».

| Виды документов К предоставл | пению Прочие документы                            |          |
|------------------------------|---------------------------------------------------|----------|
| Добавить Открыть             |                                                   |          |
| Вид документа                | : Тип экземпляра : Атрибуты : Количество : листов | Файлы    |
|                              | Документ* :: Создание                             | □ ×      |
|                              | Вид документа                                     | <u>^</u> |
|                              | <не выбрано>                                      | •        |
|                              | Тип экземпляра документа                          |          |
|                              | <не выбрано>                                      | •        |
|                              | Количество листов                                 |          |
|                              | <введите число>                                   | \$       |
|                              | Файлы                                             |          |
|                              | Загрузить файл                                    |          |
|                              |                                                   |          |
|                              |                                                   |          |
|                              |                                                   |          |
|                              |                                                   |          |
|                              | Прееть Отме                                       | 4a 🗸     |

- 2. В открывшейся карточке документа выберите в списке «Вид документа» необходимое значение. В зависимости от выбранного вида документа Система обновит атрибутивный состав карточки документа.
- 3. Заполните атрибуты документа.

| 1  | R   |
|----|-----|
| (( | (X) |
| 1  | Ø   |

| Документ* :: Создание                   |      |    | ×   |
|-----------------------------------------|------|----|-----|
| Вид документа                           |      |    | ^ ^ |
| Иные документы                          |      | •  |     |
| Тип экземпляра документа                |      |    |     |
| Оригинал                                |      | ۳  |     |
| Наименование документа                  |      |    |     |
| Доверенность                            |      | 5  |     |
| Помер документа (шифр)                  |      |    |     |
| 256                                     |      | 5  |     |
| Дата выдачи (составления) документа     |      |    |     |
| 10.10.2017                              | Ċ.   | ŧ  |     |
| Наименование органа, выдавшего документ |      |    |     |
|                                         |      | -  | ~   |
| Принять                                 | Отме | на | 2   |

- 4. Прикрепите к карточке документа файл. Описание операции прикрепления к карточке файлов документов см. в разделе **Ошибка! Источник ссылки не** найден.
- 5. Нажмите кнопку «Принять» в нижней области карточки документа.

Аналогичным образом заполните данные по всем дополнительным документам.

## 4.8.3. Прикрепление файлов документов

Ко всем документам, которые обязан предоставить Заявитель в составе пакета документов, должны быть прикреплены файлы электронных документов.

Для прикрепления файла документа выполните в карточке документа следующие действия:

| Документ* :: Создание                       |      |     | × |
|---------------------------------------------|------|-----|---|
| 256                                         |      | 5   | ^ |
| 🚺 Дата выдачи (составления) документа       |      |     |   |
| 10.10.2017                                  |      | 12  |   |
| \rm Наименование органа, выдавшего документ |      |     |   |
| test                                        |      | ٦   |   |
| Количество листов                           |      |     | l |
| <введите число>                             |      | *   |   |
| Райлы                                       |      |     |   |
| Загрузить файл                              |      |     |   |
| Свидетельство.jpg<br>387.84 КБ              |      | ×   |   |
| Принять                                     | Отме | ена |   |

- 1. В области данных «Файлы» нажмите кнопку «Загрузить файл...».
- 2. В открывшемся окне «Проводник» выберите в нужном расположении требуемый файл двойным щелчком левой клавиши мыши.
- 3. Нажмите кнопку «Принять» в карточке документа. Данные о прикрепленном файле будут отражены в карточке документа и в табличной области данных вкладки документов:

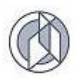

| Регистрационные данные<br>Виды документов К п | Документы<br>предоставленик | Объекты строительства       | Земельные участки                                                                  |                   |                           |
|-----------------------------------------------|-----------------------------|-----------------------------|------------------------------------------------------------------------------------|-------------------|---------------------------|
| Виды документов К п                           | предоставленик              |                             |                                                                                    |                   |                           |
|                                               |                             | прочие документы            |                                                                                    |                   |                           |
| Добавить Отк                                  | рыть Удал                   | ить Очистить                |                                                                                    |                   |                           |
| Вид докумен                                   | та :                        | Тип экземпляра<br>документа | Атрибуты :                                                                         | Количество пистов | Файлы                     |
| Иные документы                                |                             | Оригинал                    | Наименование документа: Доверенность;<br>Номер документа (шифр): 256;<br>ещё 2 шт. |                   | Свидетельство.jpg (387.84 |

Внимание: Файл документа сохраняется в базе данных Системы только после сохранения заявления. Периодически выполняйте сохранение данных заявления. Количество файлов документов, которые можно прикрепить к карточке документа, неограничено. Максимально допустимый размер каждого файла – 1.5 Гб.

## 4.8.4. Удаление документов

- 1. В табличной области данных документов выделите щелчком левой клавиши мыши запись документа, который необходимо удалить.
- 2. Нажмите на панели инструментов кнопку «Удалить».

| Регистрационные данные Документы                               | Объекты строительства       | Земельные участки Итоговый документ                                                                             | История статусов Жур | нал запросов Уведомления          |
|----------------------------------------------------------------|-----------------------------|----------------------------------------------------------------------------------------------------|----------------------|-----------------------------------|
| Виды документов К предоставлени                                | ю Прочие документы          |                                                                                                    |                      |                                   |
| Добавить Открыть Удал                                          | ить Очистить Сфор           | омировать 🔻                                                                                                    |                      |                                   |
| Вид документа :                                                | Тип экземпляра<br>документа | Атрибуты                                                                                                    | Количество : листов  | Файлы                             |
| Заключение экспертизы ПД                                       | Копия (бумажная)            | Номер документа (шифр): 265;<br>Дата выдачи (составления) документа:<br>10.01.2017;<br>ещё 3 шт.                | 2                    |                                   |
| Правоустанавливающие документы<br>на ЗУ                        |                             | Наименование документа: Договор аренды<br>лесного участка;<br>Срок действия документа: 06.09.2024;<br>ещё 3 ил. | 3                    | Договор аренды.png (17.01 КБ)     |
| Документ, предоставляющий право<br>пользования недрами         | Копия (электронная)         | Дата выдачи (составления) документа:<br>15.05.2011;<br>Срок действия документа: 26.05.2021;<br>ещё 3 шт.        | 2                    | Лицензия_недра.jpg<br>(236.52 КБ) |
| Заключение, предусмотренное<br>частью 3.5 ст.49 Градкодекса РФ | Копия (электронная)         | Дата выдачи (составления) документа:<br>01.02.2017;<br>Номер документа (шифр): 565                              | 1                    |                                   |
| глзу                                                           |                             | Дата выдачи (составления) документа:<br>08.11.2015;<br>Номер документа (цинфр): 123/P-12                        | 4                    |                                   |
|                                                                |                             |                                                                                                    |                      |                                   |

Система запросит подтверждение удаления данных:

| Правоустанавливающ                          | ие документы на ЗУ | (#3336) × |  |  |  |  |
|---------------------------------------------|--------------------|-----------|--|--|--|--|
| Вы уверены, что хотите удалить этот объект? |                    |           |  |  |  |  |
|                                             | Удалить            | Отмена    |  |  |  |  |

3. Либо подтвердите удаление элемента, либо отмените операцию удаления. Нажмите кнопку в соответствии с вашим решением.

**Внимание:** Для сохранения изменений в базе данных Системы нажмите кнопку «Сохранить» в карточке заявления.

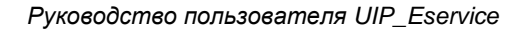

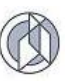

#### 4.9. Объект строительства

#### 4.9.1. Общие сведения по структуре объекта строительства

В контексте Системы объекты строительства делятся на два вида: основной объект строительства и дочерний объект строительства.

Основной объект – это объект строительства, на который подается заявление, и в итоге выдается разрешение. Его наименование и характеристики выводятся в заголовочную часть итоговых документов (Разрешение на строительство, Разрешение на ввод в эксплуатацию, Уведомление об отказе в выдаче разрешения).

Основной объект строительства обязательно имеет этапы строительства.

Дочерний объект – это объект строительства, который входит в состав этапа строительства основного объекта. Характеристики дочернего объекта выводятся в содержательную часть итоговых документов как описание содержания основного объекта.

В общем случае структура основного объекта строительства выглядит следующим образом: основной объект строительства – этап(ы) работ – дочерний (ие) объект(ы) строительства.

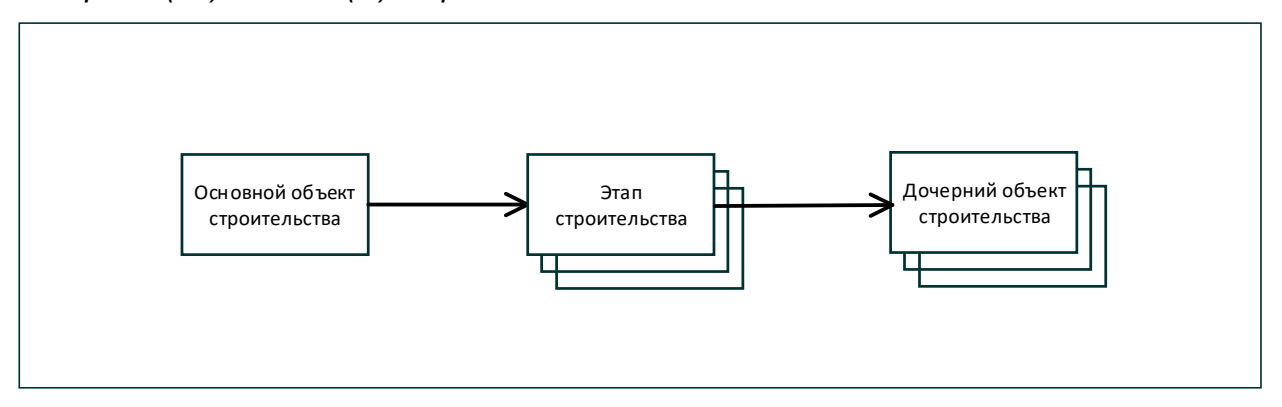

Основной объект строительства может быть простым и сложным.

Сложный основной объект строительства может иметь один и более этапов строительства, в каждый из которых входит один и более дочерних объектов строительства. При этом дочерний объект строительства может быть только простым.

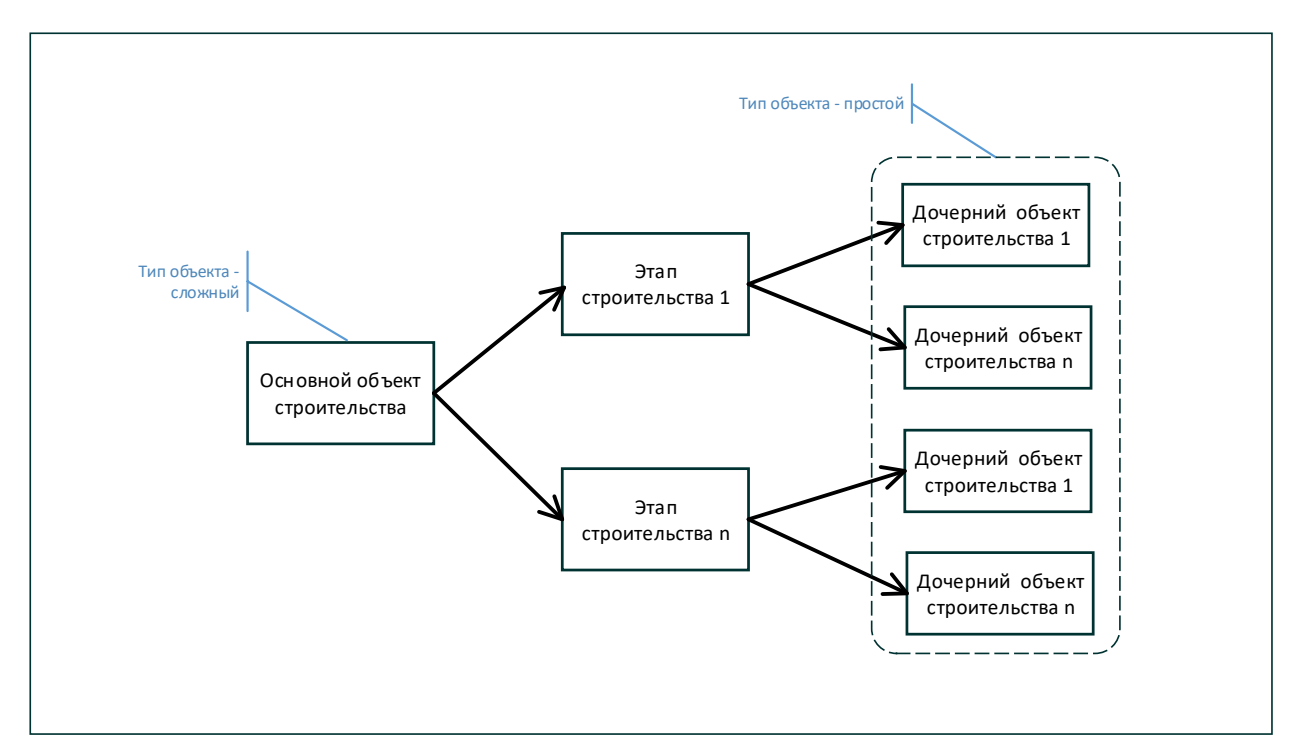

Простой основной объект строительства также обязательно имеет этап строительства, притом только один. При этом дочерним объектом строительства по этапу работ является сам основной объект.

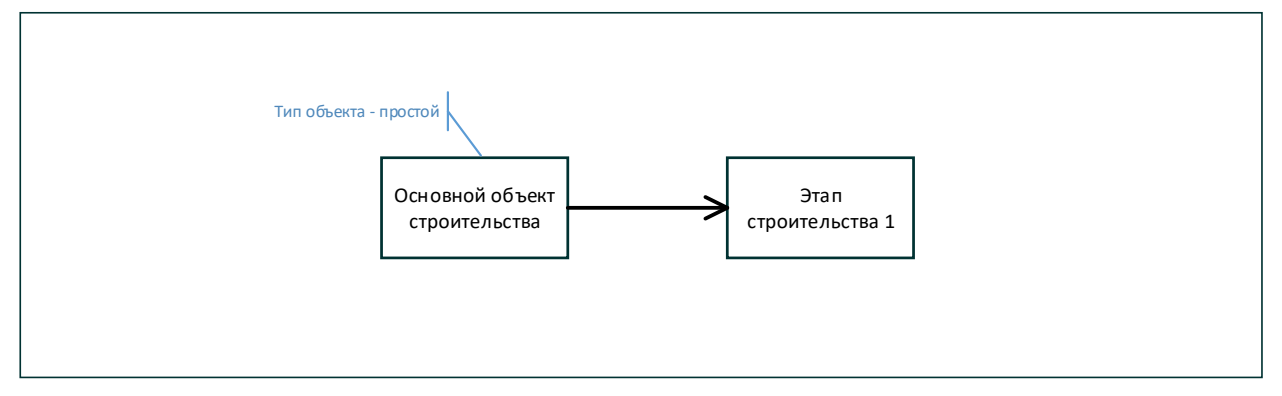

| Тип объекта строительства                                 | Основной объект<br>строительства | Дочерний объект<br>строительства |
|-----------------------------------------------------------|----------------------------------|----------------------------------|
| Сложный площадной                                         | *                                |                                  |
| Сложный линейный                                          | *                                |                                  |
| Линейный объект                                           | *                                | *                                |
| Объект непроизводственного назначения:<br>нежилые объекты | *                                | *                                |
| Объект непроизводственного назначения:<br>жилые объекты   | *                                | *                                |
| Объект производственного назначения                       | *                                | *                                |

Система поддерживает следующие типы объектов строительства:

Тип основного объекта строительства связан с видом работ по услуге.

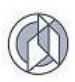

| Вид работ по услуге                                                                                                    | Допустимые типы основного объекта строительства                                                                                                    |
|----------------------------------------------------------------------------------------------------|----------------------------------------------------------------------------------------------------|
| <ul> <li>Строительство ОКС;</li> <li>Реконструкция ОКС;</li> <li>Сохранение ОКН, затрагивающие<br/>конструктивные и другие характеристики<br/>надежности и безопасности такого объекта</li> </ul> | <ul> <li>Сложный площадной;</li> <li>Объект непроизводственного<br/>назначения: нежилые объекты;</li> <li>Объект непроизводственного<br/>назначения: жилые объекты;</li> <li>Объект производственного<br/>назначения</li> </ul>                                                      |
| <ul> <li>Строительство линейного объекта (ОКС,<br/>входящего в состав линейного объекта)</li> <li>Реконструкция линейного объекта (ОКС,<br/>входящего в состав линейного объекта)</li> </ul>      | <ul> <li>Сложный линейный;</li> <li>Линейный объект</li> </ul>                                                                                                    |
| <ul> <li>Выдача дубликата разрешения;</li> <li>Продление срока действия разрешения на<br/>строительство;</li> <li>Исправление технических ошибок в ранее<br/>выданном разрешении</li> </ul>       | <ul> <li>Сложный площадной;</li> <li>Объект непроизводственного<br/>назначения: нежилые объекты;</li> <li>Объект непроизводственного<br/>назначения: жилые объекты;</li> <li>Объект производственного<br/>назначения;</li> <li>Сложный линейный;</li> <li>Линейный объект</li> </ul> |

Тип объекта строительства определяет перечень атрибутов, которые заносятся по объекту строительства.

Основной объект строительства связан с конкретным заявлением, и все характеристики объекта строительства имеют актуальность только в контексте связанного с ним заявления. Это связано с тем, что от заявления к заявлению характеристики объекта строительства могут меняться (например, в связи с изменением проектной документации, фактического выполнения работ и т.п.). Таким образом, каждый объект строительства имеет столько экземпляров, сколько на него было подано заявлений.

Идентификация объекта строительства в Системе выполняется по полю «Наименование объекта» (полным соответствием).

## 4.9.2. Основной объект строительства

Переключитесь на вкладку «Объекты строительства».

Система позволяет создать основной объект строительства «с нуля» в карточке заявления, либо выбрать из числа ранее созданных (по другим заявлениям пользователя).

## 4.9.2.1. Создание основного объекта строительства

- 1. Для создания объекта строительства откройте представление «Объекты строительства»: в карточке заявления переключитесь на вкладку «Объекты строительства».
- В области данных «Основной объект строительства» нажмите кнопку «Создать». Откроется карточка нового объекта строительства (Форма «Объект строительства:: новый»).

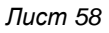

| сновной об   | бъект строительства          | ' :: Новый       |                            |   |                              |                     |        |
|--------------|------------------------------|------------------|----------------------------|---|------------------------------|---------------------|--------|
| Наименова    | ание                         |                  |                            |   |                              |                     |        |
| Тип          |                              |                  |                            |   |                              |                     |        |
| <не выбрано> |                              |                  |                            |   |                              |                     | $\sim$ |
| црес         |                              |                  |                            |   |                              |                     |        |
| Добавить     | Открыть Удалить              | Очистить         |                            |   |                              |                     |        |
| ид ≡         | Муниципальное<br>образование | Месторождение    | Описание<br>местоположения | ≡ | Реквизиты до<br>о присвоении | кумента<br>1 адреса | ≡      |
|              |                              | Нет доступных за | писей.                     |   |                              |                     |        |
|              |                              |                  |                            |   |                              |                     |        |
|              |                              |                  |                            |   |                              |                     |        |
| апы строит   | ельства                      |                  |                            |   |                              |                     |        |
|              |                              |                  |                            |   | Принять                      | Отм                 | ена    |

- 3. Заполните данные основного объекта строительства:
  - d. Введите наименование объекта. Имя объекта должно быть уникальным и соответствовать проектной документации.
  - е. Выберите тип объекта строительства из предложенного списка.
  - f. Задайте адрес объекта строительства:
    - f) В области данных «Адрес» нажмите кнопку «Добавить». Система откроет диалоговое окно выбора адреса.

| Адрес объекта строительства* :: Создание |  |         | □ ×    |
|------------------------------------------|--|---------|--------|
| Муниципальное образование                |  |         |        |
| <не выбрано>                             |  |         | •      |
| Месторождение                            |  |         |        |
| <не выбрано>                             |  |         | •      |
| Описание местоположения                  |  |         |        |
|                                          |  |         | -      |
| Реквизиты документа о присвоении адреса  |  |         |        |
|                                          |  |         | 5      |
|                                          |  |         |        |
|                                          |  | Принять | Отмена |

- g) Выберите в списке «Муниципальное образование» необходимое значение.
- h) При необходимости добавьте описание в поле «Описание местоположения».
- i) Нажмите кнопку «Принять», расположенную в нижней области карточки адреса.
- j) При необходимости добавления данных муниципальных образований выполните действия a)- d) для дополнительных значений.

Область данных адреса будет дополняться:

| Основной объект стро                   | ительства* | :: Создание |                            |   |                           |                               |       |   | × |
|----------------------------------------|------------|-------------|----------------------------|---|---------------------------|-------------------------------|-------|---|---|
| 🚺 Тип                                  |            |             |                            |   |                           |                               |       |   |   |
| <не выбрано>                           |            |             |                            |   |                           |                               |       | • | ł |
| Шифр проектной документ                | ации       |             |                            |   |                           |                               |       |   |   |
|                                        |            |             |                            |   |                           |                               | c     | 5 |   |
| Адрес                                  |            |             |                            |   |                           |                               |       |   |   |
| <b>Добавить</b> Открыть                |            | Очистить    |                            |   |                           |                               |       |   |   |
| Муниципальное :<br>образование         | Месторож   | дение       | Описание<br>местоположения | : | Рекв<br>докум<br>присвоен | изиты<br>ента о<br>иии адреса | :     |   |   |
| Нижневартовский<br>муниципальный район |            |             |                            |   |                           |                               |       | ^ |   |
| Сургутский<br>муниципальный район      |            |             |                            |   |                           |                               |       | ~ | 1 |
| Этапы строительства                    |            |             |                            |   |                           |                               |       |   |   |
| Побарит                                | Vaasum     | 0           |                            |   |                           |                               |       |   | ~ |
|                                        |            |             |                            |   | При                       | нять С                        | )тмен | a |   |

- 4. Задайте этапы работ (см. раздел Ошибка! Источник ссылки не найден.).
- 5. Нажмите кнопку «Применить» в нижней части карточки объекта строительства.

Введенные данные основного объекта строительства отобразятся на вкладке «Объекты строительства».

| Выбрать Создать Изменить                    | /далить                           |                                |                                            |   |
|---------------------------------------------|-----------------------------------|--------------------------------|--------------------------------------------|---|
| Таименование                                |                                   |                                |                                            |   |
| Полигон по утилизации производственных и бы | товых отходов на Ачимовском место | рождении                       |                                            | - |
| ип                                          |                                   |                                |                                            |   |
| Сложный площадной                           |                                   |                                |                                            |   |
| Шифр проектной документации                 |                                   |                                |                                            |   |
| 57-3/123                                    |                                   |                                |                                            | - |
| лрес                                        |                                   |                                |                                            |   |
|                                             |                                   |                                |                                            |   |
| Муниципальное образование                   | Месторождение                     | Описание местоположения        | Реквизиты документа о<br>присвоении адреса | ÷ |
| Нижневартовский муниципальный район         |                                   | Ачимовское месторождение       |                                            |   |
| Ф, Ханты-Мансийский автономный округ - Югра | , Нижневартовский муниципальный р | айон, Ачимовское месторождение |                                            | 5 |
| ТАЛЫ СТОЛИТЕЛЬСТВА                          |                                   |                                |                                            |   |
| Открыть                                     |                                   |                                |                                            |   |
|                                             | Наимено                           | вание                          |                                            | - |
|                                             |                                   |                                |                                            |   |

# 4.9.2.2. Выбор основного объекта строительства

1. На вкладке «Объекты строительства» в карточке заявления нажмите в области данных объекта строительства кнопку «Выбрать».

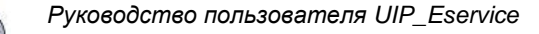

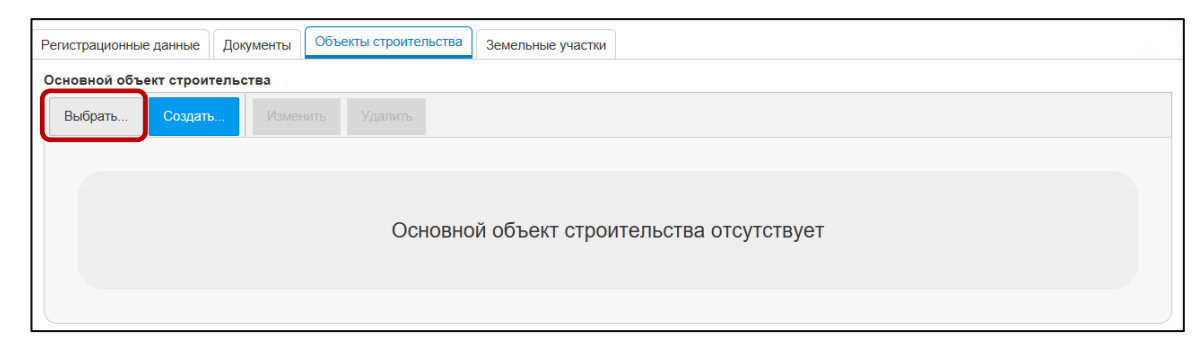

 Система откроет диалоговое окно с реестром основных объектов строительства.

| Наименование                                                                                                 | Тип                  | :     | Ш :<br>прое<br>доку | Адрес                                                                                                    |     |  |
|----------------------------------------------------------------------------------------------------|----------------------|-------|---------------------|----------------------------------------------------------------------------------------------------|-----|--|
| Полигон по утилизации<br>производственных и<br>бытовых отходов на<br>Ачимовском всторождении<br>всторождении |                      |       |                     |                                                                                                    |     |  |
| Обустройство<br>Самотлорского<br>месторождения                                                               | Сложный<br>площадной | i     | 123/56A             | РФ, Ханты-Мансийский автономный округ - Югра, Нижневартовский<br>муниципальный район, Самотлорское месторождение                                                                                                    |     |  |
| Складские помещения                                                                                          | Сложный<br>площадной | i     | 513-2017            | РФ, Ханты-Мансийский автономный округ - Югра, Сургутский муниципальный<br>район, Нижневартовский муниципальный район; РФ, Ханты-Мансийский<br>автономный округ - Югра, Нижневартовский муниципальный район, Сургутский<br>муниципальный район; РФ, Ханты-Мансийский автономный округ - Югра,<br>Сургутский муниципальный район, Нефтекоганский муниципальный район |     |  |
| K < 1 ► M                                                                                                    | 100 🔻 эл             | емент | ов на странице      | валиси: 1 - 5 из 5                                                                                                    | 5 🔿 |  |

 Выберите объект строительства, нажав левой кнопкой мыши в любой части строки с данными объекта, и нажмите кнопку «Выбрать». Система откроет диалоговое окно «Выберите версию объекта по заявлению» с доступными к выбору экземплярами объекта.

| Выберите версию                                                  | <b>об</b> т                    | ьекта по заявлен             | ию                           |   |                                   |   | • • • • • • • • • • • • • • • • • • • •                                 |  |  |  |
|------------------------------------------------------------------|--------------------------------|------------------------------|------------------------------|---|-----------------------------------|---|-------------------------------------------------------------------------|--|--|--|
| Регистрационный :<br>номер                                       |                                | Дата <b>:</b><br>регистрации | Расчётная дата<br>завершения | : | Фактическая<br>дата<br>завершения | : | Итоговый документ                                                       |  |  |  |
| 000003-2017-P                                                    |                                | 10.10.2017 00:00             | 19.10.2017                   |   |                                   |   | ^                                                                       |  |  |  |
| 000001-2017-P                                                    |                                | 05.02.2017 00:00             | 14.02.2017                   |   |                                   |   | 86-504000-0000013-2017,<br>Разрешение на строительство                  |  |  |  |
| 000004-2017-P                                                    | 000004-2017-P 06.11.2017 00:00 |                              |                              |   |                                   |   | 86-504000-0000013-2017,<br>Разрешение на ввод объекта в<br>эксплуатацию |  |  |  |
| 999204-2017-P                                                    |                                | 21.11.2017 13:42             | 30.11.2017                   |   |                                   |   |                                                                         |  |  |  |
| 000002-2017-P                                                    |                                | 25.07.2017 00:00             | 03.08.2017                   |   | 17.07.2017                        |   | 86-504000-0000013-2017,<br>Разрешение на строительство                  |  |  |  |
| <<br>к < 1 ► Н 100 ▼ элементов на странице Записи: 1 - 5 из 5 С́ |                                |                              |                              |   |                                   |   |                                                                         |  |  |  |
|                                                                  |                                |                              |                              |   |                                   |   | Выбрать Закрыть                                                         |  |  |  |

- 4. Выберите необходимый экземпляр и нажмите кнопку «Выбрать».
- 5. В область данных объекта строительства карточки заявления будут заполнены данные объекта (включая структуру) по версии выбранного заявления.

| Выбрать Создать Изменить                | Удалить                                |                                 |                                         |
|-----------------------------------------|----------------------------------------|---------------------------------|-----------------------------------------|
| аименование                             |                                        |                                 |                                         |
| Обустройство Самотлорского месторожде   | ния                                    |                                 |                                         |
| ип                                      |                                        |                                 |                                         |
| Сложный площадной                       |                                        |                                 |                                         |
| Цифр проектной документации             |                                        |                                 |                                         |
| 123/56A                                 |                                        |                                 |                                         |
| дрес                                    |                                        |                                 |                                         |
|                                         |                                        |                                 |                                         |
| Муниципальное образование               | Месторождение                          | Описание местоположения         | Реквизиты документа о присвоении адреса |
| Нижневартовский муниципальный район     |                                        | Самотлорское месторождение      |                                         |
| РФ, Ханты-Мансийский автономный округ - | Югра, Нижневартовский муниципальный ра | йон, Самотлорское месторождение |                                         |
| тапы строительства                      |                                        |                                 |                                         |
|                                         |                                        |                                 |                                         |
|                                         |                                        |                                 |                                         |
|                                         | Наимено                                | вание                           | :                                       |
| 1 этап: Обустройство скважин № 303, 304 | Наимено                                | вание                           | :                                       |

#### 4.9.2.3. Редактирование данных основного объекта строительства

1. Для изменения данных основного объекта строительства нажмите на панели инструментов вкладки «Объекты строительства» кнопку «Изменить».

| Регистрационные данные | Документы      | Объекты строительства | Земельные участки |
|------------------------|----------------|-----------------------|-------------------|
| Основной объект строи  | гельства       |                       |                   |
| Выбрать Создать        | Измен          | нить Удалить          |                   |
| Наименование           |                |                       |                   |
| Обустройство Самотл    | орского местор | ождения               | 8                 |
| Тип                    |                |                       |                   |
| Сложный площадной      |                |                       |                   |
| Шифр проектной доку    | ментации       |                       |                   |
| 123/56A                |                |                       | 8                 |

Система открывает карточку основного объекта строительства на редактирование.

Внимание: операция изменения данных доступна только для уже созданных объектов, соответственно кнопка «Изменить» доступна только в случае, если объект строительства был ранее создан в карточке заявления.

2. Измените данные основного объекта строительства. При необходимости изменить данные во вложенной области данных (например, данные этапа строительства или адреса) выделите в области данных запись, данные которой необходимо изменить, и нажмите кнопку «Открыть»:

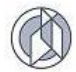

| Основной объект строите                                                              | льства* :: Редактир      | ование      |                            |       |                                         | □ × |  |  |  |  |
|--------------------------------------------------------------------------------------|--------------------------|-------------|----------------------------|-------|-----------------------------------------|-----|--|--|--|--|
| \rm Наименование                                                                     |                          |             |                            |       |                                         |     |  |  |  |  |
| Полигон по утилизации производственных и бытовых отходов на Ачимовском месторождении |                          |             |                            |       |                                         |     |  |  |  |  |
| \rm Тип                                                                              |                          |             |                            |       |                                         |     |  |  |  |  |
| -<br>Сложный площадной                                                               |                          |             |                            |       |                                         |     |  |  |  |  |
| Шифр проектной документаци                                                           | и                        |             |                            |       |                                         |     |  |  |  |  |
| 57-3/123                                                                             |                          |             |                            |       |                                         | 8   |  |  |  |  |
| Адрес                                                                                |                          |             |                            |       |                                         |     |  |  |  |  |
| Добавить Открыть У                                                                   | /далить Очистить         |             |                            |       |                                         |     |  |  |  |  |
| Муниципальное<br>образование                                                         | Месторождение            | :           | Описание<br>местоположения | :     | Реквизиты документа о присвоении адреса | :   |  |  |  |  |
| Нижневартовский<br>муниципальный район                                               |                          |             | Ачимовское месторождение   | •     |                                         | ~   |  |  |  |  |
| РФ, Ханты-Мансийский автономн                                                        | ый округ - Югра, Нижнева | артовский м | луниципальный район, Ачимо | вское | месторождение                           | Ð   |  |  |  |  |
| Этапы строительства                                                                  |                          |             |                            |       |                                         |     |  |  |  |  |
| <b>Добавить</b> Открыть У                                                            | /далить Очистить         |             |                            |       |                                         |     |  |  |  |  |
|                                                                                      |                          | Наимено     | вание                      |       |                                         | :   |  |  |  |  |
| Этап 1: Площадка по обращеник                                                        | с производственными от   | тходами по  | лигона на Ачимовском место | рожде | нии нефти.                              | ~   |  |  |  |  |
|                                                                                      |                          |             |                            |       | Принять Отм                             | ена |  |  |  |  |

 После изменения данных нажмите кнопку «Принять» в нижней части активной формы.

## 4.9.2.4. Удаление данных основного объекта строительства

- 1. В карточке заявления переключитесь на вкладку «Объекты строительства».
- 2. В области данных объекта строительства нажмите кнопку «Удалить». Кнопка доступна к выбору только в случае, если данные были предварительно занесены в карточку заявления.

| Основной объект строительства |         |          |         |  |  |  |  |  |
|-------------------------------|---------|----------|---------|--|--|--|--|--|
| Выбрать                       | Создать | Изменить | Удалить |  |  |  |  |  |

Данные объекта строительства будут удалены, включая данные по всем вложенным объектам (адрес, этап строительства, дочерние объекты).

#### 4.9.3. Этап строительства

Создание этапа строительства выполняется в карточке основного объекта строительства, открытой в режиме редактирования, или в карточке нового объекта строительства (см.раздел 4.9.2).

1. В карточке объекта строительства в области данных этапа строительства нажмите кнопку «Добавить».

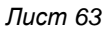

|           | ование                                    |                               |                              |                                            |
|-----------|-------------------------------------------|-------------------------------|------------------------------|--------------------------------------------|
| Тип       |                                           |                               |                              |                                            |
| Сложный п | лощадной                                  |                               |                              | ```                                        |
| lpec      |                                           |                               |                              |                                            |
| Добавить  | Открыть Удали                             | ить Очистить                  |                              |                                            |
| ид 🔳      | Муниципальное<br>образование              | Месторождение                 | Описание<br>местоположения = | Реквизиты документа<br>о присвоении адреса |
|           | Белоярский<br>муниципальный район         |                               |                              |                                            |
|           | Кондинский<br>муниципальный район         |                               |                              |                                            |
| РФ, Ханть | <ul> <li>Мансийский автономный</li> </ul> | округ - Югра, Белоярский муни | ципальный район; Кондински   | й муниципальный район                      |
| апы стро  | рительства                                |                               |                              |                                            |
| Добавить  | Открыть Удали                             | ить Очистить                  |                              |                                            |
|           | ид                                        |                               | Наименование                 |                                            |
|           |                                           |                               |                              |                                            |
|           |                                           | Нет доступных за              | писей.                       |                                            |
|           |                                           | Нет доступных за              | писей.                       |                                            |

- Система откроет диалоговое окно занесения данных по этапу строительства.
   Карточка этапа строительства имеет две области:
  - область наименования (поле Наименование) задает имя этапа строительства;
  - **область дочерних объектов** задает состав дочерних объектов, включенных в состав этап строительства.

| Этап строительства* :: Новь<br>Наименование                                  | ий           |   |                  |        | Область<br>наименования         |
|------------------------------------------------------------------------------|--------------|---|------------------|--------|---------------------------------|
| Опрыты<br>Тип :<br>Объект непроизводственного<br>назначения: нежилые объекты | Наименование | : | Кадастровый номе | p ::   | Область<br>дочерних<br>объектов |
|                                                                              |              |   | Принять          | Отмена |                                 |

- 3. Внесите данные наименования этапа строительства.
- 4. В области «Дочерние объекты» задайте состав дочерних объектов (см. раздел 4.9.4).

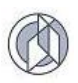

5. Нажмите кнопку «Применить» в карточке этапа строительства.

Наименование этапа строительства отобразится в области данных этапов работ представления «Объекты строительства».

#### Изменение данных этапа строительства

Изменение (редактирование) данных этапа строительства выполняется в карточке объекта строительства, открытой в режиме редактирования (см. раздел 4.9.2.3).

- 1. Откройте форму «Основной объект строительства: редактирование».
- Выделите в области данных этапов строительства запись с наименованием этапа, данные о котором необходимо изменить (щелкните левой кнопкой мыши в любой части строки). Нажмите кнопку «Открыть».

| Основной с  | бъект строит                | тельства      | * :: Новый                  |                           |                       |
|-------------|-----------------------------|---------------|-----------------------------|---------------------------|-----------------------|
| Наименов    | ание                        |               |                             |                           |                       |
|             |                             |               |                             |                           |                       |
| Тип         |                             |               |                             |                           |                       |
| Сложный пло | ощадной                     |               |                             |                           | $\sim$                |
| Адрес       |                             |               |                             |                           |                       |
| Добавить    | Открыть                     | Удалить       | Очистить                    |                           |                       |
| ид 🔳        | Муниципа<br>образова        | льное<br>ание | Месторождение               | Описание еместоположения  | Реквизиты документа = |
|             | Белоярский<br>муниципальны  | й район       |                             |                           |                       |
|             | Кондинский<br>муниципальныі | й район       |                             |                           |                       |
| РФ, Ханты-М | Лансийский авто             | номный окр    | уг - Югра, Белоярский муниц | ипальный район; Кондински | й муниципальный район |
| тапы строи  | тельства                    |               |                             |                           |                       |
| Добавить    | Открыть                     | Удалить       | Очистить                    |                           |                       |
|             | ид                          | =             |                             | Наименование              | =                     |
|             |                             | Э             | тап 1                       |                           |                       |
|             |                             |               |                             |                           |                       |
|             |                             |               |                             |                           |                       |
|             |                             |               |                             |                           | Принять Отмена        |

- 3. Выполните необходимые изменения данных этапа строительства:
  - а. Измените наименование этапа строительства;
  - b. Измените данные дочерних объектов или создайте новые (см. раздел 4.9.4).
- 4. Нажмите кнопку «Применить».

#### Удаление этапа строительства

Удаление данных этапа строительства выполняется в карточке основного объекта строительства, открытой в режиме редактирования (см. раздел 4.9.2.3).

- 1. Откройте форму «Основной объект строительства: редактирование».
- Выделите в области данных этапов строительства запись с наименованием этапа, данные о котором необходимо удалить (щелкните левой кнопкой мыши в любой части строки). Нажмите кнопку «Удалить».

| Основной (  | объект строи               | тельства*     | :: Новый          |                   |                      |        | / - ,                                  |          |
|-------------|----------------------------|---------------|-------------------|-------------------|----------------------|--------|----------------------------------------|----------|
| \rm Наимено | зание                      |               |                   |                   |                      |        |                                        |          |
|             |                            |               |                   |                   |                      |        |                                        |          |
| 🚺 Тип       |                            |               |                   |                   |                      |        |                                        |          |
| Сложный пл  | ощадной                    |               |                   |                   |                      |        |                                        | $\sim$   |
| Адрес       |                            |               |                   |                   |                      |        |                                        |          |
| Добавить    | Открыть                    | Удалить       | Очистить          |                   |                      |        |                                        |          |
| ид \equiv   | Муниципа<br>образов        | льное<br>ание | Месторожде        | Месторождение Опи |                      | ≡      | Реквизиты докумен<br>о присвоении адре |          |
|             | Белоярский<br>муниципальны | й район       |                   |                   |                      |        |                                        |          |
|             | Кондинский<br>муниципальны | й район       |                   |                   |                      |        |                                        |          |
| РФ, Ханты-  | Мансийский авто            | номный окру   | г - Югра, Белоярс | сий муниці        | пальный район; Конді | инский | муниципальнь                           | ый район |
| Этапы строи | тельства                   |               |                   |                   |                      |        |                                        |          |
| Добавить    | Открыть                    | Удалить       | Очистить          |                   |                      |        |                                        |          |
|             | ИД                         | =             |                   |                   | Наименование         |        |                                        | =        |
|             |                            | Эта           | an 1              |                   |                      |        |                                        |          |
|             |                            |               |                   |                   |                      |        |                                        |          |
|             |                            |               |                   |                   |                      |        | Принять                                | Отмена   |

3. Нажмите кнопку «Принять». Данные этапа строительства будут удалены, включая данные о дочерних объектах строительства.

# Удаление всех этапов строительства

Удаление данных этапа строительства выполняется в карточке основного объекта строительства, открытой в режиме редактирования (см. раздел 4.9.4).

1. Откройте форму «Основной объект строительства: редактирование».

| Основной (  | объект строи               | тельст          | ва* :: Новый         | /           |                           |                            | Π×         |
|-------------|----------------------------|-----------------|----------------------|-------------|---------------------------|----------------------------|------------|
| \rm Наимено | зание                      |                 |                      |             |                           |                            |            |
|             |                            |                 |                      |             |                           |                            |            |
| 🚺 Тип       |                            |                 |                      |             |                           |                            |            |
| Сложный пл  | ощадной                    |                 |                      |             |                           |                            | $\sim$     |
| Адрес       |                            |                 |                      |             |                           |                            |            |
| Добавить    | Открыть                    | Удали           | ить Очистить         |             |                           |                            |            |
| ид 🔳        | Муниципа<br>образов        | альное<br>зание | Месторождение        |             | Описание еместоположения  | Реквизиты д<br>о присвоени | окумента = |
|             | Белоярский<br>муниципальнь | ій район        |                      |             |                           |                            |            |
|             | Кондинский<br>муниципальнь | ій район        |                      |             |                           |                            |            |
| РФ, Ханты-  | Мансийский авто            | номный (        | округ - Югра, Белояр | оский муниц | ипальный район; Кондински | ій муниципальні            | ый район   |
|             |                            |                 |                      |             |                           |                            |            |
| Добавить    | Открыть                    | Удали           | ить Очистить         |             |                           |                            |            |
|             | ид                         | =               |                      |             | Наименование              |                            | Ξ          |
|             |                            |                 | Этап 1               |             |                           |                            |            |
|             |                            |                 |                      |             |                           |                            |            |
|             |                            |                 |                      |             |                           |                            |            |
|             |                            |                 |                      |             |                           | Принять                    | Отмена     |

- 2. В области данных этапов строительства нажмите кнопку «Очистить».
- 3. Нажмите кнопку «Применить».

Система удалит данные всех этапов работ.

#### 4.9.4. Дочерний объект строительства

Создание дочернего объекта строительства инициируется в карточке этапа строительства. Карточка этапа строительства должна быть открыта либо в режиме редактирования либо в режиме создания нового этапа строительства (см. раздел 4.9.2).

Внимание: Если основной объект строительства простой, дочерний объект строительства создается Системой автоматически и содержит данные самого основного объекта. Функция создания дочернего объекта в этом случае <u>недоступна</u>.

1. В карточке этапа строительства в области данных «Дочерние объекты строительства» нажмите кнопку «Создать».

| Этап строительства (#      | 3353) :: | Редактировани                                | e            | / |  |  | -      | •• |
|----------------------------|----------|----------------------------------------------|--------------|---|--|--|--------|----|
| \rm Наименование           |          |                                              |              |   |  |  |        |    |
| 2 этап: Линейные сооружени | я        |                                              |              |   |  |  | 1      | 7  |
| Дочерние объекты строит    | ельства  |                                              |              |   |  |  |        |    |
| Добавить Создать           | Откры    |                                              | Очистить     |   |  |  |        |    |
| Тип                        | :        | Наиме                                        | Наименование |   |  |  | :      | Τ  |
| Линейный объект (ЛО)       |          | Дорога внутрипромысловая до куста<br>скважин |              |   |  |  |        | Â  |
|                            |          |                                              |              |   |  |  |        |    |
|                            |          |                                              |              |   |  |  |        |    |
|                            |          |                                              |              |   |  |  |        |    |
|                            |          |                                              |              |   |  |  |        |    |
|                            |          |                                              |              |   |  |  |        |    |
|                            |          |                                              |              |   |  |  | Отмена |    |

2. Система откроет форму ввода данных «Дочерний объект строительства: Новый».

| Дочерний объект строител | ьства* :: Новый   |                      | × |
|--------------------------|-------------------|----------------------|---|
| \rm Тип                  |                   |                      | ^ |
| <не выбрано>             |                   | •                    | , |
| Наименование             |                   |                      |   |
|                          |                   | é                    | 5 |
| Кадастровый номер        |                   |                      |   |
|                          |                   | ć                    | 5 |
| Характеристики           |                   |                      |   |
| Показатель               | Плановое значение | Фактическое значение |   |
|                          |                   |                      |   |
|                          |                   |                      |   |
|                          |                   |                      |   |
|                          |                   |                      |   |
|                          |                   | Принять Отмена       | ] |

- 3. Выполните занесение характеристик дочернего объекта строительства (см. раздел «Занесение характеристик дочернего объекта строительства»).
- 4. Нажмите кнопку «Применить».

## Занесение характеристик дочернего объекта строительства

В карточке дочернего объекта строительства, открытой в режиме создания нового объекта (форма «Дочерний объект строительства:: новый») или в режиме редактирования («Дочерний объект строительства:: редактирование»), выполните ввод данных:

- 1. Укажите тип объекта, выбрав одно значение из списка «Тип».
- 2. Введите в поле ввода «Наименование» наименование объекта в соответствии с проектной документацией.
- Область «Характеристики» содержит перечень показателей в значениях План/Факт. Значения из колонки «План» выводятся при формировании разрешения на строительство, значения из колонок «План» и «Факт» – при формировании разрешения на ввод объекта в эксплуатацию.

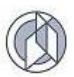

Область характеристик формируется после того, как указан тип объекта, поскольку перечень характеристик зависит от указанного типа.

4. Заполните необходимые данные в карточку объекта и нажмите «Применить»:

| Тип                                                                                     |                           |    |                    |    |
|-----------------------------------------------------------------------------------------|---------------------------|----|--------------------|----|
| Объект непроизводственного назначения                                                   | : объекты жилищного фонда |    |                    |    |
| Наименование                                                                            |                           |    |                    |    |
| наименование                                                                            |                           |    |                    |    |
| адастровый номер                                                                        |                           |    |                    |    |
|                                                                                         |                           |    |                    |    |
| арактеристики                                                                           |                           |    |                    |    |
| Показатель                                                                              | Плановое значение         |    | Фактическое значен | le |
| Общая площадь жилых<br>помещений (за исключением<br>балконов, лоджий, веранд и террас), | <введите число>           | -  | <введите число>    | *  |
| М2:                                                                                     |                           |    |                    |    |
| помещений, в том числе площадь<br>общего имущества в                                    | <введите число>           | \$ | <введите число>    | \$ |
| многоквартирном доме, м2 :                                                              |                           |    |                    |    |
| Количество этажей, шт :                                                                 | <введите число>           | \$ | <введите число>    | ÷  |
| Количество подземных этажей :                                                           | <введите число>           | *  | <введите число>    | *  |
| Количество секций, секций :                                                             | <введите число>           | \$ | <введите число>    | \$ |
| Количество квартир, шт :                                                                | <введите число>           | *  | <введите число>    | *  |
|                                                                                         |                           |    | <u> </u>           |    |

**Внимание:** Все характеристики дочернего объекта строительства являются необязательными к заполнению. В итоговый документ будут выведены только указанные в форме.

## Изменение данных дочернего объекта строительства

Изменение данных дочернего объекта строительства инициируется в карточке этапа строительства. Карточка этапа строительства должна быть открыта в режиме редактирования (см. раздел 4.9.3).

- 1. В области данных дочерних объектов этапа строительства выделите строку дочернего объекта, данные которого необходимо изменить (щелкните левой кнопкой мыши в любом месте строки с данными дочернего объекта).
- 2. Нажмите кнопку «Открыть» в панели области данных.

| 1  | P | A |
|----|---|---|
| () | 2 | Y |
| ~  |   | 1 |

| Этап строите                           | ельства №1                      | 1094 :: Реда                                       | ктиров  | ани            | e                      |                    |               |      |          |               |                    | × |
|----------------------------------------|---------------------------------|----------------------------------------------------|---------|----------------|------------------------|--------------------|---------------|------|----------|---------------|--------------------|---|
| T ÚT                                   | ющадь нежили<br>помещений, і    | м2: Введит                                         | е число |                |                        | $\hat{}$           | Введите ч     | исло |          |               | Ŷ                  |   |
| Плог<br>пристроенных                   | щадь встроенн<br>к помещений, н | но-<br>м2: Введит                                  | е число |                |                        | $\hat{\mathbf{v}}$ | Введите ч     | исло |          |               | $\hat{\mathbf{v}}$ |   |
| Строительн                             | ый объем всеі<br>І              | го,<br>м3 : 1 200,0                                | 0       |                |                        | $\hat{\mathbf{v}}$ | Введите ч     | исло |          |               | $\hat{\cdot}$      |   |
| Стро<br>надз                           | ем<br>м3: Введит                | Введите число                                      |         |                |                        | Введите ч          | Введите число |      |          | $\hat{\cdot}$ |                    |   |
| Количество зданий,<br>сооружений, шт : |                                 | ий,<br>шт: 1                                       | 1       |                |                        | $\hat{\mathbf{v}}$ | Введите ч     | исло |          |               | $\hat{\mathbf{v}}$ |   |
| Дочерние объ                           | ьекты строи                     | тельства                                           |         |                |                        |                    |               |      |          |               |                    |   |
| Добавить                               | Создать                         | Открыть                                            | Удали   | ΙТЬ            | Очистить               |                    |               |      |          |               |                    |   |
| ид 🔳                                   |                                 | Тип                                                |         | Наименование 🚍 |                        |                    | Ξ             | Ка   | дастровы | й номер       | Ξ                  | : |
| 1099                                   | Объект непр<br>назначения:      | ект непроизводственного<br>ачения: нежилые объекты |         |                | Химическая лаборатория |                    |               |      |          |               |                    |   |
| 1107                                   | Линейный о                      | бъект (ЛО)                                         |         | Авто           | дорога                 |                    |               |      |          |               |                    |   |
|                                        |                                 |                                                    |         |                |                        |                    |               |      |          |               |                    |   |
|                                        |                                 |                                                    |         |                |                        |                    |               |      |          |               |                    |   |

3. Система откроет карточку объекта строительства на редактирование данных. Выполните занесение характеристик дочернего объекта (см. раздел «Занесение характеристик дочернего объекта строительства»).

Внимание: Поскольку набор характеристик объекта зависит от типа объекта, при смене типа объекта область характеристик будет сформирована Системой заново, при этом внесенные ранее данные будут удалены.

4. В карточке дочернего объекта нажмите кнопку «Применить».

## Удаление данных дочернего объекта строительства

Удаление дочернего объекта строительства инициируется в карточке этапа строительства. Карточка этапа строительства должна быть открыта либо в режиме редактирования, либо в режиме создания нового этапа строительства (см. раздел 4.9.3).

- 1. В области данных дочерних объектов этапа строительства выделите строку дочернего объекта, данные которого необходимо удалить (щелкните левой кнопкой мыши в любом месте строки с данными дочернего объекта).
- 2. Нажмите кнопку «Удалить» в панели области данных.

| Этап строительства* :: Редактирование                                                                  |  |  |  |  |  |  |  |  |  |  |  |
|----------------------------------------------------------------------------------------------------|--|--|--|--|--|--|--|--|--|--|--|
| Паименование                                                                                           |  |  |  |  |  |  |  |  |  |  |  |
| Этап 1: Площадка по обращению с производственными отходами полигона на Ачимовском месторождении нефти. |  |  |  |  |  |  |  |  |  |  |  |
| Дочерние объекты строительства                                                                         |  |  |  |  |  |  |  |  |  |  |  |
| Добавить Открыть Удалить Очистить                                                                      |  |  |  |  |  |  |  |  |  |  |  |
| Тип і Наименование і Кадастровый номер і                                                               |  |  |  |  |  |  |  |  |  |  |  |
| Объекты производственного<br>назначения Снега                                                          |  |  |  |  |  |  |  |  |  |  |  |

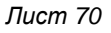

Данные дочернего объекта будут удалены из области данных.

### Удаление данных всех дочерних объектов

Удаление данных всех дочерних объектов строительства инициируется в карточке этапа строительства. Карточка этапа строительства должна быть открыта либо в режиме редактирования, либо в режиме создания нового этапа строительства (см. раздел 4.9.3).

1. В области данных дочерних объектов этапа строительства нажмите кнопку «Очистить» в панели кнопок области данных.

| Этап строите                         | ельства* ::             | Редакт         | гирование                                    |                 |            |                            |     | × |
|--------------------------------------|-------------------------|----------------|----------------------------------------------|-----------------|------------|----------------------------|-----|---|
| \rm Наименован                       | ие                      |                |                                              |                 |            |                            |     |   |
| Этап 1: Площад                       | ка по обращен           | нию с пр       | оизводственными от                           | тходами полигон | на на Ачим | овском месторождении нефти | · 8 | , |
| Дочерние объе<br>Добавить            | кты строите.<br>Открыть | льства<br>Удал | ить Очистить                                 | ]               |            |                            |     |   |
| г                                    | Гип                     | :              | Наимен                                       | нование         | :          | Кадастровый номер          | ÷   |   |
| Объекты производственного назначения |                         |                | Пруд-отстойник, площадка накопления<br>снега |                 |            |                            |     | ~ |

Данные дочерних объектов будут удалены из области данных.

## 4.10. Земельный участок

# 4.10.1. Добавление данных ЗУ

1. В карточке заявления откройте вкладку «Земельные участки».

| оача PB (2 и бо | лее МО) / Строи | ітельство ОК | C                     |              |       |                   |                  |  |
|-----------------|-----------------|--------------|-----------------------|--------------|-------|-------------------|------------------|--|
| Регистрац       | ионные данные   | Документы    | Объекты строительства | Земельные уч | астки | Итоговый документ | История статусов |  |
| емельные уча    | стки            |              |                       |              |       |                   |                  |  |
| 🕂 Добавить      | 🧷 Открыть       | 🝵 Удалить    | Очистить              |              |       |                   |                  |  |
| Када            | стровый номер   | :            | Иной номер            | :            |       | Комментар         | ий               |  |
|                 |                 |              | НЕТ ДАН               | НЫХ          |       |                   |                  |  |

- 2. Нажмите кнопку «Добавить».
- 3. Занесите данные земельного участка в форму ввода данных.

| Земельный участок :: Создание |                     |           |         |
|-------------------------------|---------------------|-----------|---------|
| Кадастровый номер             |                     |           |         |
|                               |                     |           |         |
| Иной номер                    |                     |           |         |
|                               |                     |           |         |
| Комментарий                   |                     |           |         |
|                               |                     |           |         |
|                               |                     |           |         |
|                               |                     |           |         |
|                               | Сохранить и закрыть | Сохранить | Закрыть |

4. Нажмите кнопку «Сохранить и закрыть». Данные введенного участка отобразятся в области данных по земельным участкам карточки заявления.

| 🝵 Удалить |                   |                                   |                                                              |                                                                                                    |                                                                                                    |
|-----------|-------------------|-----------------------------------|--------------------------------------------------------------|----------------------------------------------------------------------------------------------------|----------------------------------------------------------------------------------------------------|
| 👘 Удалить |                   |                                   |                                                              |                                                                                                    |                                                                                                    |
|           | Очистить          |                                   |                                                              |                                                                                                    |                                                                                                    |
| :         | Иной номер        | :                                 | Комментар                                                    | ий :                                                                                                    |                                                                                                    |
| 1         | 10-1000-10-1000-1 |                                   | номер участка в Государств                                   | енном лесном реестре                                                                                             | •                                                                                                    |
|           |                   |                                   |                                                              |                                                                                                    |                                                                                                    |
|           |                   |                                   |                                                              |                                                                                                    |                                                                                                    |
|           |                   |                                   |                                                              |                                                                                                    |                                                                                                    |
|           |                   |                                   |                                                              |                                                                                                    | -                                                                                                    |
|           | :                 | : Иной номер<br>10-1000-10-1000-1 | !!         Иной номер         !!           10-1000-10-1000-1 | і         Иной номер         і         Комментар           10-1000-10-1000-1         номер участка в Государстви | і         Иной номер         і         Комментарий         і           10-1000-10-1000-1         номер участка в Государственном лесном реестре         номер участка в Государственном лесном реестре |

## 4.10.2. Изменение данных ЗУ

- 1. В карточке заявления откройте вкладку «Земельные участки».
- В области данных по земельным участкам выделите запись участка, данные по которому требуется изменить (щелкните левой кнопкой мыши в любой части строки).

| P | Регистрационные данные Документы Объекты строительства Земельные участки Безвозмездная передача |                              |               |                |   |      |       |   |             |   |
|---|-------------------------------------------------------------------------------------------------|------------------------------|---------------|----------------|---|------|-------|---|-------------|---|
| : | Земельные уч                                                                                    | астки                        | _             |                |   |      |       |   |             |   |
|   | Добавить                                                                                        | оть Открыть Удалить Очистить |               |                |   |      |       |   |             |   |
|   | ид                                                                                              | Ξ                            | Кад           | астровый номер | ≡ | Иной | номер | ≡ | Комментарий | ≡ |
|   |                                                                                                 |                              | 0001/001/0001 | /0001          |   |      |       |   |             |   |

- 3. Нажмите кнопку «Открыть».
- 4. В открывшейся карточке земельного участка внесите необходимые изменения.

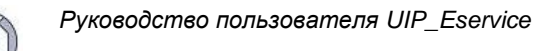

| Земельный участок :: Редактирование | - |  |         |          | $\square \times$ |
|-------------------------------------|---|--|---------|----------|------------------|
| Кадастровый номер                   |   |  |         |          |                  |
| 0001/001/0001                       |   |  |         |          |                  |
| Иной номер                          |   |  |         |          |                  |
| Комментарий                         |   |  |         |          |                  |
| Добавлен комментарий                |   |  |         |          |                  |
|                                     |   |  |         |          |                  |
|                                     |   |  | <br>    | <b>`</b> |                  |
|                                     |   |  | Принять | ΟτΝ      | ена              |

5. Нажмите кнопку «Принять». Скорректированные данные земельного участка отобразятся в области данных по земельным участкам карточки заявления.

| Регистрационные                   | егистрационные данные Документы Объекты строительства |                    |                 | тва Зем | ельные участки | тки Безвозмездная передача |                      |   |  |  |
|-----------------------------------|-------------------------------------------------------|--------------------|-----------------|---------|----------------|----------------------------|----------------------|---|--|--|
| Земельные уча                     | Земельные участки                                     |                    |                 |         |                |                            |                      |   |  |  |
| Добавить Открыть Удалить Очистить |                                                       |                    |                 |         |                |                            |                      |   |  |  |
| ид                                | $\equiv$                                              | Ка,                | дастровый номер | =       | Иной           | номер 📃                    | Комментарий          | ≡ |  |  |
|                                   |                                                       | 0001/001/0001/0001 |                 |         |                |                            | Добавлен комментарий |   |  |  |
|                                   |                                                       |                    |                 |         |                |                            |                      |   |  |  |

4.10.3. Удаление данных ЗУ

- 1. В карточке заявления откройте вкладку «Земельные участки».
- В области данных по земельным участкам выделите запись участка, данные по которому требуется удалить (щелкните левой кнопкой мыши в любой части строки).

| Регистрационные данные Документы Объекты строительства |                   |   | тва Земе | ельные участки | Безвозмезд | ная передач | а     |   |             |   |  |
|--------------------------------------------------------|-------------------|---|----------|----------------|------------|-------------|-------|---|-------------|---|--|
| Ser                                                    | Земельные участки |   |          |                |            |             |       |   |             |   |  |
| Добавить Открыть Удалить Очистить                      |                   |   |          |                |            |             |       |   |             |   |  |
|                                                        | ИД                | = | Кадасти  | овый номер     | =          | Иной        | номер | = | Комментарий | = |  |
|                                                        | 0001/001/0001     |   |          |                |            |             |       |   |             |   |  |

3. Нажмите кнопку «Удалить». Выделенная запись будет удалена из карточки.

# 4.10.4. Удаление данных всех зарегистрированных ЗУ

- 1. В карточке заявления откройте вкладку «Земельные участки».
- 2. Нажмите кнопку «Очистить» в области данных.
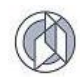

| Pe | Регистрационные данные Документы Объекты строитель |  |                |   |      | ельные участки | Безвозмездная пе | ередача     |   |  |
|----|----------------------------------------------------|--|----------------|---|------|----------------|------------------|-------------|---|--|
| 3  | Земельные участки                                  |  |                |   |      |                |                  |             |   |  |
|    | Добавить Открыть Удалить Очистить                  |  |                |   |      |                |                  |             |   |  |
|    | ид 📃 кад                                           |  | астровый номер | ≡ | Иной | номер 📃        |                  | Комментарий | = |  |
|    | 0001/001/0001/0001                                 |  |                |   |      |                |                  |             |   |  |
|    |                                                    |  |                |   |      |                |                  |             |   |  |

**Внимание:** Сохранение изменений в базу данных происходит в момент сохранения заявления.

#### 4.11. Проверка корректности внесенных данных

Проверка корректности комплекта документов выполняется по следующим критериям:

- 1. Корректность заявления.
- 2. Корректность зарегистрированного пакета документов.
- 3. Наличие материалов безвозмездной передачи (только при выдаче разрешения на ввод объекта в эксплуатацию).

Корректность заявления проверяется по следующим критериям:

- 1. Полнота регистрационных данных заявления. Должны быть заполнены все атрибуты заявления, отнесенные к регистрационным данным и расположенным на вкладке «Регистрационные данные» в карточке заявления.
- 2. Полнота реквизитов документов, которые указаны в заявлении.

Перечень документов, реквизиты которых должны быть указаны в заявлении, формируется Системой автоматически в соответствии с установленными настройками (в соответствии с требованиями административных регламентов).

Корректность пакета документов проверяется по полноте реквизитов видов документов, включенных в обязательный пакет документов.

Перечень документов, включенных в обязательный пакет документов, формируется Системой из двух составляющих:

- Перечень обязательных видов документов в соответствии с требованиями административных регламентов на оказание услуг. Перечень автоматически формируется Системой по набору внутренних правил, со стороны оператора не корректируется.
- Перечень видов документов, которые (согласно Градостроительному Кодексу РФ и административных регламентов) могут требоваться в том или ином случае. Перечень автоматически формируется Системой с возможностью включить/выключить требование обязательности на стороне оператора.

Проверка заявления инициируется следующим образом:

1. Откройте карточку заявления.

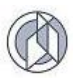

2. В нижней области карточки нажмите кнопку «Проверить».

| дача PC (недропользова | iue) / Cmpoun | пельство ОКС          |                     |                      |                  |                 |             |   |
|------------------------|---------------|-----------------------|---------------------|----------------------|------------------|-----------------|-------------|---|
| егистрационные данные  | Документы     | Объекты строительства | Земельные участки   | Итоговый документ    | История статусов | Журнал запросов | Уведомления |   |
| Зид услуги             |               |                       |                     |                      |                  |                 |             |   |
| Выдача РС (недропольз  | вание)        |                       |                     |                      |                  |                 |             |   |
| Вид работ              |               |                       |                     |                      |                  |                 |             |   |
| Строительство ОКС      |               |                       |                     |                      |                  |                 |             | • |
| Ориентировочная для    | пельность р   | абот (мес.)           |                     |                      |                  |                 |             |   |
| 5                      |               |                       |                     |                      |                  |                 |             | * |
| Способ подачи          |               |                       |                     |                      |                  |                 |             |   |
| лично                  |               |                       |                     |                      |                  |                 |             | • |
| пособ получения резул  | ьтата         |                       |                     |                      |                  |                 |             |   |
| лично                  |               |                       |                     |                      |                  |                 |             | • |
| егистрационный номер   |               |                       |                     |                      |                  |                 |             |   |
| 000001-2017-P          |               |                       |                     |                      |                  |                 |             | 5 |
| Получить новый номер   |               |                       |                     |                      |                  |                 |             |   |
| цата регистрации       |               |                       |                     | Расчётная дата завер | шения            |                 |             |   |
| 05.02.2017 00:00       |               |                       | <b>i</b> 0 <b>i</b> | 14.02.2017           |                  |                 |             |   |

3. Результаты проверки отобразятся в информационном окне Системы.

| Проверка заявления и пакета документов                             |         | × |
|--------------------------------------------------------------------|---------|---|
| Проверка заявления: положительно                                   |         |   |
| Проверка пакета документов: отрицательно                           |         |   |
| Всего обязательно к предоставлению: 7 видов документов.            |         |   |
| Из них к предоставлению заявителем: 4 видов документов.            |         |   |
| Предоставлено: 2 видов документов в общем количестве 3 документов. |         |   |
| Требуется предоставление: 2 видов документов.                      |         |   |
| Из них к предоставлению по запросу: 3 видов документов.            |         |   |
| Предоставлено: 3 видов документов в общем количестве 4 документов. |         |   |
| Требуется предоставление: 0 видов документов.                      |         |   |
|                                                                    |         |   |
|                                                                    |         |   |
|                                                                    |         |   |
|                                                                    |         |   |
|                                                                    |         |   |
|                                                                    |         |   |
|                                                                    |         |   |
|                                                                    |         |   |
|                                                                    |         |   |
|                                                                    | Закрыть |   |

**Внимание:** При проверке данных заявления проверяются данные активной формы. Если данные в ходе работы были изменены (довнесены реквизиты документов и т.п.), то проверка выполняется на измененных данных. Для сохранения данных в базе необходимо сохранить заявление.

 Агрегированные результаты проверки отображаются также в поле «Комплектность по видам документов» в журнале документов. Статистика имеет вид «N/M», где N – количество видов документов, требуемых к

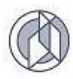

предоставлению, М – общее количество видов документов в пакете документов. То есть запись «5/7» читается следующим образом: «Требуется к предоставлению еще 5 документов из 7 обязательных».

| 3 | аявления      |                                |                |                                                                                |                                                      |                                         | Ale                               |   |
|---|---------------|--------------------------------|----------------|--------------------------------------------------------------------------------|------------------------------------------------------|-----------------------------------------|-----------------------------------|---|
|   | Способ подачи | Способ получения<br>результата | Заявитель      | Комментарий 🚍                                                                  | Контактные данные лица,<br>предоставившего документы | Объект строительства                    | Комплектность по видам документов |   |
|   | лично         | <не задано>                    | TEST org # 888 | Тестовый объект для проверки генерации<br>итогового документа /+fFC3keaYXTSu+/ |                                                      | Трубопровод технический                 | 1/6                               |   |
|   | лично         | лично                          | нг             |                                                                                |                                                      | Обустройство Аганского<br>месторождения | 5/7                               |   |
|   | лично         | лично                          | КогалымНефть   |                                                                                |                                                      | Химическая лаборатория                  | 0/1                               |   |
|   |               |                                |                |                                                                                |                                                      |                                         | $\square$                         | ר |
|   |               |                                |                |                                                                                |                                                      |                                         |                                   |   |
|   |               |                                |                |                                                                                |                                                      |                                         |                                   |   |
|   |               |                                |                |                                                                                |                                                      |                                         |                                   |   |
| < |               |                                |                |                                                                                |                                                      |                                         |                                   | > |
| К | < 1 > >       | 30 🗸 элементо                  | в на странице  |                                                                                |                                                      |                                         | Записи: 1 - 3 из 3                | C |

Внимание: Проверка комплектности пакета документов проводится Системой с позиции вида документа. По одному виду документа могут быть внесены данные нескольких документов, относящихся к данному виду (пример: несколько правоустанавливающих документов по земельным участкам). Количество документов, которые должны быть предоставлены в рамках одного вида документа, контролируется Оператором. Если по обязательному виду документа заполнены реквизиты хотя бы одного документа, то со стороны Системы проверка по данному виду документа будет считаться пройденной.

# Наличие материалов безвозмездной передачи (только при выдаче разрешения на ввод объекта в эксплуатацию).

Дополнительная проверка, которая проводится только для услуги выдачи разрешения на ввод объекта в эксплуатацию.

Система проверяет факт наличия «флажков» на вкладке «безвозмездная передача». «Флажки» будут предустановлены в заявление автоматически в случае, если по соответствующему заявлению на выдачу разрешения на строительство были поставлены отметки о передаче заявителем материалов. Оператор может самостоятельно установить отметки на вкладке «Безвозмездная передача».

Результаты проверки выводятся в общем информационном окне статистики по результатам проверки.

#### 4.12. Межведомственный запрос

Функционал позволяет формировать макет межведомственного запроса по документам в составе пакета документов, предоставление которых предусмотрено административным регламентом по межведомственному запросу.

Для доступа к функции должны быть предварительно выполнены следующие действия:

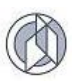

- 1. Заявление должно быть зарегистрировано (по заявлению в статусе «Черновик» функция формирования макета запроса недоступна).
- 2. Реквизиты документа должны быть заполнены в форму документа.
- 3. Тип экземпляра документа по запрашиваемому документу должен быть иметь значение «не задано» (т.е. сам документ не предоставлен).

Для формирования макета запроса выполните следующие действия:

- 1. В карточке заявления откройте вкладку «Документы».
- 2. Щелчком левой кнопки мыши в табличной области документов выделите строку данных нужного документа.
- 3. В панели инструментов нажмите кнопку «Сформировать» и в ниспадающем меню выберите раздел «межведомственный запрос».

| Регистрационные данные Документы                               | Объекты строительства            | Земельные участки Итоговый документ                                                                                                    | История статусов     | Журнал запросов          | Уведомления    |  |  |  |  |
|----------------------------------------------------------------|----------------------------------|----------------------------------------------------------------------------------------------------|----------------------|--------------------------|----------------|--|--|--|--|
| Виды документов К предоставлению                               | Прочие документы                 |                                                                                                    |                      |                          |                |  |  |  |  |
| Добавить Открыть Удали                                         | ть Очистить Сфор                 | эмировать                                                                                                    |                      |                          |                |  |  |  |  |
| Вид документа                                                  | Тип экземпляра Меже<br>документа | едомственный запрос                                                                                                    | Количество<br>листов | : Фа                     | ійлы           |  |  |  |  |
| пользования недрами                                            | Увед                             | омление о нарушении сроков                                                                                                    | 2                    | (236.52 KБ)              |                |  |  |  |  |
| Заключение, предусмотренное<br>частью 3.5 ст.49 Градкодекса РФ | Копия (электронная)              | Дата выдачи (составления) документа:<br>01.02.2017;<br>Номер документа (шифр): 565                                                                         | 1                    |                          |                |  |  |  |  |
| Проектная документация                                         | Копия (электронная)              | Номер документа (шифр): 123/ПР;<br>ПД: Проект организации работ по сносу или<br>демонтажу объектов капитального<br>строительства, их частей;<br>ещё 20 шт. | 500                  | ТП_ АИС Стр<br>(1.66 МБ) | оительство.doc |  |  |  |  |
| Заключение экспертизы ПД                                       | Копия (бумажная)                 | Дата выдачи (составления) документа:<br>10.01.2017;<br>Номер документа (шифр): 265;<br>ещё 3 шт.                                                           | 2                    |                          |                |  |  |  |  |
| гпзу                                                           |                                  | Вид утверждающего документа: Постановлени<br>Номер документа (шифр): 123/P-12;<br>ещё 4 шт                                                                 | te;<br>4             |                          |                |  |  |  |  |

- 4. Система предложит открыть файл запроса или сохранить на диск. Выберите необходимое действие.
- 5. При формировании макета запроса система автоматически создает запись запроса в Журнал запросов.

| Обавить       ✓ Открыть       ∰ Удалить       இ экспорт в Excel         Вид документа       і       Орган власти       і       Дата запроса       Исходящий номер       і       Дата ответа       і       Входящий номер       і       Посьма-ответа       і       Входящий номер       і       Посьма-ответа       і       Входящий номер       і       письма-ответа       і       Входящий номер       і       п         Правоустанавливающие       Управление Росреестра по Ханты-Мансийскому автономному округу-Югре       02.04.2018       02.04.2018       I       I       I       I                                                                                                    | Регистрационные данные До               | кументы Объекты строитель                                                | ства Земельные участки | Итоговый документ Ис              | стория статусов | Журнал запросов |                               |
|----------------------------------------------------------------------------------------------------|-----------------------------------------|--------------------------------------------------------------------------|------------------------|-----------------------------------|-----------------|-----------------|-------------------------------|
| Вид документа         Орган власти         Дата запроса         Исходящий номер         Дата ответа         Входящий номер         Входящий номер         Входящий номер         Подата ответа         Входящий номер         Входящий номер         Подата ответа         Входящий номер         Подата ответа         Входящий номер         Подата ответа         Входящий номер         Подата ответа         Входящий номер         Подата ответа         Подата ответа | 🕂 Добавить 🧪 Открыть                    | ь 🕅 Удалить 🔀 Экспор                                                     | т в Ехсе!              |                                   |                 |                 |                               |
| Правоустанавливающие документы на 3У Управление Росреестра по ханты-Мансийскому автономному округу-Югре 02.04.2018                                                                                                    | Вид документа                           | Орган власти                                                             | Дата запроса           | Исходящий номер<br>письма-запроса | Дата ответ      | а : Вхо<br>пи   | дящий номер :<br>ісьма-ответа |
|                                                                                                    | Правоустанавливающие<br>документы на ЗУ | Управление Росреестра по<br>Ханты-Мансийскому<br>автономному округу-Югре | 02.04.2018             |                                   |                 |                 | Î                             |

Лист 77

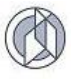

При необходимости регистрации факта направления письма-запроса и получения письма-ответа перейдите на вкладку «Журнал запросов», откройте карточку запроса и заполните необходимые данные:

| Межведомственный запрос (#2816154) :: Редактирован                                  | ние                 |           | •      | ×         |
|-------------------------------------------------------------------------------------|---------------------|-----------|--------|-----------|
| \rm Вид документа                                                                   |                     |           |        |           |
| Правоустанавливающие документы на ЗУ                                                |                     |           | ,      | •         |
| Орган власти                                                                        |                     |           |        |           |
| Управление Росреестра по Ханты-Мансийскому автономному округу                       | -Югре               |           | ,      | •         |
| \rm Дата запроса                                                                    |                     |           |        |           |
| 02.04.2018                                                                          |                     |           |        | 12        |
| Исходящий номер письма-запроса                                                      |                     |           |        | _         |
|                                                                                     |                     |           | I      | 7         |
| Дата ответа                                                                         |                     |           |        |           |
| дд.мм.гггг                                                                          |                     |           |        | ***<br>12 |
| Входящий номер письма-ответа                                                        |                     |           |        |           |
|                                                                                     |                     |           | t      | -         |
| Примечание                                                                          |                     |           |        |           |
| Дата выдачи (составления) документа : 2016-12-11<br>Номер документа (шифр) : 456456 |                     |           | ~      | -         |
| • Завершён                                                                          |                     |           |        |           |
|                                                                                     | Сохранить и закрыть | Сохранить | Закрыт | ть        |

4.13. Решение по заявлению

## 4.13.1. Регистрация решения по заявлению

Регистрация решения по заявлению выполняется в карточке заявления на вкладке «Итоговый документ».

Дополнительно сведения о том, что по заявлению принято решение, отображаются в журнале заявлений в поле «Статус решения», которое имеет одно из следующих значений: «в работе» – если решение не принято; «одобрено» – если принято положительное решение о выдаче разрешения; «отказано» – если принято отрицательное решение о выдаче разрешения.

1. Для регистрации решения по заявлению перейдите в открытой карточке документа на вкладку «Итоговый документ».

|     | Регистрационные данные | Документы | Объекты строительства | Земельные участки | Итоговый документ | История статусов | Журнал запросов | Безвозме |  |
|-----|------------------------|-----------|-----------------------|-------------------|-------------------|------------------|-----------------|----------|--|
| еше | ние                    |           |                       |                   |                   |                  |                 |          |  |
| )   | е вынесено             |           |                       |                   |                   |                  |                 |          |  |
| 5   | Одобрить               |           |                       |                   |                   |                  |                 |          |  |
| ) ( | Отказать               |           |                       |                   |                   |                  |                 |          |  |
|     | овый документ          |           |                       |                   |                   |                  |                 |          |  |
|     | овый документ          |           |                       |                   |                   |                  |                 |          |  |
|     |                        |           |                       |                   |                   |                  |                 |          |  |
|     |                        |           |                       |                   |                   |                  |                 |          |  |
|     |                        |           |                       |                   |                   |                  |                 |          |  |
|     |                        |           |                       |                   |                   |                  |                 |          |  |
|     |                        |           | Итоговый              | й документ не с   | формирован        |                  |                 |          |  |
|     |                        |           |                       |                   |                   |                  |                 |          |  |
|     |                        |           |                       |                   |                   |                  |                 |          |  |
|     |                        |           |                       |                   |                   |                  |                 |          |  |
|     |                        |           |                       |                   |                   |                  |                 |          |  |
|     |                        |           |                       |                   |                   |                  |                 |          |  |
|     |                        |           |                       |                   |                   |                  |                 |          |  |
|     |                        |           |                       |                   |                   |                  |                 |          |  |

2. В области «Решение» установите селектор в состояние, соответствующее принятому решению:

Одобрить – если принимается решение о выдаче соответствующего разрешения.

Отклонить – если принимается решение об отказе в выдаче соответствующего разрешения.

3. Нажмите кнопку «Принять решение», расположенную справа.

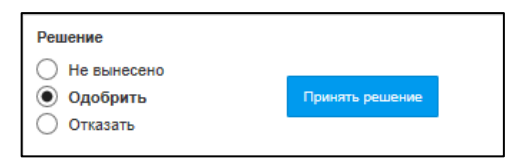

При отрицательном решении Система выведет дополнительное окно для детализации причин отказа, которые будут использованы при формировании итогового документа.

**Примечание:** Если решение уже было принято, то селектор автоматически будет установлен в значение, соответствующее принятому решению. Кнопка «Принять решение» в данном случае неактивна.

## 4.13.2. Изменение решения по заявлению

- 1. Для регистрации решения по заявлению перейдите в открытой карточке документа на вкладку «Итоговый документ».
- 2. В области «Решение» установите селектор в состояние, соответствующее измененному решению:
  - Одобрить если принимается решение о выдаче соответствующего разрешения.
  - Отклонить если принимается решение об отказе в выдаче соответствующего разрешения.

| ідача PC (недропользова | ние) / Строип  | пельство ОКС          |                   |                   |                  |                 |             |  |  |
|-------------------------|----------------|-----------------------|-------------------|-------------------|------------------|-----------------|-------------|--|--|
| егистрационные данные   | Документы      | Объекты строительства | Земельные участки | Итоговый документ | История статусов | Журнал запросов | Уведомления |  |  |
| ешение                  |                |                       |                   |                   |                  |                 |             |  |  |
| • Не вынесено           |                |                       |                   |                   |                  |                 |             |  |  |
| ) Одобрить              | И              | зменить решение       |                   |                   |                  |                 |             |  |  |
| Отказать                |                |                       |                   |                   |                  |                 |             |  |  |
| тоговый документ        |                |                       |                   |                   |                  |                 |             |  |  |
| Зарегистрировать доку   | иент Изм       | енить Сформировать    | бланк документа   |                   |                  |                 |             |  |  |
| Вид работ               |                |                       |                   |                   |                  |                 |             |  |  |
| Выдача РС (недропол     | ьзование): Стр | оительство ОКС        |                   |                   |                  |                 |             |  |  |
|                         |                |                       |                   |                   |                  |                 |             |  |  |
| Вид документа           |                |                       |                   |                   |                  |                 |             |  |  |
| Разрешение на строит    | гельство       |                       |                   |                   |                  |                 |             |  |  |
| Дата документа          |                |                       |                   |                   |                  |                 |             |  |  |
| 12.02.2017              |                |                       |                   |                   |                  |                 |             |  |  |
| Пата утверждения        |                |                       |                   |                   |                  |                 |             |  |  |
|                         |                |                       |                   |                   |                  |                 |             |  |  |
| Actionation of          |                |                       |                   |                   |                  |                 |             |  |  |
| Номер документа         |                |                       |                   |                   |                  |                 |             |  |  |
|                         |                |                       |                   |                   |                  |                 |             |  |  |

 Нажмите кнопку «Изменить решение», которая появится справа при изменении значения селектора.

**Примечание:** При изменении решения данные итогового документа по предыдущему решению (если он был сформирован) будут удалены.

## 4.14. Итоговые документы

Функция формирования итогового документа позволяет сформировать итоговый документ в зависимости от принятого по заявлению решения и виду оказываемой услуги:

- Разрешение на строительство;
- Разрешение на ввод объекта в эксплуатацию;
- Уведомление об отказе в выдаче разрешения на строительство;
- Уведомление об отказе в выдаче разрешения на ввод объекта в эксплуатацию.

Для формирования итогового документа по заявлению должно быть принято решение (см. раздел 4.13).

#### 4.14.1. Регистрация итогового документа

1. В открытой карточке заявления перейдите на вкладку «Итоговый документ».

| Лист 8 | 80 |
|--------|----|
|--------|----|

|     | Регистрационные данные   | Документы      | Объекты строительства | Земельные участки     | Итоговый документ | История статусов | Журнал запросов | Безвозме | • |
|-----|--------------------------|----------------|-----------------------|-----------------------|-------------------|------------------|-----------------|----------|---|
| Реш | ение                     |                |                       |                       |                   |                  |                 |          |   |
| 0   | Не вынесено              |                |                       |                       |                   |                  |                 |          |   |
| ŏ   | Одобрить                 |                |                       |                       |                   |                  |                 |          |   |
| 0   | Отказать                 |                |                       |                       |                   |                  |                 |          |   |
| Ито | овый документ            |                |                       |                       |                   |                  |                 |          |   |
|     |                          |                |                       |                       |                   |                  |                 |          |   |
| 3   | арегистрировать документ | Изменить       |                       |                       |                   |                  |                 |          |   |
|     |                          |                |                       |                       |                   |                  |                 |          |   |
|     |                          |                |                       |                       |                   |                  |                 |          |   |
|     |                          |                |                       |                       |                   |                  |                 |          |   |
|     |                          |                | Итоговыи              | и документ не с       | формирован        |                  |                 |          |   |
|     |                          |                |                       |                       |                   |                  |                 |          |   |
|     |                          |                |                       |                       |                   |                  |                 |          |   |
|     |                          |                |                       |                       |                   |                  |                 |          |   |
|     |                          |                |                       |                       |                   |                  |                 |          |   |
|     |                          |                |                       |                       |                   |                  |                 |          |   |
|     |                          |                |                       |                       |                   |                  |                 |          |   |
|     |                          |                |                       |                       |                   |                  |                 |          |   |
|     |                          |                |                       |                       |                   |                  |                 |          |   |
| Con |                          | Сохознить в Х  | Мі-файл Сформиров     | Path Finaur sageneums |                   |                  |                 |          |   |
|     | проверитв                | Companying B A | оформиров             | Sale shark salenenna  |                   |                  |                 |          |   |

2. В поле «Итоговый документ» нажмите кнопку «Зарегистрировать документ». Система откроет карточку итогового документа с предзаполненными данными:

| Итоговый документ* :: Создание                                        |        |     | ×   |
|-----------------------------------------------------------------------|--------|-----|-----|
| Вид работ                                                             |        |     | ~ ^ |
| Выдача РС (недропользование): Строительство ОКС                       |        |     |     |
| Вид документа                                                         |        |     |     |
| Разрешение на строительство                                           |        |     |     |
| Дата документа                                                        |        |     |     |
| 24.11.2017                                                            |        | 12  |     |
| Дата утверждения                                                      |        |     |     |
| 24.11.2017                                                            |        | 12  |     |
| Номер документа                                                       |        |     |     |
| 86-504000-0000018-2017                                                |        | 5   |     |
| Наименование органа, выдавшего документ                               |        |     |     |
| Департамент строительства Ханты-Мансийского автономного округа – Югры |        | 5   |     |
| Срок действия документа                                               |        |     |     |
| день.месяц.год                                                        |        | ŧ   |     |
| Основание установления срока действия документа                       |        |     |     |
| <не выбрано>                                                          |        | •   |     |
| Плата прекращения срока действия                                      |        |     |     |
| день.месяц.год                                                        | Ċ.     | Ť   |     |
|                                                                       |        |     |     |
| сонование прекращении орока денотони                                  |        | •   | 1   |
|                                                                       |        |     |     |
| стручни отатус документа (денствует, приостановлен, не денствует)     |        | •   |     |
| Поннять                                                               | Отич   | ена | Ť   |
|                                                                       | - 1111 |     | ~   |

- а. «Дата документа» дата выдачи первичного документа. Для видов работ типа «выдача дубликата ранее выданного разрешения», «продление срока действия», «исправление технической ошибки» – это поле будет содержать дату выдачи «исходного» документа, на которое было подано заявление.
- b. «Дата утверждения» дата фактического подписания экземпляра документа. Для видов работ, связанных с первичной выдачей

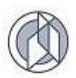

разрешения, данные полей «Дата документа» и «Дата утверждения» будут совпадать.

**Внимание:** в бланк итогового документа в качестве даты выводится значение поля «Дата документа».

- C. «Номер» – регистрационный номер итогового документа. Номер автозаполняется для услуг, связанных с выдачей разрешения на ввод в эксплуатацию, а также по видам работ: «выдача дубликата ранее выданного разрешения», «продление срока действия», «исправление технической ошибки». Допускается ввод с клавиатуры (если номер соответствует итогового документа не автоматической схеме формирования номера) либо автогенерация порядкового номера: нажмите «Получить новый номер» для формирования номера итогового документа в соответствии с системными правилами.
- 3. Заполните атрибуты итогового документа и нажмите кнопку «Принять».

Если у итогового документа задано значение поля «Дата утверждения», то заявление принимает статус «Завершено». Фактической датой завершения работ по документу считается дата утверждения итогового документа.

#### 4.14.2. Формирование бланка итогового документа

Формирование бланка итогового документа доступно только для зарегистрированного итогового документа (см. раздел 4.14.1).

- 1. В открытой карточке заявления перейдите на вкладку «Итоговый документ».
- 2. В области данных «Итоговый документ» нажмите кнопку «Сформировать документ».

| гистрационные данные   | Документы     | Объекты строительства | Земельные участки | Итоговый документ | История статусов | Журнал запросов | Уведомления |
|------------------------|---------------|-----------------------|-------------------|-------------------|------------------|-----------------|-------------|
| ешение                 |               |                       |                   |                   |                  |                 |             |
| ) Не вынесено          |               |                       |                   |                   |                  |                 |             |
| Одобрить               |               |                       |                   |                   |                  |                 |             |
| ) Отказать             |               |                       |                   |                   |                  |                 |             |
| гоговый документ       |               |                       |                   |                   |                  |                 |             |
| Зарегистрировать докум | ент Изм       | енить Сформировать б  | бланк документа   |                   |                  |                 |             |
| Вид работ              |               |                       |                   |                   |                  |                 |             |
| Выдача РС (недропол    | зование): Стр | оительство ОКС        |                   |                   |                  |                 |             |
|                        |               |                       |                   |                   |                  |                 |             |
| Вид документа          |               |                       |                   |                   |                  |                 |             |
| Разрешение на строит   | ельство       |                       |                   |                   |                  |                 |             |
| Дата документа         |               |                       |                   |                   |                  |                 |             |
| 24.11.2017             |               |                       |                   |                   |                  |                 |             |
| Дата утверждения       |               |                       |                   |                   |                  |                 |             |
| 24.11.2017             |               |                       |                   |                   |                  |                 |             |
| Номер документа        |               |                       |                   |                   |                  |                 |             |
| 86-504000-0000018-20   | 17            |                       |                   |                   |                  |                 | 5           |
| Наименование органа,   | выдавшего,    | документ              |                   |                   |                  |                 |             |
|                        |               |                       |                   |                   |                  |                 |             |

3. Система сформирует бланк итогового документа с заданными регистрационными данными и предложит сохранить файл на диск или открыть в приложении MS Word.

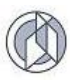

## 4.14.3. Прикрепление скана итогового документа

В открытой карточке заявления перейдите на вкладку «Итоговый документ».

В области данных «Итоговый документ» нажмите кнопку «Изменить». Откроется карточка зарегистрированного итогового документа.

| егистрационные данные  | Документы      | Объекты строительства | Земельные участки      | Итоговый документ | История статусов | Журнал запросов | Уведомления |   |
|------------------------|----------------|-----------------------|------------------------|-------------------|------------------|-----------------|-------------|---|
| ешение                 |                |                       |                        |                   |                  |                 |             |   |
| Не вынесено            |                |                       |                        |                   |                  |                 |             |   |
| Одобрить               |                |                       |                        |                   |                  |                 |             |   |
| Отказать               |                |                       |                        |                   |                  |                 |             |   |
| тоговый документ       |                |                       |                        |                   |                  |                 |             |   |
| Зарегистрировать докум | лент Изм       | енить Сформировать (  | Бланк документа        |                   |                  |                 |             |   |
| Вид работ              | _              |                       |                        |                   |                  |                 |             |   |
| Выдача РС (недропол    | ьзование): Стр | оительство ОКС        |                        |                   |                  |                 |             |   |
|                        |                |                       |                        |                   |                  |                 |             | - |
| Вид документа          |                |                       |                        |                   |                  |                 |             | - |
| Разрешение на строит   | тельство       |                       |                        |                   |                  |                 |             |   |
| Дата документа         |                |                       |                        |                   |                  |                 |             |   |
| 24.11.2017             |                |                       |                        |                   |                  |                 |             | 1 |
| Дата утверждения       |                |                       |                        |                   |                  |                 |             |   |
| 24.11.2017             |                |                       |                        |                   |                  |                 |             | 1 |
|                        |                |                       |                        |                   |                  |                 |             | - |
| номер документа        |                |                       |                        |                   |                  |                 |             |   |
| 86-504000-0000018-20   | 17             |                       |                        |                   |                  |                 | 5           |   |
| Наименование органа    | , выдавшего ,  | документ              |                        |                   |                  |                 |             |   |
| Сохранить Проверит     | ь Сохран       | нить в XML-файл Сфи   | ормировать бланк заявл | пения             |                  |                 |             |   |
|                        |                |                       |                        |                   |                  |                 |             |   |

Перейдите в область «Файлы» открытой карточки итогового документа и нажмите кнопку «Загрузить файл».

| Итоговый документ* :: Редактирование                                  |     |     |     |
|-----------------------------------------------------------------------|-----|-----|-----|
| 📙 Срок действия документа                                             |     |     | ^ ^ |
| день.месяц.год                                                        |     | **  |     |
| \rm Основание установления срока действия документа                   |     |     |     |
| <не выбрано>                                                          |     | ٠   |     |
| \rm Дата прекращения срока действия                                   |     |     |     |
| день.месяц.год                                                        | ä   | 12  |     |
| \rm Основание прекращения срока действия                              |     |     | ii. |
| <не выбрано>                                                          |     | •   |     |
| \rm Текущий статус документа (действует, приостановлен, не действует) |     |     |     |
| <не выбрано>                                                          |     | ٠   |     |
| Файлы                                                                 |     |     |     |
| Загрузить файл                                                        |     |     | ×   |
| Принять                                                               | Отм | ена | ~   |

В стандартном окне «Проводник» выберите расположение файла сканированного образа разрешения и нажмите «ОК».

## 5. РАБОТА С РЕЕСТРАМИ

В главном меню Системы выберите раздел «Реестры».

В открывшейся области навигации представлен полный перечень реестров, доступных в Системе.

Реестры представляют сведения по объектам учета реестра в виде табличного перечня с возможностью перехода к карточке объекта учета.

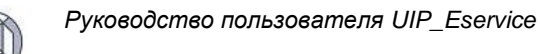

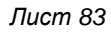

| Заявления • Реестры • Справо | учники ▼ Настройки ▼               |                               |
|------------------------------|------------------------------------|-------------------------------|
| Реестры                      |                                    |                               |
|                              | Реестр заявлений                   | Реестр объектов строительства |
| 1                            | Реестр итоговых документов         | Межведомственные запросы      |
|                              | Заявители                          | Проектные организации         |
|                              | Выгрузка архивов для<br>Росреестра | Отчёты                        |

## 5.1. Реестр итоговых документов

В реестре представлены все итоговые документы, генерируемые Системой в процессе работы по заявлению на оказание услуги (разрешения на строительство, разрешения на ввод объекта в эксплуатацию, уведомления об отказе в выдаче разрешения), а также дополнительно зарегистрированные оператором в Системе.

Для доступа к реестру итоговых документов в главном меню Системы выберите раздел «Реестры» и далее – подраздел «Реестр итоговых документов».

| Заявления • Реестры • Справочни                                                                               | ки 🔹 Настройки 💌                          |                  |                       |                        |                                                                          |
|----------------------------------------------------------------------------------------------------|-------------------------------------------|------------------|-----------------------|------------------------|--------------------------------------------------------------------------|
| Реестры Итоговые докумен                                                                                      | ТЫ                                        |                  |                       |                        |                                                                          |
| Добавить Открыть Удалить Эю                                                                                   | спорт в Excel                             |                  |                       |                        |                                                                          |
| Вид работ                                                                                                    | Вид документа                             | Дата документа 🚦 | Дата :<br>утверждения | Номер документа        | Наименование органа, выдавшего документ :                                |
| Выдача РС (недропользование): Строительст<br>ОКС                                                              | Разрешение на строительство               | 14.11.2017       | 16.11.2017            | 86-000-0000016-2017    | Департамент строительства Ханты-Мансийского автономного округа –         |
| Выдача РС (недропользование): Строительст<br>ОКС                                                              | Разрешение на строительство               |                  | 28.03.2017            | 86-000-000008-2017     | Департамент строительства Ханты-Мансийского автономного округа –<br>Югры |
| Выдача РС (2 и более МО): Строительство ОКС                                                                   | Разрешение на строительство               |                  | 19.04.2017            | 86-507000-0000010-2017 | Департамент строительства Ханты-Мансийского автономного округа –<br>Югры |
| Выдача РВ (недропользование): Строительст<br>ОКС                                                              | Разрешение на ввод объекта в эксплуатацию | 13.11.2017       |                       | 86-504000-0000013-2017 | Департамент строительства Ханты-Мансийского автономного округа – Югры    |
| Выдача РВ (недропользование): Строительст<br>ОКС                                                              | Разрешение на ввод объекта в эксплуатацию |                  | 24.11.2017            | 86-504000-0000012-2017 | Департамент строительства Ханты-Мансийского автономного округа –<br>Югры |
| Выдача РС (2 и более МО): Строительство ОКС                                                                   | Разрешение на строительство               | 11.10.2017       | 20.11.2017            | 86-000-0000014-2017    | Департамент строительства Ханты-Мансийского автономного округа –<br>Югры |
| Выдача РВ (2 и более MO): Строительство ОКС                                                                   | Разрешение на ввод объекта в эксплуатацию | 09.11.2017       | 20.11.2017            | 86-000-0000014-2017    | Департамент строительства Ханты-Мансийского автономного округа –<br>Югры |
| Выдача РС (недропользование): Строительст<br>линейного объекта (ОКС, входящего в состав<br>линейного объекта) | Разрешение на строительство               |                  | 12.10.2017            | 86-509000-0000011-2017 | Департамент строительства Ханты-Мансийского автономного округа –<br>Югры |

Табличная область реестра содержит перечень зарегистрированных итоговых документов.

## 5.1.1. Добавить итоговый документ в реестр

1. В панели инструментов табличной области реестра итоговых документов нажмите кнопку «Добавить». Система открывает карточку регистрации итогового документа:

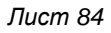

| , | 6 | 5 | X  |  |
|---|---|---|----|--|
| ( | ( | t | )) |  |
| 1 |   | 2 | Y  |  |

| Итоговый документ* :: Создание          |      | □ × |
|-----------------------------------------|------|-----|
| \rm Вид работ                           |      |     |
| <не выбрано>                            |      | •   |
| Вид документа                           |      |     |
| <не выбрано>                            |      | •   |
| Дата документа                          |      |     |
| день.месяц.год                          | Ē.   | 12  |
| Дата утверждения                        |      |     |
| день месяц год                          |      | 12  |
| Номер документа                         |      |     |
|                                         |      | Ð   |
| Наименование органа, выдавшего документ |      |     |
|                                         |      | Ð   |
| Файлы                                   |      |     |
| Загрузить файл                          |      |     |
| Сохранить и закрыть Сохранить За        | крыт | ъ   |

- 2. В списках «Вид работ» и «Вид документа» выберите необходимые значения.
- 3. Заполните атрибуты итогового документа.
- 4. Для прикрепления файла документа в области данных «Файлы» нажмите кнопку «Загрузить файл». В стандартном окне проводник выберите файл документа.
- 5. Нажмите кнопку «Сохранить и закрыть» в карточке документа.

## 5.1.2. Удалить итоговый документ из реестра

- 1. В главном меню Системы выделите раздел «Реестры», в выпадающем списке выберите пункт «Реестр итоговых документов».
- 2. В табличной области реестра выделите запись итогового документа, данные которого необходимо удалить, и нажмите на панели инструментов кнопку «Удалить»:

| Заявления • Реестры • Справочни                                                                               | ки 🔻 Настройки 🔻                          |                  |                       |                        |                                                                             |
|----------------------------------------------------------------------------------------------------|-------------------------------------------|------------------|-----------------------|------------------------|-----------------------------------------------------------------------------|
| Реестры Итоговые докумен                                                                                      | пы                                        |                  |                       |                        |                                                                             |
| Добавить Открыть Удалить Эк                                                                                   | спорт в Ехсе!                             |                  |                       |                        |                                                                             |
| Вид работ :                                                                                                   | Вид документа                             | Дата документа 🚦 | Дата :<br>утверждения | Номер документа        | Наименование органа, выдавшего документ                                     |
| Выдача РС (недропользование): Строительст<br>ОКС                                                              | Разрешение на строительство               | 14.11.2017       | 16.11.2017            | 86-000-0000016-2017    | Департамент строительства Ханты-Мансийского автономного округа – \land Югры |
| Выдача РС (недропользование): Строительст<br>ОКС                                                              | Разрешение на строительство               |                  | 28.03.2017            | 86-000-000008-2017     | Департамент строительства Ханты-Мансийского автономного округа –<br>Югры    |
| Выдача РС (2 и более MO): Строительство ОКС                                                                   | Разрешение на строительство               |                  | 19.04.2017            | 86-507000-0000010-2017 | Департамент строительства Ханты-Мансийского автономного округа –<br>Югры    |
| Выдача РВ (недропользование): Строительст<br>ОКС                                                              | Разрешение на ввод объекта в эксплуатацию | 13.11.2017       |                       | 86-504000-0000013-2017 | Департамент строительства Ханты-Мансийского автономного округа –<br>Югры    |
| Выдача РВ (недропользование): Строительст<br>ОКС                                                              | Разрешение на ввод объекта в эксплуатацию |                  | 24.11.2017            | 86-504000-0000012-2017 | Департамент строительства Ханты-Мансийского автономного округа –<br>Югры    |
| Выдача РС (2 и более МО): Строительство ОКС                                                                   | Разрешение на строительство               | 11.10.2017       | 20.11.2017            | 86-000-0000014-2017    | Департамент строительства Ханты-Мансийского автономного округа –<br>Югры    |
| Выдача РВ (2 и более MO): Строительство ОКС                                                                   | Разрешение на ввод объекта в эксплуатацию | 09.11.2017       | 20.11.2017            | 86-000-0000014-2017    | Департамент строительства Ханты-Мансийского автономного округа – Югры       |
| Выдача РС (недропользование): Строительст<br>линейного объекта (ОКС, входящего в состав<br>линейного объекта) | Разрешение на строительство               |                  | 12.10.2017            | 86-509000-0000011-2017 | Департамент строительства Ханты-Мансийского автономного округа –<br>Югры    |

## 5.2. Реестр заявителей

## 5.2.1. Добавление данных о новом заявителе

1. В главном меню Системы выделите раздел «Реестры», в выпадающем списке выберите пункт «Заявители».

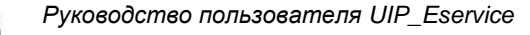

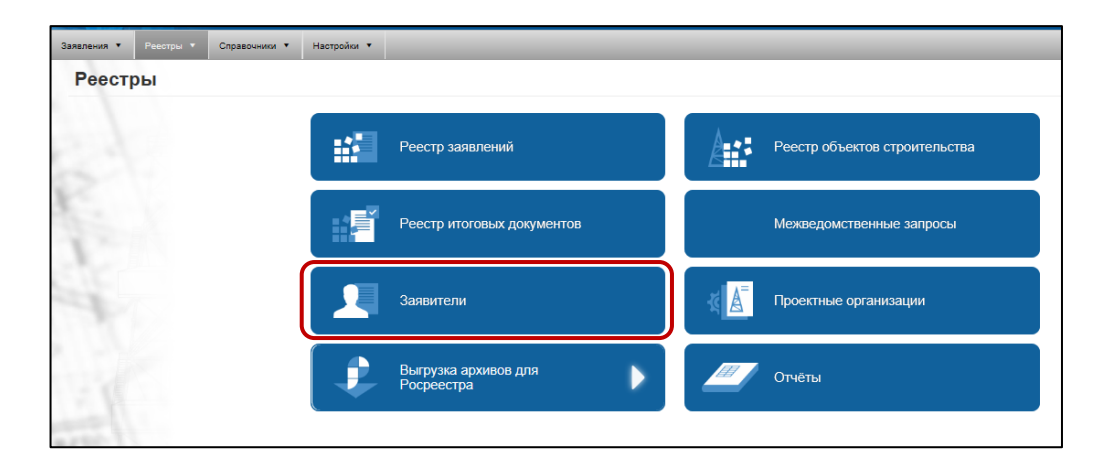

2. В открывшемся реестре заявителей нажмите кнопку «Добавить».

| Заявления   | 🗸 Реестры 🗸                         | Справочники 🗸      | Настройки 🗸  | _                                       |                                         |                                 |              |               |  |  |
|-------------|-------------------------------------|--------------------|--------------|-----------------------------------------|-----------------------------------------|---------------------------------|--------------|---------------|--|--|
| Реестры     |                                     |                    |              |                                         |                                         |                                 |              |               |  |  |
| Заявитель   |                                     |                    |              |                                         |                                         |                                 |              |               |  |  |
| Добавить    | . Открыть Удал                      | ить Экспорт в Ехсе | əl           |                                         |                                         |                                 |              |               |  |  |
| ИД = \equiv | Организационная<br>форма            | Наименование 📃     | инн 🔳        | Юридический адрес 📃                     | Почтовый адрес 📃                        | ФИО<br>руководителя =           | Контактный = | Контактні     |  |  |
| 728         | Государственная<br>компания         | HF                 | 841967254384 | Нижневартовский район, г.<br>Мегион     | Нижневартовский<br>район, г. Мегион     | Киселева Зинаида<br>Кирилловна  | 64-52-11     | test_4@strc ^ |  |  |
| 667         | Государственная<br>компания         | КогалымНефть       | 252525252525 | ХМАО, г.Когалым,<br>ул.Центральная, д.5 | ХМАО, г.Когалым,<br>ул.Центральная, д.5 | Иванов Егор<br>Анатольевич      | 888888       | testovyy.80   |  |  |
| 666         | Непубличное<br>акционерное общество | НАО "СибирьСтрой"  | 123456789101 | Сургутский район, г. Сургут             | Сургутский район, г.<br>Сургут          | Сидоров Констанстин<br>Иванович | 888888       | test_1@stro   |  |  |

3. Система откроет карточку нового заявителя.

| Заявитель (юридическое лицо)* :: Создание                                                                                                    |                     |           |        |    |
|----------------------------------------------------------------------------------------------------|---------------------|-----------|--------|----|
| Организационная форма                                                                                                    |                     |           |        | ^  |
| <не выбрано>                                                                                                    |                     |           |        | •  |
| ФИО ИП или наименование ЮЛ                                                                                                    |                     |           |        |    |
|                                                                                                    |                     |           |        | 8  |
| <b>Р</b> инн                                                                                                    |                     |           |        |    |
|                                                                                                    |                     |           |        | 8  |
| Пюридический адрес                                                                                                    |                     |           |        |    |
| Contraction of the second second seco |                     |           | Ŷ      | 8  |
| Почтовый адрес                                                                                                    |                     |           |        |    |
|                                                                                                    |                     |           | Ŷ      | 8  |
| <b>9</b> (t/0                                                                                                    |                     |           |        | _  |
| в Фио руководителя                                                                                                    |                     |           |        | -  |
|                                                                                                    |                     |           |        | -  |
| Контактный телефон                                                                                                    |                     |           |        | -  |
|                                                                                                    |                     |           |        | Ξ. |
| Контактный e-mail                                                                                                    |                     |           |        |    |
|                                                                                                    |                     |           |        |    |
|                                                                                                    | Сохранить и закрыть | Сохранить | Закрыт | ъ  |

4. Занесите в поля формы данные по заявителю.

Внимание: Все данные являются обязательными для ввода, так как в итоговые документы данные берутся из справочников Системы.

5. Нажмите кнопку «Сохранить и закрыть». Данные нового заявителя отобразятся в области данных реестра заявителей.

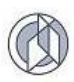

## 5.2.2. Изменение данных о заявителе

1. В главном меню Системы выделите раздел «Реестры», в выпадающем списке выберите пункт «Заявители».

| Заявления 🗸 | Реестры 🗸 Справочники 🗸                                                                            | Настройки 🗸 |            |
|-------------|----------------------------------------------------------------------------------------------------|-------------|------------|
| 1           | Реестр заявлений<br>Реестр объектов строительства<br>Реестр запросов<br>Реестр итоговых документов | - Acces     | The second |
|             | Заявители                                                                                          |             |            |
| 87          | Выгрузка архивов для Росреестра<br>Отчёты                                                          | >           |            |
| X           | X                                                                                                  | and a will  |            |

2. В области данных открывшегося реестра выделите строку с данными заявителя, сведения о котором необходимо изменить, и нажмите кнопку «Открыть».

| Peeci    | гры                                 |                      |                |                                         |                                         |                                 | 1 starte     |               |
|----------|-------------------------------------|----------------------|----------------|-----------------------------------------|-----------------------------------------|---------------------------------|--------------|---------------|
| Заявител | Ъ                                   |                      |                |                                         |                                         |                                 |              |               |
| Добавить | о Открыть Удали                     | ить Экспорт в Excel. |                |                                         |                                         |                                 |              |               |
| ид – 📃   | Организационная<br>форма            | Наименование 📃       | инн 😑          | Юридический адрес 📃                     | Почтовый адрес 📃                        | ФИО<br>руководителя =           | Контактный = | Контактні     |
| 728      | Государственная<br>компания         | нг                   | 841967254384   | Нижневартовский район, г.<br>Мегион     | Нижневартовский<br>район, г. Мегион     | Киселева Зинаида<br>Кирилловна  | 64-52-11     | test_4@strc ^ |
| 667      | Государственная<br>компания         | КогалымНефть         | 25252525252525 | ХМАО, г.Когалым,<br>ул.Центральная, д.5 | ХМАО, г.Когалым,<br>ул.Центральная, д.5 | Иванов Егор<br>Анатольевич      | 888888       | testovyy.80   |
| 666      | Непубличное<br>акционерное общество | НАО "СибирьСтрой"    | 123456789101   | Сургутский район, г. Сургут             | Сургутский район, г.<br>Сургут          | Сидоров Констанстин<br>Иванович | 888888       | test_1@stro   |

- 3. Система откроет карточку заявителя в режиме редактирования.
- 4. Измените данные заявителя.
- 5. Нажмите кнопку «Применить». Измененные данные заявителя отобразятся в области данных реестра заявителей.

## 5.2.3. Удаление данных о заявителе

1. В главном меню Системы выделите раздел «Реестры», в выпадающем списке выберите пункт «Заявители».

| Заявления 🗸 | Реестры                                                     | Справочники 🗸                                   | Настройки 🗸 |   |   |   |
|-------------|-------------------------------------------------------------|-------------------------------------------------|-------------|---|---|---|
|             | Реестр заяв<br>Реестр объе<br>Реестр запрос<br>Реестр итого | лений<br>эктов строительства<br>овых документов | *           | - | - | 1 |
| ·           | Заявители                                                   |                                                 | 100         |   |   |   |
| 87          | Выгрузка ар<br>Отчёты                                       | живов для Росреестра                            | a<br>>      |   |   |   |
| S           | X                                                           | -                                               | P           |   |   |   |

2. В области данных открывшегося реестра выделите строку с данными заявителя, сведения о котором необходимо удалить, и нажмите кнопку «Удалить». Система удалит строку с данными заявителя.

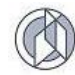

| Peect    | гры                                 |                     |                |                                         |                                         |                                 |              |               |
|----------|-------------------------------------|---------------------|----------------|-----------------------------------------|-----------------------------------------|---------------------------------|--------------|---------------|
| Заявител | ъ                                   | _                   |                |                                         |                                         |                                 |              |               |
| Добавите | - Открыть Удали                     | ить Экспорт в Excel |                |                                         |                                         |                                 |              |               |
| ид – 🔳   | Организационная<br>форма            | Наименование 📃      | инн 😑          | Юридический адрес 🛛 🚍                   | Почтовый адрес 🛛 🗏                      | ФИО<br>руководителя =           | Контактный = | Контактні     |
| 728      | Государственная<br>компания         | нг                  | 841967254384   | Нижневартовский район, г.<br>Мегион     | Нижневартовский<br>район, г. Мегион     | Киселева Зинаида<br>Кирилловна  | 64-52-11     | test_4@strc ^ |
| 667      | Государственная компания            | КогалымНефть        | 25252525252525 | ХМАО, г.Когалым,<br>ул.Центральная, д.5 | ХМАО, г.Когалым,<br>ул.Центральная, д.5 | Иванов Егор<br>Анатольевич      | 888888       | testovyy.80   |
| 666      | Непубличное<br>акционерное общество | НАО "СибирьСтрой"   | 123456789101   | Сургутский район, г. Сургут             | Сургутский район, г.<br>Сургут          | Сидоров Констанстин<br>Иванович | 888888       | test_1@stra   |
|          |                                     |                     |                |                                         |                                         |                                 |              |               |

## 5.3. Реестр объектов строительства

Реестр объектов строительства содержит полный перечень основных объектов строительства.

В реестре по объекту строительства допустимы следующие функции:

- Открытие карточки объекта строительства.
- Выгрузка данных объекта строительства в архив для передачи в Росреестр.
- Доступ к перечню заявлений, связанных с объектом строительства, а также архиву документов.
- Экспорт данных реестра в документ формата MS Excel.

Для доступа к реестру объектов строительства Заявителя в главном меню Системы выберите раздел «Реестры» и далее в открывшейся области навигации элемент «Реестр объектов строительства»:

| Заявления 🔻 | Реестры 🔻 | Справочники 🔻 | Настройки 🔻 |                                    |     |                               |
|-------------|-----------|---------------|-------------|------------------------------------|-----|-------------------------------|
| Реест       | ры        |               |             |                                    |     |                               |
|             |           |               | #           | Реестр заявлений                   |     | Реестр объектов строительства |
| K.          |           |               |             | Реестр итоговых документов         |     | Межведомственные запросы      |
| St.         |           |               |             | Заявители                          | ₹ 🛓 | Проектные организации         |
|             |           |               |             | Выгрузка архивов для<br>Росреестра |     | Отчёты                        |
| stants 1    |           |               |             |                                    |     |                               |

Система откроет страницу «Реестры. Объекты строительства» с табличной областью данных, в которой представлен перечень объектов строительства, зарегистрированных в Системе:

|                                                                                                    | реестра Экспорт в Excel                                   |                                     |                                                                                                    |
|----------------------------------------------------------------------------------------------------|-----------------------------------------------------------|-------------------------------------|----------------------------------------------------------------------------------------------------|
| Наименование :                                                                                                    | Тип :                                                     | Шифр :<br>проектной<br>документации | Адрес :                                                                                                    |
| Полигон по утилизации производственных и бытовых отходов на<br>Ачимовском месторождении                              | Сложный площадной                                         | 57-3/123                            | РФ, Ханты-Мансийский автономный округ - Югра, Нижневартовский<br>муниципальный район, Ачимовское месторождение                                                                                                    |
| Обустройство Самотлорского месторождения                                                                             | Сложный площадной                                         | 123/56A                             | РФ, Ханты-Мансийский автономный округ - Югра, Нижневартовский<br>муниципальный район, Самотлорское месторождение                                                                                                    |
| Нефтесборный коллектор Самотлотского месторождения от куста<br>скважин 1 до точки врезки в коллектор куста скважин 2 | Линейный объект (ЛО)                                      | 578/ПД-1                            | РФ, Ханты-Мансийский автономный округ - Югра, Нижневартовский<br>муниципальный район, Самотлорское месторождение                                                                                                    |
| Складские помещения                                                                                                  | Сложный площадной                                         | 513-2017                            | РФ, Ханты-Мансийский автономный округ - Югра, Сургутский муниципальный<br>район, Нижневартовский муниципальный район, РФ, Ханты-Мансийский<br>автономный округ - Югра, Нижневартовский муниципальный район, Сургутский<br>муниципальный район, РФ, Ханты-Мансийский автономный округ - Югра,<br>Сургутский муниципальный район, Нефтеюганский муниципальный район            |
| Дорога                                                                                                    | Линейный объект (ЛО)                                      | 562                                 | РФ, Ханты-Мансийский автономный округ - Югра, Сургутский муниципальный<br>район, садовое товарищество Раздолье, съезд с основной автодороги,<br>Ноикневартовский муниципальный район, Р. Ханты-Мансийский автономный<br>округ - Когра, Нижневартовский муниципальный район, Сургутский<br>муниципальный район, садовое товарищество Раздолье, съезд с основной<br>автодороги |
| r23r                                                                                                    | Сложный площадной                                         | 88888                               |                                                                                                    |
| Остановочный комплекс                                                                                                | Объект непроизводственного назначения:<br>нежилые объекты | 5555                                | РФ, Ханты-Мансийский автономный округ - Югра, Кондинский муниципальный<br>район                                                                                                    |

Для доступа к карточке конкретного объекта строительства выделите в таблице запись с данными объекта строительства и дважды щелкните на ней левой клавишей мыши, либо нажмите кнопку «Открыть». Система откроет карточку объекта строительства, которая содержит три вкладки:

| Объект строительства | Связанные заявления | Архив документов |  |
|----------------------|---------------------|------------------|--|
|                      |                     |                  |  |

- Вкладка «Объект строительства» содержит данные объекта строительства, включая его структуру и характеристики по версии выбранного заявления.
- Вкладка «Связанные заявления» содержит перечень связанных заявлений, которые были поданы на данный объект строительства.
- Вкладка «Архив документов» содержит перечень документов, которые были поданы к заявлениям на выбранный объект строительства.

| Основной объект строительства (#3412) :: Карточка         | □ × |
|-----------------------------------------------------------|-----|
| Объект строительства Связанные заявления Архив документов | Â   |
| Наименование                                              |     |
| Обустройство Самотлорского месторождения                  | 8   |
| Тип                                                       |     |
| Сложный площадной                                         |     |
| Шифр проектной документации                               |     |
| 123/56A                                                   | 8   |
| Заявление                                                 |     |
| <не выбрано>                                              | •   |
|                                                           |     |
| Закр                                                      | ыть |

Для просмотра структуры и характеристик объекта строительства выберите на вкладке «Объект строительства» в списке «Заявление» номер заявления, и

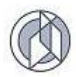

Система отобразит структуру объекта, которая соответствует выбранному заявлению:

| ¢   | Основной объект строительства (#3412) :: Карточка         | □ ×   |
|-----|-----------------------------------------------------------|-------|
|     | Объект строительства Связанные заявления Архив документов | ^     |
|     | Наименование                                              |       |
|     | Обустройство Самотлорского месторождения                  | 5     |
|     | Тип                                                       |       |
|     | Сложный площадной                                         |       |
|     | Шифр проектной документации                               |       |
|     | 123/56A d                                                 | 5     |
|     | Заявление                                                 |       |
|     | <не выбрано>                                              | -     |
|     | (                                                         | 2     |
|     | 000003-2017-P, 10.10.2017 00:00                           |       |
|     | 000001-2017-P, 05.02.2017 00:00                           | ~     |
| ый  | 000004-2017-P, 06:11.2017 00:00                           |       |
| DIF | 999204-2017-P, 21.11.2017 13:42                           |       |
| ые  | 000002-2017-P, 25.07.2017 00:00                           | жий м |

| Основной объект стр                     | оительства (#3412) :      | : Кар  | точка                         |                                               |        |
|-----------------------------------------|---------------------------|--------|-------------------------------|-----------------------------------------------|--------|
| Объект строительства                    | Связанные заявления       | Архив  | документов                    |                                               |        |
| Наименование                            |                           |        |                               |                                               |        |
| Обустройство Самотло                    | рского месторождения      |        |                               |                                               | 5      |
| Тип                                     |                           |        |                               |                                               |        |
| Сложный площадной                       |                           |        |                               |                                               |        |
| Шифр проектной докум                    | иентации                  |        |                               |                                               |        |
| 123/56A                                 |                           |        |                               |                                               | 5      |
| Заявление                               |                           |        |                               |                                               |        |
| 000001-2017-P                           |                           |        |                               |                                               | •      |
| Адрес                                   |                           |        |                               |                                               |        |
|                                         |                           |        |                               |                                               |        |
| Муниципальное<br>образование            | Месторождение             | :      | Описание : местоположения     | Реквизиты<br>документа о<br>присвоении адреса | :      |
| Нижневартовский<br>муниципальный район  |                           |        | Самотлорское<br>месторождение |                                               | ~      |
| РФ, Ханты-Мансийский а<br>месторождение | втономный округ - Югра, Н | Іижнее | артовский муниципальный ра    | йон, Самотлорское                             | -      |
| Этапы строительства                     |                           |        |                               |                                               |        |
|                                         |                           |        |                               |                                               |        |
|                                         | Ha                        | имена  | вание                         |                                               | :      |
| 1 этап: Обустройство ске                | ажин № 303, 304           |        |                               |                                               | ^      |
| 2 этап: Линейные сооруж                 | кения                     |        |                               |                                               | ~      |
|                                         |                           |        |                               | 3;                                            | акрыть |

Для просмотра данных заявлений, связанных с выбранным объектом строительства, переключитесь на вкладку «Связанные заявления» и выберите в табличной области данные необходимого заявления. Система откроет карточку выбранного заявления.

| Основной объект с      | троительства (#34                                          | 12) :: Карточка              |                              |                                                                         |                          |           | ×                               |  |  |
|------------------------|------------------------------------------------------------|------------------------------|------------------------------|-------------------------------------------------------------------------|--------------------------|-----------|---------------------------------|--|--|
| Объект строительства   | Связанные заявлени                                         | Архив документов             |                              |                                                                         |                          |           |                                 |  |  |
| Ompuny 3kcnopt s Excel |                                                            |                              |                              |                                                                         |                          |           |                                 |  |  |
| Регистрацио            | Дата :<br>регистрации                                      | Расчётная дата<br>завершения | Фактиче<br>дата<br>завершени | Итоговый документ                                                       | Статус :                 | Решение : | Вид услуги                      |  |  |
| 000003-2017-P          | 10.10.2017 00:00                                           | 19.10.2017                   |                              |                                                                         | Регистрация<br>заявления | в работе  | Выдача РС (недропользование)    |  |  |
| 000001-2017-P          | 05.02.2017 00:00                                           | 14.02.2017                   |                              | 86-504000-0000013-2017,<br>Разрешение на строительство                  | Подготовка<br>решения    | одобрено  | Выдача РС<br>(недропользование) |  |  |
| 000004-2017-P          | 06.11.2017 00:00                                           | 15.11.2017                   |                              | 86-504000-0000013-2017,<br>Разрешение на ввод объекта в<br>эксплуатацию | Подготовка<br>решения    | одобрено  | Выдача РВ<br>(недропользование) |  |  |
| 999204-2017-P          | 21.11.2017 13:42                                           | 30.11.2017                   |                              |                                                                         | Подготовка<br>решения    | одобрено  | Выдача РВ<br>(недропользование) |  |  |
| 000002-2017-P          | 25.07.2017 00:00                                           | 03.08.2017                   | 17.07.2017                   | 86-504000-0000013-2017,<br>Разрешение на строительство                  | Завершено                | одобрено  | Выдача РС<br>(недропользование) |  |  |
| <                      |                                                            |                              |                              |                                                                         |                          |           |                                 |  |  |
|                        | н н 1 » Н 100 v элементов на странице Записи: 1 - 5 из 5 о |                              |                              |                                                                         |                          |           |                                 |  |  |
|                        |                                                            |                              |                              |                                                                         |                          |           | Закрыть                         |  |  |

Для просмотра данных документов, связанных с выбранным объектом строительства, переключитесь на вкладку «Архив документов» и выберите в табличной области данные необходимый документ.

| Открыть Экспорт в В            | Excel                                                  |                                  |                                                                                                    |   |                    |                                           |   |
|--------------------------------|--------------------------------------------------------|----------------------------------|----------------------------------------------------------------------------------------------------|---|--------------------|-------------------------------------------|---|
| Заявление † :                  | Вид документа :                                        | Тип :<br>экземпляра<br>документа | Атрибуты                                                                                                    | : | Количе :<br>листов | Файлы                                     | : |
| 00001-2017-P, 05.02.20<br>0:00 | Проектная документация                                 | Копия (электронная)              | Наименование документа-разрешения на выполнение<br>проектных работ: Свидетельство;<br>Должность руководителя: Директор;<br>ещё 20 шт. |   | 500                | ТП_АИС<br>Строительство.docx<br>(1.66 МБ) |   |
| 00001-2017-P, 05.02.20<br>0:00 | Документ, предоставляющий<br>право пользования недрами | Копия (электронная)              | Срок действия документа: 26.05.2021;<br>Номер документа (шифр): 222/222;<br>ещё 3 шт.                                                 |   | 2                  | Лицензия_недра.jpg<br>(236.52 КБ)         |   |
| 00001-2017-P, 05.02.20<br>0:00 | Правоустанавливающие<br>документы на ЗУ                |                                  | Дата выдачи (составления) документа: 05.09.2014;<br>Срок действия документа: 06.09.2024;<br>ещё 3 шт.                                 |   | 3                  | Договор аренды.png<br>(17.01 КБ)          |   |
| 00001-2017-P, 05.02.20<br>0:00 | Заключение экспертизы ПД                               | Копия (бумажная)                 | Номер документа (шифр): 265;<br>Наименование документа: Заключение;<br>ещё 3 шт.                                                      |   | 2                  |                                           |   |
| 00001-2017-P, 05.02.20<br>0:00 | гпзу                                                   |                                  | № утверждающего документа: 25;<br>Вид утверждающего документа: Постановление;<br>ещё 4 шт.                                            |   | 4                  |                                           |   |
| 00001-2017-P, 05.02.20         | Заключение, прелусмотренное частью 3.5                 | Копия (электронная)              | Номер документа (шифр): 565;                                                                                                    |   | 1                  |                                           | _ |

Система откроет карточку выбранного документа:

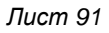

| 1 | T | 5 |
|---|---|---|
| ( | ß |   |
| 1 | e | / |

| Документ, предоставляющий право пользовани (#3330) :: Карточка |         |
|----------------------------------------------------------------|---------|
| Заявление                                                      |         |
| 000001-2017-P, 05.02.2017 00:00                                |         |
| Вид документа                                                  |         |
| Документ, предоставляющий право пользования недрами            |         |
| Тип экземпляра документа                                       |         |
| Копия (электронная)                                            |         |
| Наименование документа                                         |         |
| Лицензия                                                       | Ð       |
| Наименование органа, выдавшего документ                        |         |
| Федеральное агентство о недропользованию                       | Ð       |
| Номер документа (шифр)                                         |         |
| 222/222                                                        | Ð       |
| Дата выдачи (составления) документа                            |         |
| 15.05.2011                                                     |         |
| Срок действия документа                                        |         |
| 26.05.2021                                                     |         |
| Количество листов                                              |         |
| 2                                                              |         |
| Файлы                                                          |         |
|                                                                |         |
| Лицензия_недра.jpg<br>238.52 кБ                                |         |
|                                                                | Закрыть |

## 5.4. Формирование архива данных для передачи в Росреестр

- 1. В главном меню Системы наведите курсор на вкладку «Реестры» и в выпадающем списке выберите «Выгрузка архивов для Росреестра».
- 2. В появившемся окне задайте диапазон дат выгрузки.
- 3. Нажмите кнопку «Выгрузить ZIP-архив». Архив будет сохранен в папку, настроенную по умолчанию.

Внимание: В архив попадают объекты строительства, у которых дата утверждения разрешения на ввод объекта в эксплуатацию находится в заданном интервале времени. Выгрузка в архив происходит по условию одновременного наличия по объекту строительства файлов двух видов: привязанного скан-образа разрешения на ввод объекта в эксплуатацию и файлов техпланов (как минимум одного). При отсутствии одного из видов файлов архив по объекту не формируется.

## 5.5. Реестр проектных организаций

## 5.5.1. Добавление данных о новой проектной организации

1. В главном меню Системы выделите раздел «Реестры», в выпадающем списке выберите пункт «Проектные организации».

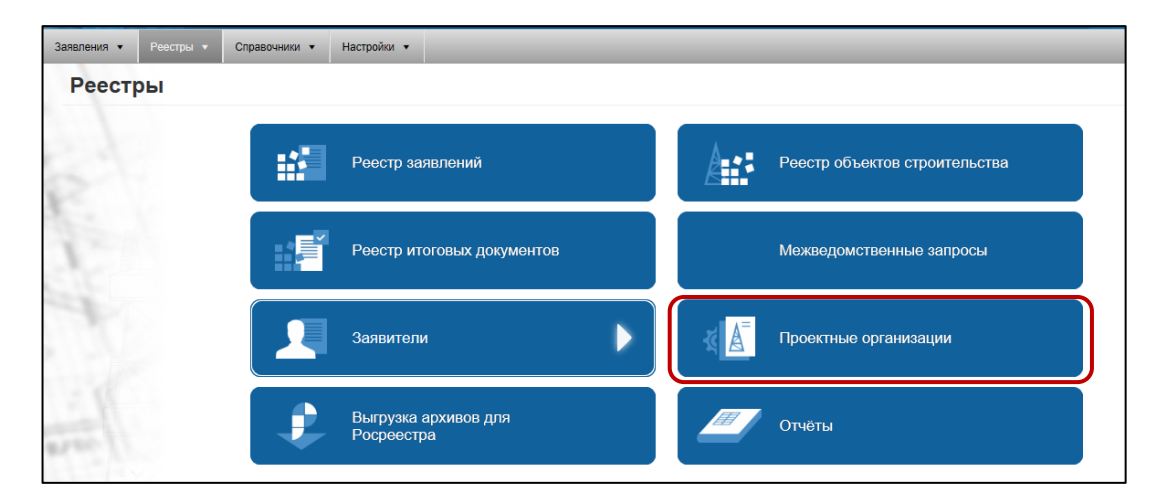

## 2. В открывшемся реестре проектных организаций нажмите кнопку «Добавить».

| Заявления • Реестры •                                                                                            | Справочники 🔻                 | Настройки 🔻                                                                                                    |                                                                                                    |                             |                               |                       |                                                                        |                                                       |
|----------------------------------------------------------------------------------------------------|-------------------------------|----------------------------------------------------------------------------------------------------|----------------------------------------------------------------------------------------------------|-----------------------------|-------------------------------|-----------------------|------------------------------------------------------------------------|-------------------------------------------------------|
| Реестры Проектн                                                                                                  | Реестры Проектные организации |                                                                                                    |                                                                                                    |                             |                               |                       |                                                                        |                                                       |
| <b>Добавить</b> Открыть У/                                                                                       | далить Экспорт в              | Excel                                                                                                    |                                                                                                    |                             |                               |                       |                                                                        |                                                       |
| Наименование :<br>организации                                                                                    | ИНН ;                         | Юридический :<br>адрес                                                                                                    | Почтовый адрес                                                                                                    | Должность :<br>руководителя | ФИО :<br>руководителя         | Контактн :<br>телефон | Наименование документа-<br>разрешения на выполнение<br>проектных работ | Наименование уполномоче<br>организации, выдавшей разр |
| Общество с ограниченной<br>ответственностью "Автопроект"                                                         | 860024156                     | 628600, Российская<br>Федерация, Ханты-<br>Мансийский автономный<br>округ-Югра, г.<br>Ниокневартовск,<br>Западный<br>промышленный узел,<br>Панель 4, ул.<br>Индустриальная, д. 85,<br>строение 17, 85, | 628600, Российская<br>Федерация, Ханты-<br>Мансийский автономный<br>округ-Ко'ра, г.<br>Нюкневартовск,<br>Западный<br>промышленный узел,<br>Панель 4, ул.<br>Индустриальная, д. 85,<br>строение 17 | Директор                    | Абросимов Руслан<br>Маркович  | (34643) 42-422        | Свидетальство                                                          | СНОПИИРП                                              |
| Общество с ограниченной<br>ответственностью "Научно-<br>исследовательский проектный<br>институт "НефтеГазПроект" | 8601456258                    | 634057, Российская<br>Федерация, г. Томск, ул.<br>Алтайская, д. 10                                                                                                    | 634057, Российская<br>Федерация, г. Томск, ул.<br>Алтайская, д. 10                                                                                                    | Генеральный<br>директор     | Питейко Марат<br>Сергеевич    | (3654)421556          | Лицензия                                                               | Центр лицензирования                                  |
| Общество с ограниченной<br>ответственностью "Югорский<br>проектный институт"                                     | 8603123123                    | 625002, г. Тюмень, ул.<br>Монтажников, д.24                                                                                                    | 625000, г.Тюмень,<br>а/я1212                                                                                                    | Директор                    | Савченко Григорий<br>Иванович | (3452)321215          | Свидетельство                                                          | СРОНП "ЮграСтройПроект"                               |

3. Система откроет карточку новой проектной организации.

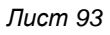

| Проектная организация* :: Создание                   |                     |                   |
|------------------------------------------------------|---------------------|-------------------|
| Наименование организации                             |                     |                   |
| [] инн                                               |                     |                   |
| Юридический адрес                                    |                     |                   |
| Почтовый адрес                                       |                     |                   |
| Должность руководителя                               |                     |                   |
| ФИО руководителя                                     |                     |                   |
| Контактный телефон                                   |                     |                   |
| Наименование документа-разрешения на выполнение прое | ктных работ         |                   |
| Наименование уполномоченной организации, выдавшей ра | ізрешение           |                   |
| Номер документа                                      |                     |                   |
| Дата выдачи                                          |                     |                   |
| Вставить текущую дату                                |                     | 1                 |
|                                                      | Сохранить и закрыть | Сохранить Закрыть |

- 4. Занесите в поля формы данные проектной организации.
- 5. Нажмите кнопку «Сохранить и закрыть». Данные новой проектной организации отобразятся в области данных реестра проектных организаций.

## 5.5.2. Изменение данных проектной организации

1. В главном меню Системы выделите раздел «Реестры», в выпадающем списке выберите пункт «Проектные организации».

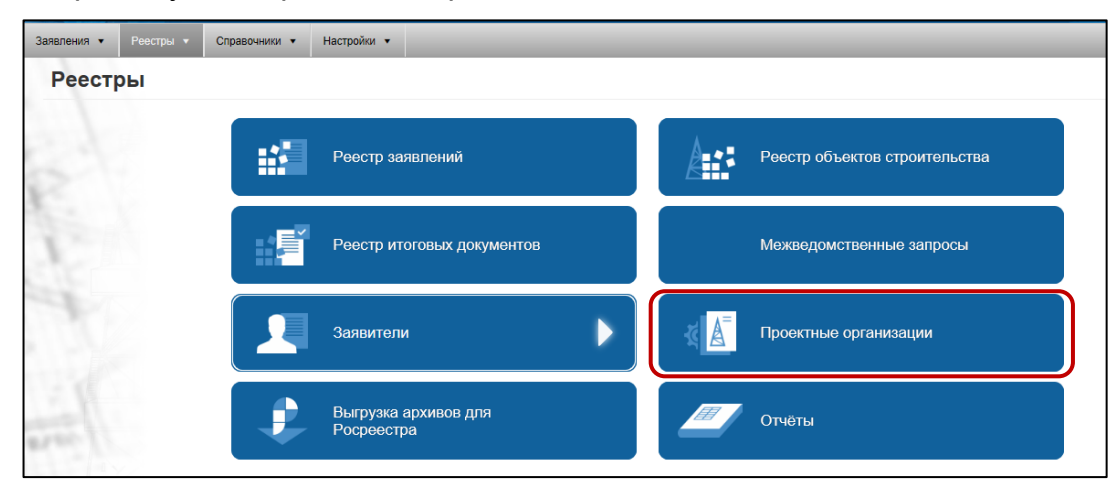

2. В области данных открывшегося реестра выделите строку с данными проектной организации, сведения о котором необходимо изменить, и нажмите кнопку «Открыть».

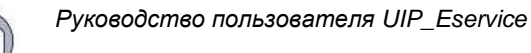

| Заявления • Реестры •                                                                                            | Справочники 🔻    | Настройки 🔻                                                                                                    |                                                                                                    |                             |                               |                       |                                                                        |                                                       |
|----------------------------------------------------------------------------------------------------|------------------|----------------------------------------------------------------------------------------------------|----------------------------------------------------------------------------------------------------|-----------------------------|-------------------------------|-----------------------|------------------------------------------------------------------------|-------------------------------------------------------|
| Реестры Проектн                                                                                                  | ые организаци    | И                                                                                                    |                                                                                                    |                             |                               |                       |                                                                        |                                                       |
| Добавить Открыть У                                                                                               | далить Экспорт в | Excel                                                                                                    |                                                                                                    |                             |                               |                       |                                                                        |                                                       |
| Наименование :<br>организации                                                                                    | ИНН ;            | Юридический :<br>адрес                                                                                                    | Почтовый адрес 🚦                                                                                                    | Должность :<br>руководителя | ФИО :<br>руководителя         | Контактн :<br>телефон | Наименование документа-<br>разрешения на выполнение<br>проектных работ | Наименование уполномоче<br>организации, выдавшей разр |
| Общество с ограниченной<br>ответственностью "Автопроект"                                                         | 860024156        | 628600, Российская<br>Федерация, Ханты-<br>Мансийский автономный<br>округ-Югра, г.<br>Никиневартовск,<br>Западный<br>промышленный узел,<br>Панель 4, ул.<br>Индустриальная, д. 85,<br>строение 17 | 628600, Российская<br>Федерация, Ханты-<br>Мансийский автономный<br>округ-Югра, г.<br>Нискневартовск,<br>Западный<br>промышленный узел,<br>Панель 4, ул.<br>Индустриальная, д. 85,<br>строение 17 | Директор                    | Абросимов Руслан<br>Маркович  | (34643) 42-422        | Свидетельство                                                          | СНОПИИРП                                              |
| Общество с ограниченной<br>ответственностью "Научно-<br>исследовательский проектный<br>институт "НефтеГазПроект" | 8601456258       | 634057, Российская<br>Федерация, г. Томск, ул.<br>Алтайская, д. 10                                                                                                    | 634057, Российская<br>Федерация, г. Томск, ул.<br>Алтайская, д. 10                                                                                                    | Генеральный<br>директор     | Питейко Марат<br>Сергеевич    | (3654)421556          | Лицензия                                                               | Центр лицензирования                                  |
| Общество с ограниченной<br>ответственностью "Югорский<br>проектный институт"                                     | 8603123123       | 625002, г. Тюмень, ул.<br>Монтажников, д.24                                                                                                    | 625000, г.Тюмень,<br>а/я1212                                                                                                    | Директор                    | Савченко Григорий<br>Иванович | (3452)321215          | Свидетельство                                                          | СРОНП "ЮграСтройПроект"                               |
| Общество с ограниченной                                                                                          | 2605050634       | 628614, Российская<br>Федерация, Ханты-<br>Мансийский автономный                                                                                                    | 628614, Российская<br>Федерация, Ханты-<br>Мансийский автономный                                                                                                    | Enspulit Hureven            | Бурко Лев                     | 1346631363508         | Counatani-rton                                                         | Центр сертификации и лицензи                          |

- 3. Система откроет карточку проектной организации в режиме редактирования.
- 4. Измените данные проектной организации.
- 5. Нажмите кнопку «Применить». Измененные данные проектной организации отобразятся в области данных реестра проектных организаций.

## 5.5.3. Удаление данных о проектной организации

1. В главном меню Системы выделите раздел «Реестры», в выпадающем списке выберите пункт «Проектные организации».

| Заявления 🔻 Реестры 👻 ( | Справочники • Настройки •          |                               |
|-------------------------|------------------------------------|-------------------------------|
| Реестры                 |                                    |                               |
| 21                      | Реестр заявлений                   | Реестр объектов строительства |
| 1                       | Реестр итоговых документов         | Межведомственные запросы      |
|                         | Заявители                          | Проектные организации         |
| 1/1000                  | Выгрузка архивов для<br>Росреестра | Отчёты                        |

2. В области данных открывшегося реестра выделите строку с данными проектной организации, сведения о котором необходимо удалить, и нажмите кнопку «Удалить». Система удалит строку с данными проектной организации.

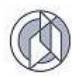

| Заявления 🔻 Реестры 🔻                                                                                            | Справочники 💌     | Настройки 🔻                                                                                                    |                                                                                                    |                             |                               |                       |                                                                        |                                                       |
|----------------------------------------------------------------------------------------------------|-------------------|----------------------------------------------------------------------------------------------------|----------------------------------------------------------------------------------------------------|-----------------------------|-------------------------------|-----------------------|------------------------------------------------------------------------|-------------------------------------------------------|
| Реестры Проектн                                                                                                  | ные организаци    | И                                                                                                    |                                                                                                    |                             |                               |                       |                                                                        |                                                       |
| Добавить Открыть У                                                                                               | /далить Экспорт в | s Excel                                                                                                    |                                                                                                    |                             |                               |                       |                                                                        |                                                       |
| Наименование :<br>организации                                                                                    | инн :             | Юридический :<br>адрес                                                                                                    | Почтовый адрес                                                                                                    | Должность :<br>руководителя | ФИО :<br>руководителя         | Контактн :<br>телефон | Наименование документа-<br>разрешения на выполнение<br>проектных работ | Наименование уполномочє<br>организации, выдавшей разр |
| Общество с ограниченной<br>ответственностью "Автопроект"                                                         | 860024156         | 628600, Российская<br>Федерация, Ханты-<br>Мансийский автономный<br>округ-Югра, г.<br>Нискневартовск,<br>Западный<br>промышленный узел,<br>Панель 4, ул.<br>Индустриальная, д. 85,<br>сторение 17 | 628600, Российская<br>Федерация, Ханты-<br>Мансийский автономный<br>округ-Югра, г.<br>Нискневартовск,<br>Западный<br>промышленный узел,<br>Панель 4, ул.<br>Индустриальная, д. 85,<br>сторение 17 | Директор                    | Абросимов Руслан<br>Маркович  | (34643) 42-422        | Свидетельство                                                          | Снопиирл                                              |
| Общество с ограниченной<br>ответственностью "Научно-<br>исследовательский проектный<br>институт "НефтеГазПроект" | 8601456258        | 634057, Российская<br>Федерация, г. Томск, ул.<br>Алтайская, д. 10                                                                                                    | 634057, Российская<br>Федерация, г. Томск, ул.<br>Алтайская, д. 10                                                                                                    | Генеральный<br>директор     | Питейко Марат<br>Сергеевич    | (3654)421556          | Лицензия                                                               | Центр лицензирования                                  |
| Общество с ограниченной<br>ответственностью "Югорский<br>проектный институт"                                     | 8603123123        | 625002, г. Тюмень, ул.<br>Монтажников, д.24                                                                                                    | 625000, г.Тюмень,<br>а/я1212                                                                                                    | Директор                    | Савченко Григорий<br>Иванович | (3452)321215          | Свидетельство                                                          | СРОНП "ЮграСтройПроект"                               |
| Общество с ограниченной                                                                                          | 8605050634        | 628614, Российская<br>Федерация, Ханты-<br>Мансийский автономный                                                                                                    | 628614, Российская<br>Федерация, Ханты-<br>Мансийский автономный                                                                                                    | Fraeuliä wuveuen            | Бурко Лев                     | (34663)362508         | Caugarantera                                                           | Центр сертификации и лицензи 🗸                        |

Внимание: при удалении данных проектной организации из реестра – сведения о ней в ранее сохраненных заявлениях остаются неизменными.

## 6. РАБОТА СО СПРАВОЧНИКАМИ

Операции по добавлению, редактированию, удалению значений однотипны для всех справочников Системы:

- Организационные формы;
- Способы подачи заявления;
- Способы получения результата;
- Месторождения;
- Муниципальные образования.

Для активирования справочника в главном меню Системы выделите раздел «Справочники», в выпадающем списке выберите пункт «Организационные формы». Система отобразит табличную форму справочника.

|    | Справочники Организационные формы                                    |     |  |  |  |  |
|----|----------------------------------------------------------------------|-----|--|--|--|--|
|    | С Добавить                                                           |     |  |  |  |  |
| C  | Наименование организационной формы 🕇                                 |     |  |  |  |  |
| 1  | Акционерное общество                                                 |     |  |  |  |  |
| 1  | Государственная компания                                             |     |  |  |  |  |
|    | Государственная корпорация                                           |     |  |  |  |  |
|    | Государственное автономное учреждение субъекта Российской Федерации  |     |  |  |  |  |
|    | Государственное бюджетное учреждение субъекта Российской Федерации   |     |  |  |  |  |
|    | Государственное казенное учреждение субъекта Российской Федерации    | - 1 |  |  |  |  |
| j, | Государственное унитарное предприятие субъектов Российской Федерации |     |  |  |  |  |
|    | Индивидуальный предприниматель                                       |     |  |  |  |  |
|    | Казенное предприятие субъекта Российской Федерации                   |     |  |  |  |  |
|    | Муниципальное автономное учреждение                                  |     |  |  |  |  |
|    | Муниципальное бюджетное учреждение                                   |     |  |  |  |  |
|    | Муниципальное казенное предприятие                                   |     |  |  |  |  |
|    | Муниципальное казенное учреждение                                    |     |  |  |  |  |
|    | н < 1 < н<br>Все ▼ Злементов на странице Записи: 1 - 31 из 31        | Q   |  |  |  |  |

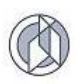

#### 6.1. Добавление справочных значений

- 1. В табличной форме справочника нажмите кнопку «Добавить».
- 2. Введите необходимые значения в форму ввода данных.

| Организационная форма* :: Создание |                     |           | □ ×     |
|------------------------------------|---------------------|-----------|---------|
| Наименование организационной формы |                     |           |         |
|                                    |                     |           | 5       |
|                                    |                     |           |         |
|                                    |                     |           |         |
|                                    | Сохранить и закрыть | Сохранить | Закрыть |

3. Нажмите кнопку «Сохранить и закрыть». Строка с новым значением добавится в начало табличной формы справочника.

#### 6.2. Редактирование справочных значений

- 1. В табличной форме справочника левой кнопкой мыши кликните по необходимой строчке. Форма справочника станет доступной для редактирования.
- 2. Нажмите на кнопку «Открыть».
- 3. Внесите необходимые изменения в форму редактирования данных.

| Организационная форма (#501) :: Редактирование |                  |     |           |    | ×     |
|------------------------------------------------|------------------|-----|-----------|----|-------|
| Наименование организационной формы             |                  |     |           |    |       |
| Муниципальное казенное предприятие             |                  |     |           |    | 5     |
|                                                |                  |     |           |    |       |
|                                                |                  |     |           |    |       |
|                                                |                  |     |           |    |       |
|                                                | Сохранить и закр | ыть | Сохранить | За | крыть |

4. Нажмите кнопку «Сохранить и закрыть». Система сохранит внесенные изменения в базе данных.

#### 6.3. Удаление справочных значений

- 1. В табличной форме открытого справочника левой кнопкой мыши кликните по необходимой строчке.
- 2. Нажмите на кнопку «Удалить». Выбранное значение справочника из Системы будет удалено.

| Справочники организационные формы     |   |   |
|---------------------------------------|---|---|
| О Добавить Добавить Д Экспорт в Ехсе! |   |   |
| Наименование организационной формы    | - |   |
| Хозяйственное товарищество            |   | ^ |
| Полное товарищество                   |   | 1 |
| Акционерное общество                  |   | 1 |
| Публичное акционерное общество        |   | 1 |
| Непубличное акционерное общество      |   |   |

## 7. НАСТРОЙКИ СИСТЕМЫ

Функционал позволяет выполнить следующие настройки подсистемы:

- устанавливать время оказания услуги по регламенту;
- создавать и удалять вид документа, включая состав атрибутов по виду документа;
- изменить комплектность документов в пакете документов по виду услуги;
- создать новые атрибуты (для использования в карточке вида документа);
- вести данные должностных лиц органа власти, уполномоченных на подписание итоговых документов, для корректного вывода данных подписанта в сформированные итоговые документы;
- вести рабочий календарь для корректного расчета даты выдачи решения по услуге с учетом рабочих и выходных дней.

| Настройки |                        |                                    |
|-----------|------------------------|------------------------------------|
|           | Услуги                 | Должностные лица                   |
| E.        | Виды документов        | Атрибуты документов                |
|           | Календарь рабочих дней | Межведомственное<br>взаимодействие |

## 7.1. Доступ к настройкам по виду услуги

Для доступа к функционалу настроек выполните действия:

1. В главном меню Системы выделите раздел «Настройки», далее в появившейся области навигации – элемент «Услуги».

| Заявления • Реестры<br>Настройки | <ul> <li>Справочники • Настройки •</li> </ul> |                                    |
|----------------------------------|-----------------------------------------------|------------------------------------|
| (                                |                                               |                                    |
| 8                                | Услуги                                        | Должностные лица                   |
| 1                                | Виды документов                               | Атрибуты документов                |
|                                  | Календарь рабочих дней                        | Межведомственное<br>взаимодействие |
| 1 Street                         |                                               |                                    |

2. Выберите необходимую услугу, строка подсветится синим цветом, и активируйте ее щелчком левой кнопки мыши.

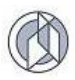

| Настройк | Виды услуг                                                                                                    |
|----------|----------------------------------------------------------------------------------------------------|
| 1        | Выдача РС (недропользование) / Первичное РС<br>Строительство линейного объекта (ОКС, входящего в состав линейного объекта)                                   |
| 5172     | Длительность оказания услуги по регламенту: 10 календарных дней.<br>Количество требуемых видов документов: 11 шт.                                            |
| 21       | Выдача РС (недропользование) / Первичное РС<br>Реконструкция линейного объекта (ОКС, входящего в состав линейного объекта)                                   |
| 1        | Длительность оказания услуги по регламенту: 10 календарных дней.<br>Количество требуемых видов документов: 12 шт.                                            |
| 1        | Выдача РС (недропользование) / Первичное РС<br>Сохранение ОКН, затрагивающие конструктивные и другие характеристики надежности и безопасности такого объекта |
| 12       | Длительность оказания услуги по регламенту: 10 календарных дней.<br>Количество требуемых видов документов: 12 шт.                                            |

## 7.2. Настройка регламентного времени оказания услуги

1. В открытом окне «Настройки» в поле «Длительность оказания услуги по регламенту, дней» введите необходимое значение.

| Строительство линейного объекта<br>Плительность оказания услуги по реглам                                      | а (ОКС, входящего в состав л<br>иенту, дней | пинейного объекта) Первичное РС                    | Вернуться к      | списку у |
|----------------------------------------------------------------------------------------------------|---------------------------------------------|----------------------------------------------------|------------------|----------|
| 10                                                                                                    |                                             |                                                    |                  | ;        |
| П Тип дней                                                                                                    |                                             |                                                    |                  |          |
| Календарных дней                                                                                               |                                             |                                                    |                  |          |
| Виды требуемых документов                                                                                      |                                             |                                                    |                  |          |
| Вид документа                                                                                                  | Обязательность при проверке реквизитов      | Обязательность при :<br>проверке пакета документов | Описание условия |          |
| Проектная документация                                                                                         | Не требуется                                | Обязательно                                        |                  |          |
| Согласие правообладателей                                                                                      | Не требуется                                | Не требуется                                       |                  |          |
| Документ, подтверждающий соответствие<br>параметров построенного/<br>реконструированного ОКС требованиям ТР    | Не требуется                                | Не требуется                                       |                  |          |
| Документ, подтверждающий соответствие<br>параметров построенного или<br>реконструированного ОКС требованиям ПД | Не требуется                                | Не требуется                                       |                  |          |
| Проект планировки территории                                                                                   | Пополнительно                               | Пополнительно                                      |                  |          |

2. Нажмите кнопку «Сохранить изменения» в нижней части страницы.

# 7.3. Настройка автоматизированной проверки комплекта документов по виду услуги

- 1. Откройте окно настройки по нужному виду услуги (см. раздел 7.1).
- 2. В области данных «Виды требуемых документов» отобразится таблица, имеющая следующие поля:
  - Вид документа перечень всех видов документов, зарегистрированных на текущий момент в Системе.
  - Обязательность при проверке реквизитов характеризует признак обязательности указания реквизитов документа данного вида в заявлении.
  - Обязательность при проверке пакета документов характеризует признак обязательности предоставления оригинала документа данного вида в составе пакета документов к заявлению.
  - Описание условия характеризует словесное описание условия, при котором документ приобретает обязательный признак присутствия в пакете документов (носит информационный характер).

| Строительство пинейного объекта                                                                                | (ОКС, входящего в состав л              | ИНЕЙНОГО ОБЪЕКТА) Первичное Р                 | С Вернуться к    |
|----------------------------------------------------------------------------------------------------|-----------------------------------------|-----------------------------------------------|------------------|
| Длительность оказания услуги по реглам                                                                         | енту, дней                              |                                               |                  |
| 10                                                                                                    | ,,,,,,,,,,,,,,,,,,,,,,,,,,,,,,,,,,,,,,, |                                               |                  |
| \rm Тип дней                                                                                                   |                                         |                                               |                  |
| Календарных дней                                                                                               |                                         |                                               |                  |
| Виды требуемых документов                                                                                      |                                         |                                               |                  |
| Вид документа                                                                                                  | Обязательность при проверке реквизитов  | Обязательность при проверке пакета документов | Описание условия |
| Проектная документация                                                                                         | Не требуется                            | Обязательно                                   |                  |
| Согласие правообладателей                                                                                      | Не требуется                            | Не требуется                                  |                  |
| Документ, подтверждающий соответствие<br>параметров построенного/<br>реконструированного ОКС требованиям ТР    | Не требуется                            | Не требуется                                  |                  |
| Документ, подтверждающий соответствие<br>параметров построенного или<br>реконструированного ОКС требованиям ПД | Не требуется                            | Не требуется                                  |                  |
| Проект планировки территории                                                                                   | Дополнительно 🔻                         | Дополнительно                                 |                  |
| Документ, подтверждающий соответствие<br>параметров построенного/                                              | Обязательно                             |                                               |                  |
| реконструированного ОКС техническим<br>условиям                                                                | Дополнительно                           | Не требуется                                  |                  |
| Акт приемки ОКС                                                                                                | Не требуется                            | Не требуется                                  |                  |
| Схема расположения построенного/<br>реконструированного ОКС                                                    | Не требуется                            | Не требуется                                  |                  |
| Договор обязательного страхования                                                                              |                                         |                                               |                  |

Поля «Обязательность при проверке пакета документов» и «Обязательность при проверке реквизитов» имеют справочное значение, которое представлено следующим списком:

|               | _ |
|---------------|---|
| Не требуется  | ^ |
|               |   |
| Обязательно   |   |
| Лополнительно |   |
| дополнительно |   |
| Не требуется  |   |
|               |   |

- Выделите щелчком левой кнопки мыши строку с видом документа, по которому необходимо выполнить настройку. Установите в полях «Обязательность при проверке реквизитов» и «Обязательность при проверке пакета документов» необходимые значения:
  - Обязательно в этом случае при проверке заявления будет обязательно требоваться наличие как минимум одного зарегистрированного документа данного вида.
  - Дополнительно в этом случае при проверке заявления возможно включение/выключение вида документа в состав обязательного пакета непосредственно в карточке заявления (т.е. вид документа будет выводиться в карточку заявления, но его наличие будет проверяться и требоваться Системой только в случае, если Оператор включит документ в пакет документов в карточке заявления).
  - Не требуется в этом случае вид документа не будет выводиться в карточку заявления, и его предоставление не будет требоваться.
- После внесения изменений нажмите кнопку «Сохранить изменения» в нижней области страницы настроек.

## 7.4. Настройка видов документов

Функционал позволяет создавать новые и редактировать наименования существующих видов документов.

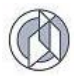

В главном меню Системы выделите раздел «Настройки», в выпадающем списке выберите пункт «Виды документов». Откроется табличная область с перечнем зарегистрированных в Системе видов документов:

| Заявления • Реестры • Спра                                                                                           | вочныки 🔻 Настройки 🔻                                                                                                    |                  |                                  |                     |                               |                       |    |  |
|----------------------------------------------------------------------------------------------------|----------------------------------------------------------------------------------------------------|------------------|----------------------------------|---------------------|-------------------------------|-----------------------|----|--|
| Настройки Виды доку                                                                                                  | Настройки виды документов                                                                                                    |                  |                                  |                     |                               |                       |    |  |
| Dripuris Viparris Viparris Second Excel.                                                                             |                                                                                                    |                  |                                  |                     |                               |                       |    |  |
|                                                                                                    |                                                                                                    |                  | Поопчатиля область               | 3                   | /ровень межведомственных запр | DCOB                  |    |  |
| Краткое наименование                                                                                                 | Полное наименование                                                                                                    | Описание условия | межведомственных запросов        | Федеральный уровень | Региональный уровень          | Муниципальный уровень |    |  |
| Проектная документация                                                                                               | Проектная документация                                                                                                    |                  |                                  |                     |                               |                       | ^  |  |
| Согласие правообладателей                                                                                            | Согласне всех правообладателей объекта калитального<br>строительства в случае реконструиции такого объекта                                                                                                    |                  |                                  |                     |                               |                       |    |  |
| Документ, подтверждающий соответствие<br>параметров построенного/<br>реконструированного ОКС требованиям<br>ТР       | Документ, подтверждающий соответствие построенного,<br>реконструкрованного объекта калитального строительства<br>требованиям технических регламентов и подписанный лицом,<br>осуществляющим строительство                                                                                                    |                  |                                  |                     |                               |                       | i, |  |
| Документ, подтверждающий соответствие<br>парамотров построенного или<br>реконструированного ОКС требованиям<br>ПД    | Документ, подтверждающий соответствие параметров<br>построенного или реконструированного объекта калигального<br>строительства проектной докуматации, в том числе требованиям<br>энергитинастой эффективности и требованиям оснаценности<br>объекта калитанного строитвствства приборами учета<br>используямых энергитинаских ресурсов, и подписанный лицам,<br>осуществлятофии строитвство |                  |                                  |                     |                               |                       | į  |  |
| Проект планировки территории                                                                                         | Проект планировки территории                                                                                                    |                  | Архитектура и градостроительство |                     |                               |                       | д  |  |
| Документ, подтверждающий соответствие<br>параметров построенного/<br>реконструкрованного ОКС техническим<br>условиям | Документы, подтверждающие соответствие построенного или<br>реконструкрованного объегта капитального строительства<br>такичноских условиям и подлисанные представителями<br>органазаций, осуществляющих эксплуатацию сетей нокенерно-<br>такичноского объегонения (при к налички)                                                                                                    |                  |                                  |                     |                               |                       |    |  |
| Акт приемки ОКС                                                                                                    | Акт приемки объекта капитального строительства (в случае<br>осуществления строительства или реконструкции на основании<br>договора)                                                                                                    |                  |                                  |                     |                               |                       |    |  |
|                                                                                                    | Схема, отображающая расположение построенного или<br>реконструированного объекта капитального строительства,<br>постоя и или сотой на изионии техницистало обосполници в                                                                                                    |                  |                                  |                     |                               |                       |    |  |

## 7.4.1. Создание нового вида документа

1. В таблице «Вид документа» нажмите левой кнопкой мыши кнопку «Добавить». Система откроет карточку нового вида документа.

| Вид документа* :: Создание                         |           | / |     |                  |           | × □ ×   |
|----------------------------------------------------|-----------|---|-----|------------------|-----------|---------|
| Краткое наименование                               |           |   |     |                  |           | ~       |
|                                                    |           |   |     |                  |           | 8       |
| Пописе наименование                                |           |   |     |                  |           | _       |
|                                                    |           |   |     |                  |           |         |
|                                                    |           |   |     |                  |           | 6       |
| Описание условия                                   |           |   |     |                  |           |         |
|                                                    |           |   |     |                  |           | 5       |
| Предметная область межведомственных за             | annocor   |   |     |                  |           |         |
| <не выболно>                                       |           |   |     |                  |           | •       |
|                                                    |           |   |     |                  |           |         |
| Уровень межведомственных запросов                  |           |   |     |                  |           |         |
| Федеральный уровень                                |           |   |     |                  |           |         |
| <ul> <li>Региональный уровень</li> </ul>           |           |   |     |                  |           |         |
| <ul> <li>Муниципальный уровень</li> </ul>          |           |   |     |                  |           |         |
| Свази с иными объектами                            |           |   |     |                  |           |         |
| Связь с земельным участком                         |           |   |     |                  |           |         |
|                                                    |           |   |     |                  |           |         |
| <ul> <li>Связь с объектом строительства</li> </ul> |           |   |     |                  |           |         |
| <ul> <li>Связь с проектной организацией</li> </ul> |           |   |     |                  |           |         |
| Список атрибутов для данного вида док              | VMENTOR   |   |     |                  |           |         |
|                                                    |           |   |     |                  |           |         |
| Доозвить Открыть Удалить С                         |           |   |     |                  |           |         |
| Атрибут                                            |           | : |     | Порядковы        | й номер   | :       |
|                                                    |           |   |     |                  |           | 8       |
|                                                    | ны данных |   |     |                  |           |         |
|                                                    |           |   | Cox | ранить и закрыть | Сохранить | Закрыть |

2. Заполните атрибуты вида документа:

**Полное и краткое наименование** вида документа. Краткое наименование используется для вывода в экранные формы документов. Полное – для вывода в поле подсказки к виду документа.

**Описание условия** – описательное поле, характеризует необходимость предоставления вида документа. Например, вид документа «Свидетельство об аккредитации» может в качестве описания условия содержать следующий комментарий: «В случае, если заключение экспертизы выдано негосударственной организацией».

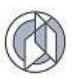

**Предметная область** – значение списка позволяет сопоставить вид документа с типом органа власти, в котором он может быть запрошен в результате межведомственного запроса.

Область данных «Список атрибутов для данного вида документа» содержит перечень атрибутов, которые будут выводиться в карточку вида документа при заполнении данных пакета документов.

## 7.4.1.1. Добавление атрибута в карточку вида документа

Для добавления атрибута в карточку вида документа нажмите в области «Список атрибутов для данного вида документа» кнопку «Добавить».

| Атрибут вида документа* :: Создание |         | □ ×    |
|-------------------------------------|---------|--------|
| Атрибут                             |         | *      |
| Выбрать                             |         |        |
|                                     |         |        |
|                                     |         |        |
| Атрибут отсутствует                 |         |        |
|                                     |         |        |
|                                     |         |        |
|                                     |         |        |
| Порядковый номер                    |         |        |
| <введите число>                     |         | ÷      |
|                                     |         |        |
|                                     |         |        |
|                                     |         |        |
|                                     |         |        |
|                                     | Принять | Отмена |

В карточке «Атрибут документа» нажмите кнопку «Выбрать». Выбор атрибута выполняется из реестра системных атрибутов, который также формируется оператором Системы. Система открывает табличную форму зарегистрированных атрибутов. Выберите необходимый атрибут и нажмите кнопку «Выбрать»:

| Атрибут документа                                                 |                 | •                                 |
|-------------------------------------------------------------------|-----------------|-----------------------------------|
| Название атрибута                                                 | Тип атрибута :  | Справочник значений :<br>атрибута |
| Наименование документа                                            | Строка (до 255) | A                                 |
| Вид органа, выдавшего документ                                    | Справочник      | Тип органа власти                 |
| Наименование органа, выдавшего документ                           | Строка (до 255) |                                   |
| Наименование организации, разработавшей<br>проектную документацию | Строка (до 255) |                                   |
| ИНН                                                               | Строка (до 255) |                                   |
| Юридический адрес                                                 | Строка (до 255) |                                   |
| Почтовый адрес                                                    | Строка (до 255) |                                   |
| Должность руководителя                                            | Строка (до 255) | •                                 |
| н н Все т элементов на                                            | странице        | Записи: 1 - 40 из 40 💍            |
|                                                                   |                 | Выбрать Закрыть                   |

Выбранный атрибут будет помещен в карточку атрибута вида документа:

| Атрибут вида документа* :: Создание     |         | □ ×    |
|-----------------------------------------|---------|--------|
| Атрибут                                 |         | ~      |
| Выбрать                                 |         |        |
| Название атрибута                       |         |        |
| Наименование органа, выдавшего документ |         | 8      |
| Тип атрибута                            |         |        |
| Строка (до 255)                         |         |        |
| Справочник значений атрибута            |         |        |
|                                         |         |        |
| Порядковый номер                        |         | \$     |
|                                         | Принять | Отмена |

Задайте значение «Порядковый номер»: оно будет использоваться для сортировки атрибутов в карточке вида документа. Номера не обязательно должны идти последовательно: сортировка будет выполнена в порядке возрастания порядкового номера.

## 7.4.1.2. Удаление атрибута из карточки документа

Для удаления атрибута из описания вида документа выделите строку атрибута в карточке вида документа и нажмите на панели инструментов кнопку «Удалить». Атрибут будет удален из карточки вида документа. В реестре атрибутов атрибут останется и может быть выбран в другие виды документов.

| Вид документа (#24) :: Редактирование              |                                     | □ × |
|----------------------------------------------------|-------------------------------------|-----|
| 🔲 Муниципальный уровень                            |                                     |     |
| Связи с иными объектами                            |                                     |     |
| Связь с земельным участком                         |                                     |     |
| 💻 Связь с объектом строительства                   |                                     |     |
| <ul> <li>Связь с проектной организацией</li> </ul> |                                     |     |
| Описок атрибутов для данного вида документов       |                                     | _   |
| Добавить Открыть Удалить Очистить                  |                                     |     |
| Атрибут :                                          | Порядковый номер                    |     |
| Номер документа (шифр)                             | 10                                  | *   |
| Дата выдачи (составления) документа                | 20                                  | ון  |
| Вид утверждающего документа                        | 30                                  |     |
| № утверждающего документа                          | 40                                  |     |
| Кем утвержден                                      | 50                                  |     |
| Дата утверждения                                   | 60                                  | Ţ   |
|                                                    | Сохранить и закрыть Сохранить Закры | ыть |

Подтвердите удаление в запросе Системы:

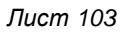

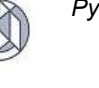

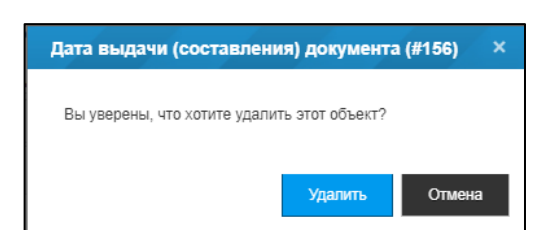

7.4.2. Изменение данных вида документа

- 1. В главном меню выберите раздел «Настройки/Виды документов».
- 2. Для редактирования уже созданного вида документа выделите необходимую строку таблицы и нажмите кнопку «Открыть». После внесения изменений нажмите кнопку «Сохранить и закрыть».

| Настройки Виды документов                                                                                         |                                                                                                    |                                                                                          |                                                   |                          |                               |                         |
|----------------------------------------------------------------------------------------------------|----------------------------------------------------------------------------------------------------|------------------------------------------------------------------------------------------|---------------------------------------------------|--------------------------|-------------------------------|-------------------------|
| Добавить Открыть Удалить                                                                                          | Экспорт в Excel                                                                                                    |                                                                                          |                                                   |                          |                               |                         |
|                                                                                                    |                                                                                                    |                                                                                          |                                                   | 2                        | /ровень межведомотвенных запр | 0008                    |
| Краткое наименование                                                                                              | Полное наименование                                                                                                    | Полное наименование : Описание условия : Предметная область<br>межаедомственных запросов | Предметная область :<br>межведомственных запросов | Федеральный :<br>уровень | Региональный :<br>уровень     | Муниципальнь<br>уровень |
| Проектная документация                                                                                            | Проектная документация                                                                                                    |                                                                                          |                                                   |                          |                               | ~                       |
| Согласие правообладателей                                                                                         | Согласие всех правообладателей объекта капитального<br>строительства в случае реконструкции такого объекта                                                                                                    |                                                                                          |                                                   |                          |                               |                         |
| Документ, подтверждающий<br>соответствие параметров<br>построенного/реконструированного ОКС<br>требованиям ТР     | Документ, подтверждающий соответствие построенного,<br>реконструированного объекта калитального отроительства<br>требованиям технических регламентов и подписанный лицом,<br>осуществляющим строительство                                                                                                    |                                                                                          |                                                   |                          |                               |                         |
| Документ, подтверждающий<br>соответствие параметров построенного<br>или реконструированного ОКС<br>требованиям ПД | Документ, подтверждающий соответствие параметров<br>построенното или реконструкрованного объетая калитального<br>строятнальства поректый докуметниция, в том инселе<br>требованияма энергетической аффективности и требованиям<br>окащиности объетая калитальност отроитальства приборами<br>учета используемыся энергетических ресурсов, подписанный<br>лицом, осуществлющим строительство |                                                                                          |                                                   |                          |                               |                         |
| Проект планировки территории                                                                                      | Проект планировки территории                                                                                                    |                                                                                          | Архитектура и градостроительство                  |                          |                               |                         |

7.4.3. Удаление данных вида документа

- 1. В главном меню выберите раздел «Настройки/Виды документов».
- 2. В табличной области страницы «Настройки. Виды документов» выделите необходимую строку таблицы и нажмите кнопку «Удалить».

| Настройки Виды документов                                                                                         |                                                                                                    |                                          |                                                   |                          |                              |                         |
|----------------------------------------------------------------------------------------------------|----------------------------------------------------------------------------------------------------|------------------------------------------|---------------------------------------------------|--------------------------|------------------------------|-------------------------|
| Добавить Открыть Удалить                                                                                          | Экспорт в Ехсе!                                                                                                    |                                          |                                                   |                          |                              |                         |
|                                                                                                    |                                                                                                    |                                          |                                                   | У                        | ровень межведомотвенных запр | 0008                    |
| Краткое наименование                                                                                              | Полное наименование                                                                                                    | Лолное наименование ? Описание условия ? | предметная область :<br>межведомственных запросов | Федеральный :<br>уровень | Региональный :<br>уровень    | Муниципальнь<br>уровень |
| Проектная документация                                                                                            | Проектная документация                                                                                                    |                                          |                                                   |                          |                              | ^                       |
| Согласие правообладателей                                                                                         | Согласие всех правообладателей объекта капитального                                                                                                    |                                          |                                                   |                          |                              |                         |
| Документ, подтверждающий<br>соответствие параметров<br>построенного/реконструированного ОКС<br>ребованиям ТР      | Документ, подтверждающий соответствие построенного,<br>реконструндованного объеста калитального отроительства<br>требованиям технических регламентов и подписанный лицом,<br>оуществляющим строительство                                                                                                    |                                          |                                                   |                          |                              |                         |
| Документ, подтверждающий<br>соответствие параметров построенного<br>или рексмотруированного ОКС<br>требованиям ПД | Документ, подтверждающий соответствие параметров<br>построенното или реконструкрованного объеля залитального<br>строятвльства поректой докумениция, в том чисо-<br>требованима энергетической эффективности и требования<br>окащенности объется залитальност сотроятвльства приборани<br>учета икольгуемыса энергетических ресурсов, подписанный<br>пидио, осуществлющим строятельство |                                          |                                                   |                          |                              |                         |
| Проект планировки территории                                                                                      | Проект планировки территории                                                                                                    |                                          | Архитектура и градостроительство                  |                          |                              |                         |

Внимание: удаление вида документа невозможно, если в системе присутствуют сохраненные данные, связанные с данным видом документа.

## 7.5. Атрибуты документов

Функционал предназначен для создания и ведения в Системе списка атрибутов, которые затем используются в карточках различных видов документов. Для доступа к функционалу в главном меню Системы выберите раздел «Настройки» и в открывшейся области навигации элемент «Атрибуты документов»:

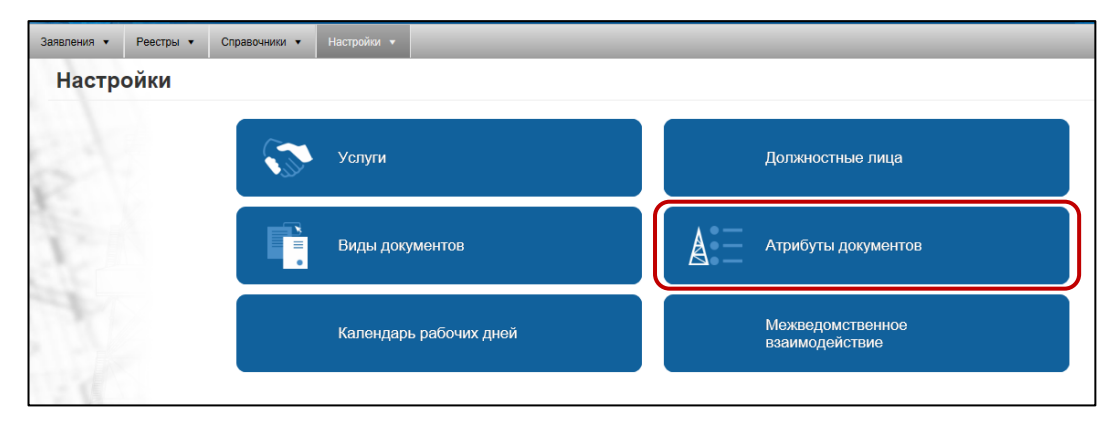

Система откроет страницу «Настройки. Атрибуты документов» с табличной областью данных, которая содержит полный перечень атрибутов, зарегистрированных в Системе:

| Заявления * Рестры * Стравенния * Напроли *                     |                 |                              |  |  |  |  |  |
|-----------------------------------------------------------------|-----------------|------------------------------|--|--|--|--|--|
| Настройки Атрибуты документов                                   |                 |                              |  |  |  |  |  |
| Добжить Открыть Удалить Экспорт в Ехсек                         |                 |                              |  |  |  |  |  |
| Название атрибута                                               | Тип атрибута    | Справочник значений атрибута |  |  |  |  |  |
| Наименование документа                                          | Строка (до 255) |                              |  |  |  |  |  |
| Вид органа, выдавшего документ                                  | Справочник      | Тип органа власти            |  |  |  |  |  |
| Наименование органа, выдавшего документ                         | Строка (до 255) |                              |  |  |  |  |  |
| Наименование организации, разработавшей проектную документацию  | Строка (до 255) |                              |  |  |  |  |  |
| NHH                                                             | Строка (до 255) |                              |  |  |  |  |  |
| Юридинеский адрес                                               | Строка (до 255) |                              |  |  |  |  |  |
| Почтовый адрес                                                  | Строка (до 255) |                              |  |  |  |  |  |
| Долиность руковадителя                                          | Строка (до 255) |                              |  |  |  |  |  |
| Ф.И.О. руковорителя                                             | Строка (до 255) |                              |  |  |  |  |  |
| Контактный телефон                                              | Строка (до 255) |                              |  |  |  |  |  |
| Наименование документа-разрешения на выполнение проектных работ | Строка (до 255) |                              |  |  |  |  |  |
| Наименование уполномоченной организации, выдавшей документ      | Строка (до 255) |                              |  |  |  |  |  |
| Номер документа                                                 | Строка (до 255) |                              |  |  |  |  |  |
| Дата выдачи                                                     | Дата            |                              |  |  |  |  |  |
| Наименование лица (организации), подготовившего документ        | Строка (до 255) |                              |  |  |  |  |  |
| Номер документа (шифр)                                          | Строка (до 255) |                              |  |  |  |  |  |

## 7.5.1. Добавление атрибута

1. В панели инструментов табличной области нажмите кнопку «Добавить».

| Γ | Заявления • Реестры • Стравонния • Настройка •                 |                 |                              |  |  |  |  |  |  |
|---|----------------------------------------------------------------|-----------------|------------------------------|--|--|--|--|--|--|
|   | Настройки Атрибуты документов                                  |                 |                              |  |  |  |  |  |  |
|   | Aptown Onpuns Vyanim Okonogra Booli.                           |                 |                              |  |  |  |  |  |  |
|   | Название атрибута                                              | Тип атрибута    | Справочних значений атрибута |  |  |  |  |  |  |
|   | Наименование допумента                                         | Строка (до 255) | î î                          |  |  |  |  |  |  |
|   | Вид органа, выдавшего документ                                 | Справочник      | Тип органа власти            |  |  |  |  |  |  |
|   | Наименование органа, выдавшего документ                        | Строка (до 255) |                              |  |  |  |  |  |  |
|   | Наименование организации, разработавшей проектную документацию | Строка (до 255) |                              |  |  |  |  |  |  |
|   | Инн                                                            | Строка (до 255) |                              |  |  |  |  |  |  |
|   | Юридический адрес                                              | Строка (до 255) |                              |  |  |  |  |  |  |

- 2. В открывшейся карточке атрибута документа внесите данные создаваемого атрибута:
  - а. Введите название атрибута.

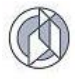

| Атрибут документа* :: Создание |        |               |           |         |   |
|--------------------------------|--------|---------------|-----------|---------|---|
| Название атрибута              |        |               |           |         |   |
|                                |        |               |           |         | 5 |
| \rm Тип атрибута               |        |               |           |         |   |
| <не выбрано>                   |        |               |           |         | ٠ |
| Справочник значений атрибута   |        |               |           |         |   |
| <не выбрано>                   |        |               |           |         | ٠ |
|                                |        |               |           |         |   |
|                                |        |               |           |         |   |
|                                |        |               |           |         |   |
|                                |        |               |           |         |   |
|                                |        |               |           |         |   |
|                                |        |               |           |         |   |
|                                |        |               |           |         |   |
|                                |        |               |           |         |   |
|                                | Сохран | ить и закрыть | Сохранить | Закрыть |   |

b. Выберите в списке «Тип атрибута» тип данных, который могут принимать значения атрибута. Перечень типов данных представлен в списке:

| ] Тип атрибута  |   |
|-----------------|---|
| <не выбрано>    | ٠ |
|                 | ٩ |
| Llenoe          |   |
| Вещественное    |   |
| Логический      |   |
| Строка (до 255) |   |
| Текст (до 4000) |   |
| Справочник      |   |
| Дата            |   |
|                 |   |

- с. Если значения атрибута являются справочными значениями, выберите в списке «Справочник значений атрибута» имя справочника, на основе которого строятся значения атрибута.
- 3. Нажмите кнопку «Сохранить и закрыть» в нижней области карточки атрибута.

## 7.5.2. Изменение атрибута

- 1. Откройте перечень атрибутов, выбрав в главном меню Системы раздел «Настройки», подраздел «Атрибуты документов».
- 2. В табличном представлении реестра выделите запись, которую необходимо изменить, и нажмите в панели инструментов кнопку «Открыть».

| Зая | пления • Ревстры • Справочники • Настройки •                  |                 |                              |  |  |  |  |  |
|-----|---------------------------------------------------------------|-----------------|------------------------------|--|--|--|--|--|
| 1   | Настройки Атрибуты документов                                 |                 |                              |  |  |  |  |  |
|     | Andrewine Computer Valantime Occupier & Excel                 |                 |                              |  |  |  |  |  |
|     | Название атрибута                                             | Тип атрибута    | Справочник значений атрибута |  |  |  |  |  |
| н   | виленование документа                                         | Строка (до 255) | 1                            |  |  |  |  |  |
| в   | лд органа, выдавшего документ                                 | Справочник      | Тип органа впасти            |  |  |  |  |  |
| н   | виленование органа, выдавшего документ                        | Строка (до 255) |                              |  |  |  |  |  |
| н   | вименование организации, разработавшей проектную документацию | Строка (до 255) |                              |  |  |  |  |  |
| и   | 1M                                                            | Строка (до 255) |                              |  |  |  |  |  |
| ю   | ридический адрес                                              | Строка (до 255) |                              |  |  |  |  |  |

3. Карточка атрибута будет открыта в режиме редактирования. После изменения данных нажмите кнопку «Сохранить и закрыть».

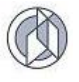

| Название атрибута                     |  |   |
|---------------------------------------|--|---|
| Вид органа, выдавшего документ        |  | 5 |
| Тип атрибута                          |  |   |
| Справочник                            |  | • |
| правочник значений атрибута           |  |   |
| Тип органа власти                     |  | • |
|                                       |  | Q |
| кне выбрано>                          |  |   |
| Тип органа власти                     |  |   |
| Основание установления срока действия |  |   |
| Основание прекращения срока действия  |  |   |
| Статусы документов                    |  |   |
| Единицы измерения                     |  |   |
| Конструкционные материалы             |  |   |
|                                       |  |   |
|                                       |  |   |
|                                       |  |   |
|                                       |  |   |

7.5.3. Удаление атрибутов

- 1. Откройте реестр должностных лиц, выбрав в главном меню Системы раздел «Настройки», подраздел «Атрибуты документов».
- 2. В табличном представлении реестра выделите запись, которую необходимо удалить, и нажмите в панели инструментов кнопку «Удалить».

|   | Залаления * Реестры * Справочнии * Настройни *                  |                 |                                |
|---|-----------------------------------------------------------------|-----------------|--------------------------------|
|   | Настройки Атрибуты документов                                   |                 |                                |
|   | Доболить Открыть Удалить Экспорт в Ексеl                        |                 |                                |
|   | Название атрибута :                                             | Тип атрибута :  | Справочник значений атрибута : |
|   | Наименование документа                                          | Строка (до 255) | 1                              |
| K | Вид органа, выдавшего документ                                  | Справочник      | Тип органа власти              |
| P | Наименование органа, выдавшего документ                         | Строка (до 255) |                                |
|   | Наименование организации, разработавшей проектную документацию  | Строка (до 255) |                                |
|   | ИНН                                                             | Строка (до 255) |                                |
|   | Юридический адрес                                               | Строка (до 255) |                                |
| Г | Почтовый адрес                                                  | Строка (до 255) |                                |
| L | Должность руховадителя                                          | Строка (до 255) |                                |
| Ľ | Ф.И.О. руководителя                                             | Строка (до 255) |                                |
|   | Контактный телефон                                              | Строка (до 255) |                                |
|   | Наименование документа-разрешения на выполнение проектных работ | Строка (до 255) |                                |
| Ľ | Наименование уполномоченной организации, выдавшей документ      | Строка (до 255) |                                |
| Ľ | Номер документа                                                 | Строка (до 255) |                                |
|   | Дата выдањи                                                     | Дата            |                                |
|   | Наименование лица (организации), подготовившего документ        | Строка (до 255) |                                |

3. Подтвердите удаление выбранного объекта в информационном окне-запросе:

| Наименование организации, разработавшей про | ректную документацию (#51) 🛛 🗙 |
|---------------------------------------------|--------------------------------|
| Вы уверены, что хотите удалить этот объект? |                                |
|                                             | Удалить Отмена                 |

## 7.6. Должностные лица

Раздел предназначен для ведения данных должностных лиц органа власти, уполномоченных на подписание итоговых документов.

Для доступа к реестру в главном меню Системы выберите раздел «Настройки», далее в области навигации – элемент «Должностные лица».

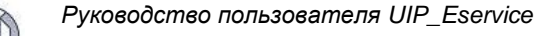

| Заявления • Реестр | ры 🔻 Справочники 💌 Настройки 💌 |                                    |
|--------------------|--------------------------------|------------------------------------|
| Настройки          | 1                              |                                    |
|                    | Услуги                         | Должностные лица                   |
| 1                  | Виды документов                | Атрибуты документов                |
|                    | Календарь рабочих дней         | Межведомственное<br>взаимодействие |
|                    |                                |                                    |

#### 7.6.1. Добавление данных должностного лица

На панели инструментов страницы «Настройки. Должностные лица» нажмите кнопку «добавить».

| Настро   | Настройки должностные лица |           |          |          |             |            |               |                  |            |  |
|----------|----------------------------|-----------|----------|----------|-------------|------------|---------------|------------------|------------|--|
| Добавить | Открыть Удалить            | Экспорт в | Excel    |          |             |            |               |                  |            |  |
|          | ΦΝΟ                        | :         | Инициалы | :        | Должность : | Основной : | Действует с 🔅 | Действует до 🛛 🗄 | Примечание |  |
|          |                            |           | HE       | т данных |             |            |               |                  |            |  |
|          |                            |           |          |          |             |            |               |                  |            |  |
|          |                            |           |          |          |             |            |               |                  |            |  |

Система откроет карточку создания должностного лица:

| Должностное лицо* :: Создание |   |    |               |             |           |       | □ × |
|-------------------------------|---|----|---------------|-------------|-----------|-------|-----|
| \rm ФИО                       |   |    |               |             |           |       |     |
| Фамилия Имя Отчество          |   |    |               |             |           |       | Ð   |
| \rm Инициалы                  |   |    |               |             |           |       | _   |
| Фамилия И. О.                 |   |    |               |             |           |       | 5   |
| Должность                     |   |    |               |             |           |       |     |
|                               |   |    |               |             |           |       | 5   |
| Основной                      |   |    |               |             |           |       |     |
| Действует с                   |   |    | Действует до  |             |           |       | - 1 |
| день.месяц.год                | ÷ | 12 | день.месяц.го | д           |           | Ë     | 12  |
| Примечание                    |   |    |               |             |           |       |     |
|                               |   |    |               |             |           |       | 5   |
|                               |   |    |               |             |           |       | - 1 |
|                               |   |    |               |             |           |       |     |
|                               |   |    | Сохраните     | ь и закрыть | Сохранить | Закры | ть  |

В Системе различаются два вида должностных лиц: основное уполномоченное лицо, действующее вне зависимости от текущей даты, и уполномоченное лицо, действующее в заданном периоде времени.

Данные реестра используются Системой при формировании итоговых документов. При формировании итогового документа сначала Система ищет зарегистрированное уполномоченное лицо, период действия которого включает дату утверждения итогового документа. Если такое уполномоченное лицо не найдено – основное уполномоченное лицо. Если данные основного уполномоченного лица не заданы, то в итоговых бланках документов поле подписанта будет пустым.

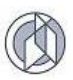

## 7.6.2. Создание основного уполномоченного лица

В открытой карточке должностного лица установите флажок в поле «Основной». При установленном флажке Система скрывает поля ввода данных периода времени:

| Должностное лицо* :: Создание |                     |           | Ξ×      |
|-------------------------------|---------------------|-----------|---------|
| <b>О</b> МО                   |                     |           |         |
| Сидоров Евгений Романович     |                     |           | 5       |
| Инициалы                      |                     |           |         |
| Сидоров Е.Р.                  |                     |           | 5       |
| Должность                     |                     |           |         |
| Директор                      |                     |           | 5       |
| 🖉 Основной                    |                     |           |         |
| Примечание                    |                     |           |         |
|                               |                     |           | 5       |
|                               |                     |           |         |
|                               | Сохранить и закрыть | Сохранить | Закрыть |

Занесите данные уполномоченного лица и нажмите кнопку «Сохранить и закрыть» в карточке заявления.

| Заявления 🔻    | пения * Реестры * Справочники * Настройки * |               |              |               |            |             |              |            |   |  |
|----------------|---------------------------------------------|---------------|--------------|---------------|------------|-------------|--------------|------------|---|--|
| Настро         | Настройки должностные лица                  |               |              |               |            |             |              |            |   |  |
| Добавить       |                                             | алить Экспорт | s Excel      |               |            |             |              |            |   |  |
|                | ΦΝΟ                                         | :             | Инициалы     | : Должность : | Основной : | Действует с | Действует до | Примечание | : |  |
| Сидоров Евгени | й Романович                                 |               | Сидоров Е.Р. | Директор      | да         |             |              |            | ^ |  |
|                |                                             |               |              |               |            |             |              |            |   |  |

## 7.6.3. Создание дополнительного уполномоченного лица

В открытой карточке должностного лица снимите флажок в поле «Основной». В поле «Действует с» и «Действует по» задайте значения начала и окончания периода действия уполномоченного лица. В поле «Примечание» можно задать описание периода:

| Должностное лицо* :: Создание |   |    |                     |           |        | ×   |
|-------------------------------|---|----|---------------------|-----------|--------|-----|
| 0ио                           |   |    |                     |           |        |     |
| Алексеев Григорий Петрович    |   |    |                     |           |        | 5   |
| [ Инициалы                    |   |    |                     |           |        |     |
| Алексеев Г.П.                 |   |    |                     |           |        | 5   |
| ] Должность                   |   |    |                     |           |        |     |
| Заместитель директора         |   |    |                     |           |        | 5   |
| Основной                      |   |    |                     |           |        | - 1 |
| Действует с                   |   |    | Действует до        |           |        | - 1 |
| 01.11.2017                    | ÷ | 12 | 30.11.2017          |           |        | 12  |
| Примечание                    |   |    |                     |           |        |     |
| замещение на период отпуска   |   |    |                     |           |        | 5   |
|                               |   |    | Сохранить и закрыть | Сохранить | Закрыт | ъ   |

Занесите данные уполномоченного лица и нажмите кнопку «Сохранить и закрыть» в карточке заявления.
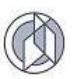

## 7.6.4. Изменение данных должностного лица

Откройте реестр должностных лиц, выбрав в главном меню Системы раздел «Настройки», подраздел «Должностные лица».

В табличном представлении реестра выделите запись, которую необходимо изменить, и нажмите в панели инструментов кнопку «Открыть».

| Заявления 🔻                              | Реестры 🔻                              | Справочники | Настройки 🔻   |   |                       |            |               | _                |                             |   |
|------------------------------------------|----------------------------------------|-------------|---------------|---|-----------------------|------------|---------------|------------------|-----------------------------|---|
| Настро                                   | Настройки должностные лица             |             |               |   |                       |            |               |                  |                             |   |
| Добаеми. Открыть Удалить Экспорт в Ехсеl |                                        |             |               |   |                       |            |               |                  |                             |   |
|                                          | ФИО                                    | :           | Инициалы      | : | Должность :           | Основной : | Действует с 🔅 | Действует до 🛛 🗄 | Примечание                  |   |
| Сидоров Евгени                           | Сидоров Евгений Романович Сидоров Е.Р. |             | Сидоров Е.Р.  |   | Директор              | да         |               |                  |                             | ^ |
| Алексеев Григор                          | рий Петрович                           |             | Алексеев Г.П. |   | Заместитель директора | нет        | 01.11.2017    | 30.11.2017       | замещение на период отпуска |   |
|                                          |                                        |             |               |   |                       |            |               |                  |                             |   |

Карточка должностного лица будет открыта в режиме редактирования. После изменения данных нажмите кнопку «Сохранить и закрыть».

| Должностное лицо (#10643) :: Редактирование |                     |           | □ ×     |
|---------------------------------------------|---------------------|-----------|---------|
| \rm ФИО                                     |                     |           |         |
| Алексеев Григорий Петрович                  |                     |           | -       |
| Инициалы                                    |                     |           |         |
| Алексеев Г.П.                               |                     |           | 5       |
| Должность                                   |                     |           |         |
| Заместитель директора поо строительству     |                     |           | 5       |
| Основной                                    |                     |           |         |
| Действует с                                 | Действует до        |           |         |
| 01.11.2017                                  | 30.11.2017          |           | 1       |
| Примечание                                  |                     |           |         |
| замещение на период отпуска                 |                     |           | Ð       |
|                                             |                     |           |         |
|                                             | Сохранить и закрыть | Сохранить | Закрыть |

## 7.6.5. Удаление данных должностного лица

- 1. Откройте реестр должностных лиц, выбрав в главном меню Системы раздел «Настройки», подраздел «Должностные лица».
- 2. В табличном представлении реестра выделите запись, которую необходимо удалить, и нажмите в панели инструментов кнопку «Удалить».

| Заявле                                   | ния 🔻                                    | Реестры 🔻   | Справ | ючники 🖣              | Настройки 🔻  |            |             |                             |               |                |            |   |
|------------------------------------------|------------------------------------------|-------------|-------|-----------------------|--------------|------------|-------------|-----------------------------|---------------|----------------|------------|---|
| На                                       | Настройки должностные лица               |             |       |                       |              |            |             |                             |               |                |            |   |
| Добажить Отпрыть Удалить Экспорт в Ехсеl |                                          |             |       |                       |              |            |             |                             |               |                |            |   |
| 5                                        |                                          | ΦИΟ         |       | :                     | Инициалы     | :          | Должность : | Основной :                  | Действует с 🔅 | Действует до 🔅 | Примечание |   |
| Сидо                                     | ров Евгени                               | й Романович |       |                       | Сидоров Е.Р. |            | Директор    | да                          |               |                |            | ^ |
| Алею                                     | Алексеев Григорий Петрович Алексеев Г.П. |             |       | Заместитель директора | нет          | 01.11.2017 | 30.11.2017  | замещение на период отпуска |               |                |            |   |
|                                          |                                          |             |       |                       |              |            |             |                             |               |                |            |   |

3. Подтвердите удаление выбранного объекта в информационном окне-запросе:

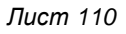

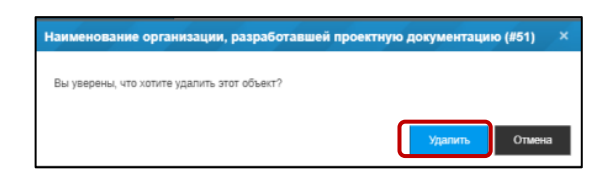

## 7.7. Календарь

Используется для создания исключений в базовый (основной) календарь. Базовый календарь учитывает только рабочие дни (понедельник – пятница) и выходные (суббота-воскресенье). Дополнительные дни должны быть занесены в календарь дополнительно.

# 7.7.1. Добавление даты-исключения в календарь

1. В главном меню Системы выберите раздел «Настройки» и в открывшемся окне навигации выберите элемент «Календарь рабочих дней».

| Заявления • Реестры | <ul> <li>Справочники • Настройки •</li> </ul> |                                    |
|---------------------|-----------------------------------------------|------------------------------------|
| пастроики           |                                               |                                    |
|                     | Услуги                                        | Должностные лица                   |
| 1                   | Виды документов                               | Атрибуты документов                |
| 1                   | Календарь рабочих дней                        | Межведомственное<br>взаимодействие |

 Система откроет табличную область с зарегистрированным перечнем датисключений. В панели инструментов табличной области нажмите кнопку «Добавить».

| Заявления 🔻 | Реестры 🔻 С                      | Справочники 🔻   | Настройки 🔻 |   |               |   |                         |   |  |  |
|-------------|----------------------------------|-----------------|-------------|---|---------------|---|-------------------------|---|--|--|
| Настро      | Настройки Календарь рабочих дней |                 |             |   |               |   |                         |   |  |  |
| Добавить    |                                  | ИТЬ ЭКСПОРТ В Е | xcel        |   |               |   |                         |   |  |  |
| Тод         | 1 I                              |                 | Дата        | : | Тип           | : | Примечание              | : |  |  |
| 2017        | 06.                              | .11.2017        |             |   | выходной день |   | День народного единства | ~ |  |  |
| 2018        | 01.                              | 01.2018         |             |   | выходной день |   | Новый год               |   |  |  |
| 2018        | 02.                              | .01.2018        |             |   | выходной день |   | Новый год               |   |  |  |
| 2018        | 03.                              | .01.2018        |             |   | выходной день |   | Новый год               |   |  |  |
| 2018        | 04.                              | .01.2018        |             |   | выходной день |   | Новый год               |   |  |  |
| 2018        | 05.                              | .01.2018        |             |   | выходной день |   | Новый год               |   |  |  |
| 2018        | 08.                              | .01.2018        |             |   | выходной день |   | Рождество               |   |  |  |

3. В открывшейся карточке дня-исключения задайте необходимые значения и нажмите кнопку «Сохранить и закрыть» в карточке дня-исключения.

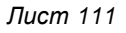

| 11 |   | И | 0 |
|----|---|---|---|
| 10 | r | 9 | 1 |
| 11 | Ł | ß | Y |

| День календаря* :: Создание |                     |           |        | • > | • |
|-----------------------------|---------------------|-----------|--------|-----|---|
| \rm Дата                    |                     |           |        |     | ^ |
| день.месяц.год              |                     |           | Ť.     | 12  |   |
| Тип                         |                     |           |        |     |   |
| авто-определение            |                     |           |        |     |   |
| 🔵 выходной день             |                     |           |        |     |   |
| 🔵 рабочий день              |                     |           |        |     |   |
| Примечание                  |                     |           |        |     |   |
|                             |                     |           |        | 5   |   |
|                             |                     |           |        |     |   |
|                             |                     |           |        |     |   |
|                             |                     |           |        |     |   |
|                             |                     |           |        |     |   |
|                             |                     |           |        |     |   |
|                             |                     |           |        |     |   |
|                             |                     |           |        |     |   |
|                             |                     |           |        |     |   |
|                             | Сохранить и закрыть | Сохранить | Закрыт | ь   | - |

#### 7.7.2. Изменение данных даты-исключения в календаре

Откройте реестр дат-исключений, выбрав в главном меню Системы раздел «Настройки», подраздел «Календарь рабочих дней».

В табличном представлении реестра выделите запись, которую необходимо изменить, и нажмите в панели инструментов кнопку «Открыть».

| За | явления 🔻                               | Реестры 🔻 | Справочники 🔻 | Настройки 🔻 |               |               |           |                         |   |  |
|----|-----------------------------------------|-----------|---------------|-------------|---------------|---------------|-----------|-------------------------|---|--|
|    | Настройки Календарь рабочих дней        |           |               |             |               |               |           |                         |   |  |
|    | Добавить Удалить Удалить Экспорт в Ехсе |           |               |             |               |               |           |                         |   |  |
|    | Год                                     | 4 1       |               | Дата        | :             | Тип           | :         | Примечание              | : |  |
| 5  | 2017                                    |           | 06.11.2017    |             |               | выходной день |           | День народного единства | ~ |  |
|    | 2018                                    |           | 01.01.2018    |             |               | выходной день |           | Новый год               |   |  |
|    | 2018                                    |           | 02.01.2018    |             |               | выходной день |           | Новый год               |   |  |
|    | 2018                                    |           | 03.01.2018    |             |               | выходной день |           | Новый год               |   |  |
|    | 2018                                    |           | 04.01.2018    |             | выходной день |               | Новый год |                         |   |  |
|    | 2018                                    |           | 05.01.2018    |             |               | выходной день |           | Новый год               |   |  |
|    | 2018                                    |           | 08.01.2018    |             |               | выходной день |           | Рождество               |   |  |

Карточка дня-исключения будет открыта в режиме редактирования. После изменения данных нажмите кнопку «Сохранить и закрыть».

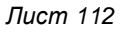

| 1  | T  |
|----|----|
| () | 1X |
| 1  | 0  |

| День календаря (#20180104) :: Редактирование |                     |           | □<br>×     |
|----------------------------------------------|---------------------|-----------|------------|
| Дата                                         |                     |           | ~          |
| 04.01.2018                                   |                     |           | <b>i i</b> |
| Тип                                          |                     |           |            |
| 💿 выходной день                              |                     |           |            |
| 🔘 рабочий день                               |                     |           |            |
| Примечание                                   |                     |           |            |
| Новый год                                    |                     |           | 5          |
|                                              |                     |           |            |
|                                              |                     |           |            |
|                                              |                     |           |            |
|                                              |                     |           |            |
|                                              |                     |           |            |
|                                              |                     |           |            |
|                                              |                     |           |            |
|                                              | Сохранить и закрыть | Сохранить | Закрыть    |

# 7.7.3. Удаление даты-исключения из календаря

- 1. Откройте реестр дат-исключений, выбрав в главном меню Системы раздел «Настройки», подраздел «Календарь рабочих дней».
- 2. В табличном представлении реестра выделите запись, которую необходимо удалить, и нажмите в панели инструментов кнопку «Удалить».

| 3 | Заявления • Реестры •                    | Справочники • Настройки • |               |                         |  |  |  |  |  |  |
|---|------------------------------------------|---------------------------|---------------|-------------------------|--|--|--|--|--|--|
|   | Настройки Календарь рабочих дней         |                           |               |                         |  |  |  |  |  |  |
|   | Добавить Открыть Удалить Экспорт в Ексеl |                           |               |                         |  |  |  |  |  |  |
| C | Год :                                    | Дата :                    | Тип :         | Примечание              |  |  |  |  |  |  |
| 5 | 2017                                     | 06.11.2017                | выходной день | День народного единства |  |  |  |  |  |  |
| 1 | 2018                                     | 01.01.2018                | выходной день | Новый год               |  |  |  |  |  |  |
|   | 2018                                     | 02.01.2018                | выходной день | Новый год               |  |  |  |  |  |  |
|   | 2018                                     | 03.01.2018                | выходной день | Новый год               |  |  |  |  |  |  |
|   | 2018                                     | 04.01.2018                | выходной день | Новый год               |  |  |  |  |  |  |
|   | 2018                                     | 05.01.2018                | выходной день | Новый год               |  |  |  |  |  |  |
|   | 2018                                     | 08.01.2018                | выходной день | Рождество               |  |  |  |  |  |  |

3. Подтвердите удаление выбранного объекта в информационном окне-запросе:

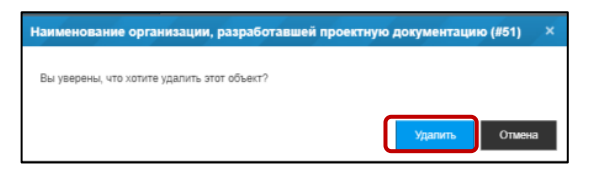